## ΟΣΔΔΥ-ΠΠ

Υπουργείο Δικαιοσύνης

Κεντρική Ομάδα Διοίκησης Ολοκληρωμένου Συστήματος Διαχείρισης Δικαστικών Υποθέσεων Ποινικής και Πολιτικής Δικαιοσύνης / ΟΣΔΔΥ-ΠΠ

# ΟΔΗΓΙΕΣ ΧΡΗΣΗΣ ΗΛΕΚΤΡΟΝΙΚΗΣ ΥΠΗΡΕΣΙΑΣ ΥΠΟΒΟΛΗΣ ΑΙΤΗΣΕΩΝ ΈΚΔΟΣΗΣ & ΠΑΡΑΛΑΒΗΣ ΠΙΣΤΟΠΟΙΗΤΙΚΩΝ ΑΠΟ ΤΑ ΚΕΠ

## Περιεχόμενα

| 1. Δημιουργία Νέας Ηλεκτρονικής Αίτησης Έκδοσης Πιστοποιητικού από Πρωτοδικείο -   |
|------------------------------------------------------------------------------------|
| Εφετείο                                                                            |
| 2. Αναζήτηση πορείας αίτησης έκδοσης πιστοποιητικού                                |
| 3. Παραλαβή Πιστοποιητικού                                                         |
| 3.1 Τρόπος Ηλεκτρονικής Παραλαβής Πιστοποιητικού13                                 |
| 3.2 ΠΑΡΑΤΗΡΗΣΗ14                                                                   |
| 4. Δημιουργία Νέας Ηλεκτρονικής Αίτησης Έκδοσης Πιστοποιητικού από Ειρηνοδικείο 15 |
| 4.1 Ηλεκτρονική Αίτηση για Έκδοση Πιστοποιητικού ΚΛΗΡΟΝΟΜΗΤΗΡΙΟΥ                   |
| 4.2 Ηλεκτρονική Αίτηση για Έκδοση Πιστοποιητικού ΕΝΔΙΚΩΝ ΜΕΣΩΝ                     |
| 4.3 Ηλεκτρονική Αίτηση για Έκδοση Πιστοποιητικού ΑΝΑΚΟΠΩΝ                          |
| 4.4 Ηλεκτρονική Αίτηση για Έκδοση Πιστοποιητικού ΔΙΑΘΗΚΩΝ                          |
| 4.6 Αναζήτηση πορείας αίτησης έκδοσης πιστοποιητικού                               |
| 4.7 Παραλαβή Πιστοποιητικού                                                        |
| 4.8 Τρόπος Παραλαβής Πιστοποιητικού ( Ηλεκτρονικά)ά) 37                            |
| 4.9 ΠΑΡΑΤΗΡΗΣΗ                                                                     |
| 5. Επικοινωνία με Δικαστικά Καταστήματα38                                          |
| 5. Επικοινωνία με Δικαστικά Καταστήματα και αρμοδιότητα αυτών                      |
| 5.1 Ειρηνοδικεία                                                                   |
| 5.2 Πρωτοδικεία                                                                    |
| 5.3 Εφετεία                                                                        |

## 1. Δημιουργία Νέας Ηλεκτρονικής Αίτησης Έκδοσης Πιστοποιητικού από Πρωτοδικείο - Εφετείο

**Βήμα 1:** Για είσοδο στην ηλεκτρονική υπηρεσία ανοίγουμε την εφαρμογή των ΚΕΠ <u>http://ekep.ermis.gov.gr/kepbo/login.jsp</u>, όπως φαίνεται στην παρακάτω οθόνη.

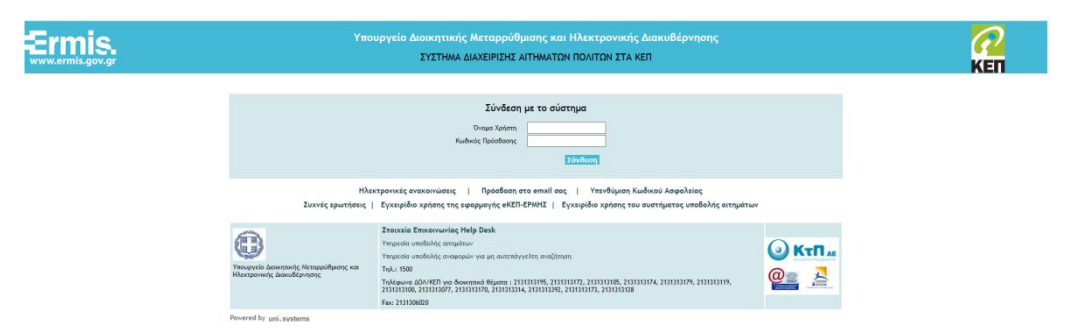

από το αριστερό κάθετο μενού επιλογών, επιλέγουμε «Εξωτερικές Εφαρμογές» και στη συνέχεια επιλέγουμε «Πύλη ψηφιακών υπηρεσιών δικαστηρίων (ΣΟΛΩΝ) → Μετάβαση», όπως φαίνεται στην παρακάτω οθόνη.

| Ermis.                                        |              |                               | Υπουργείο Δ                   | διοικητικής Μεταρρύθμισης και Ηλεκτρονικής Διαθ<br>ΣΥΣΤΗΜΑ ΔΙΑΧΕΙΡΙΣΗΣ ΑΙΤΗΜΑΤΩΝ ΠΟΛΙΤΩΝ ΣΤΑ ΚΕΠ<br>ΚΕΙ UNISYSTEMS | κυβέρνησης                                        |           |
|-----------------------------------------------|--------------|-------------------------------|-------------------------------|----------------------------------------------------------------------------------------------------|---------------------------------------------------|-----------|
| 0vojat: ДКАЮΣҮNH2                             | Z ONOMA TEZT | Επίθεται ΔΙΚ                  | ROZYNHZ ETIONYMO TEXT         | Όνομα Χρήστη: e_justice_solon_test                                                                                 | Ρόλος Χρήστη: User                                |           |
| Ιστετίοση Ποωτοκόλλου                         |              | Εξωτερικές Εφαρμογές          |                               |                                                                                                    |                                                   |           |
| κατέριση Υποθέσεων                            |              |                               |                               |                                                                                                    |                                                   |           |
| λεγχος ναμιμοποιητικών εγγράφων               |              | Ονομασία                      |                               | Περιγραφή                                                                                                    |                                                   |           |
| δικρεμότητες ΚΕΠ                              |              | ΥΠΟΥΡΓΕΙΟ ΨΗΦΙΑΚΗΣ            |                               | Bunkley VCD                                                                                                    |                                                   | Maridana  |
| Αλλες Ενέργειες ΚΕΠ                           |              | ΔΙΑΚΥΒΕΡΝΗΣΗΣ                 |                               | συρισες κει                                                                                                    |                                                   | e.udbdorj |
| Εκτυπώσεις                                    |              | ΟΑΕΔ                          |                               | Ηλεκτρονικές Υπηρεσίες ΟΑΕΔ                                                                                        |                                                   | Μετάδοση  |
| ίστρχόμενα Μηνύματα                           |              | TOINIKD MHTPDD                |                               | Έκδοση αντηράφου ποινικού μητρώου                                                                                  |                                                   | Μετάδοση  |
| Ηλεκτρονικές Ανακοινώσεις                     |              | ΥΠΟΥΡΓΕΙΟ ΔΙΚΑΙΟΣΎΝΗΣ (ΣΟΛΩΝ) |                               | Πάλη ψηφακών υπηρεσιών δικαστηρίων (ΣΟΛΩΝ)                                                                         |                                                   | Μετάδαση  |
| Αναζήτηση Ιστορικών Στοικείων                 |              | Υπηρεσίες Στρατολογίας        |                               | Νέα Απογραφή Στρατευσίμου                                                                                          |                                                   | Μετάδαση  |
| Αναζήτηση Υποθέσεων στο παλιό σύστημα         |              | EOUAA                         |                               | Ηλεκτρονική Υποβολή Ατομικών Απημάτων ΕΟΠΥΥ μέσω Κ.Ε.Π.                                                            |                                                   | Μετάβαση  |
| Εξωτερικές Εφορμογές                          | -            | EdKA                          |                               | Ευρωπαϊκή κάρτα ασφάλισης                                                                                          |                                                   | Μετάθαση  |
| Στατιστικά                                    |              | EDKA ### TEST ###             |                               | Έξοδα κηδείας ### ΤΕΣΤ ΠΕΡΙΒΑΛΛΟΝ - ΜΗΝ ΚΑΝΕΤΕ ΕΙΣΟΔΟ ###                                                          |                                                   | Μετάβαση  |
| Ευγκεντρωτική λίστα Δελ. Μετακ. Αμέα          |              | IKA                           |                               | Ασφολιστικές Ενημερότητες ΙΚΑ-ΕΤΑΜ                                                                                 |                                                   | Μετάθαση  |
| Ευγκεντρωτική λίστα ΕΟΤ - Τουρισμός για άλους |              | ΥΠΟΥΡΓΕΙΟ ΟΙΚΟΝΟΝΙΚΩΝ         |                               | Έκδοση ηλεκτρονικού παραβόλου (e-Παράβολο)                                                                         |                                                   | Μετάδαση  |
|                                               |              | ΥΠΟΥΡΓΕΙΟ ΟΙΚΟΝΟΛΙΚΩΝ         | Αποδεικτικό Φορολογικής Ενημε | :ρότητος - Κατάλογος ΔΟΥ - http://www.gsis.gr/gsis/export/sites/default/gsis_site/                                 | Contact/documents_Contact/katal_syz.pdf           | Μετάδαση  |
| ανική πυλη Δήμοσιας Διοικήσης εrins           |              | ΥΠΟΥΡΓΕΙΟ ΟΙΚΟΝΟΛΙΚΩΝ         |                               | Χορήγηση Επιδόματος Κατανάλωσης Πετρελαίου Θέρμανσης                                                               |                                                   | Μετάδαση  |
| στοσελισα αιευθυνσης υργανωσης και Λειτουργια | ICC RET      | ΥΠΟΥΡΓΕΙΟ ΕΣΩΤΕΡΙΚΩΝ          |                               | Απήσεις Ετεροδημοτών και Ελλήνων Εκλαγέων Κατοίκων ΕΕ                                                              |                                                   | Μετάδαση  |
| πηρεσιες πλεκτρονικής συρίδας                 |              | EN A                          |                               | Ηλεκτρονικές Υπηρεσίες ΕΛΓΑ                                                                                        |                                                   | Μετάβαση  |
| ισσική ταυτοποιήση πολίτη - Χρήστη            |              | OTEKA                         |                               | Επιδόματα Ορεινών & Μεκονεκτικών περκοκών                                                                          |                                                   | Μετάθοση  |
| entere                                        |              | OTEKA                         | Εφαρμογή Χ                    | Καταχώρησης της Κράτησης Δωματίου για τα Προγράμματα Κοινωνικού και Ιαματικο                                       | ού Τουρισμού ΑΑΕ/ΟΓΑ                              | Μετάβαση  |
| anne hand see Banana e se                     |              | OREKA                         |                               | Αιτήσεις Αγροτικής Εστίας ΟΠΕΚΑ (πρώην ΟΓΑ)                                                                        |                                                   | Μετάβαση  |
|                                               |              | OTEKA                         | Χορήγηση δελείων Κο           | ενωνικού Τουρισμού, Ιαματικού Τουρισμού, Εκδρομικού Προγράμματος και Δελτίω                                        | <ul> <li>Θεάματος της Αγρατικής Εστίας</li> </ul> | Μετάδαση  |
|                                               |              | OTEKA                         | Πρόγρα                        | μμα Παροχής Χρηματικών Βοηθημάτων και Βραδείων σε Πολύτεκνες Μητέρες ΛΑΕ-Ο                                         | DTEKA (spáryv OFA)                                | Μετάδαση  |
|                                               |              | Παραγγελία ΦΕΚ                | E                             | έφαρμογή υποδολής αίτησης για τη διάθεση ΦΕΚ σε έντυπη μορφή από το Εθνικό Τι                                      | υπογραφείο                                        | Μετάδοση  |
|                                               |              | IKA                           |                               | Βεδαιώσεις Συντάξεων ΙΚΑ για Φορολογική Χρήση                                                                      |                                                   | Μετάδοση  |
|                                               |              | OFA                           |                               | Βεβαίωσεις Συντάξεων ΟΓΑ για Φορολογική Χρήση                                                                      |                                                   | Μετάβαση  |
|                                               |              | NAT                           | ΝΑΤ - α) Βεβαιώσεις Ύψους Μη  | γκαίων Αποδοχών Κώριος & Επικουρικής Β) Εκτυπώσεις Βεθαιώσεων για Φορολογκι<br>Σημειώματα 6-μήνου                  | ή Χρήση γ) Συγκεντρωτικά Εκκαθαριστικά            | Μετάβαση  |
|                                               |              | CAEE                          |                               | Βεβοίωση Εισφορών ΟΑΕΕ                                                                                             |                                                   | Μετάβαση  |

Η αίτηση πρέπει να υποβάλλεται στο Πρωτοδικείο της περιφέρειας κατοικίας ή έδρας εταιρίας

**Βήμα 2:** Για δημιουργία αίτησης έκδοσης πιστοποιητικού από Πρωτοδικείο ή Εφετείο κάνουμε «κλικ» στην επιλογή **«Πρωτοδικείο- Εφετείο»**. Από αυτή την οθόνη μπορούμε να πραγματοποιήσουμε και έξοδο από την υπηρεσία ηλεκτρονικής αίτησης κάνοντας κλικ στο **«Έξοδος»**.

|                                              |                                                                      |                                                            |                                                                                                    |                                                                                |                                                                 | Έξοδος           |
|----------------------------------------------|----------------------------------------------------------------------|------------------------------------------------------------|----------------------------------------------------------------------------------------------------|--------------------------------------------------------------------------------|-----------------------------------------------------------------|------------------|
| ΕΛΛΗΝΙΚΗ ΔΗΜΟΚΡΑΤΙΑ<br>Υπουργείο Δικαιοσύνης | ΠΟΛΙΤΙΚΗ ΧΕΙ ΠΟΙΝΙΚΗ ΔΙΚΑΙΟΣΥΝ<br>ΠΥΛΗ ΨΗΦΙΑΚΩΝ ΥΠΗΡΕΙΩΝ ΔΙΚΑΣΤΗΡΙΩΝ | н<br>- оталу                                               | ΑΝΑΖΗΤΗΣΗ ΑΙΤΗΣΕΩΝ ΠΙ                                                                                                    | ΣΤΟΠΟΙΗΤΙΚΩΝ                                                                   |                                                                 |                  |
| Επιλογή για αί                               | ίτηση                                                                |                                                            | ΗΛΕΚΤΡΟΝΙΚΕΣ ΑΓΤΗΣΕΙΣ ΠΙΣΤΟ                                                                                                    | ΤΟΙΗΤΙΚΩΝ                                                                      |                                                                 |                  |
| σε Πρωτοδικε                                 | ίο-Εφετείο                                                           | Κολώς ήλθατε στην Πύλη Ψηφιακών Υτι<br>Νο υτ<br>Νο ανοζητί | τρεσιών των Δικεστηρίων - ΟΣΔΔΥ. Μέσω της υπηρεσί<br>οβάλλει Ηλεκτρονική Αίτηση Πιστοποιητικού σε Ειρηνο<br>μου τις Ηλεκτρονικές Αιτήσεις που έχει υποβάλλει σε Ε | ς των Ηλεκτρονικών Απήσεων Πιστοποιητικών ο<br>δικεία - Πρωτοδικεία - Εφετεία. | xp/smg unopei:                                                  |                  |
| ΔΗΜΙΟΥΡΓΙΑ ΑΙΤΗΣΗΣ σε                        | Γιατνοδικείο ή Πρωτοδικείο-Εφετείο                                   |                                                            |                                                                                                    | ION - OIVVA                                                                    | ΑΝΑΖΗΤΗΣΗ ΑΙΤΗΣΕΩΝ ΠΙΣΤΟΠ                                       | ΟΙΗΤΙΚΩΝ         |
| Κριτήρια αναζήτησης ήδη                      | unoβληθειοών Artήσεων Πιστοποιητικών                                 |                                                            |                                                                                                    |                                                                                |                                                                 |                  |
| Ka                                           | οτόστημα                                                             | Για Λογαριασμό                                             | Γρίτου(Στοιχεία)                                                                                                    |                                                                                | HAEKTPONIKEZ AITHZEIZ RIZTOROIHTIKON                            |                  |
| Τύπος Πιστο                                  | κοητικού                                                             | Enúvuyo                                                    |                                                                                                    |                                                                                | Καλώς ήλθετε στην Πώλη Ψηριακών Υπηρεσιών των Δικαστηρίων       | - 0254Y.         |
| Катаатаа                                     | η Αληγαής                                                            | Ovapa                                                      |                                                                                                    | Ger                                                                            | τρέπο πρώτα να συνδεθείτε στην πώλη του ΟΣΔΔΥ μέσω της υπηρεσίο | sç rou TaxisNet! |
| Αριθμός Πιστο                                | rorynkoù                                                             | Πατρώνυμο                                                  |                                                                                                    |                                                                                | Είσοδος με διαικοτουτήρια Taxishet                              |                  |
| Έτος Πιστο                                   | rorytwol                                                             | Μητρώνυμο                                                  |                                                                                                    |                                                                                |                                                                 |                  |
| Hµ/via Katab                                 | con;c Ano                                                            | ADM                                                        |                                                                                                    |                                                                                |                                                                 |                  |
| Ημ/νια Κατάδι                                | tory, tux, By                                                        |                                                            |                                                                                                    |                                                                                |                                                                 |                  |
|                                              | Αναζήτηση Καθορισμός Κριτηρίων                                       |                                                            |                                                                                                    |                                                                                |                                                                 |                  |
|                                              |                                                                      |                                                            |                                                                                                    |                                                                                |                                                                 |                  |
| Ατήσεις Πιστοποιητικών                       | - Αποτελέσματο Αναζήτησης                                            |                                                            |                                                                                                    |                                                                                |                                                                 |                  |
| Προβολή 👻 🛃 Αποσύνδεστ                       | n                                                                    |                                                            |                                                                                                    |                                                                                |                                                                 |                  |

**Βήμα 3:** Στην επόμενη οθόνη, διαβάζουμε το μήνυμα και εφόσον η ηλεκτρονική αίτηση γίνεται για λογαριασμό άλλου προσώπου, η επιλογή «Συνέχεια» αποτελεί και δήλωση ότι έχουμε λάβει τη συγκατάθεση του άλλου προσώπου για υποβολή των στοιχείων. Για την υποβολή της αίτησης προχωράμε κάνοντας κλικ στην επιλογή «Συνέχεια».

| EAAMERICH ZMERCKPATIA<br>THEOLOGICAL AMERICANTIA | ΠΟΛΙΤΙΚΗ χο: ΠΟΙΝΙΚΗ ΔΙΧΑΙΟΣΥΝΗ<br>ΠΥΛΗ ΨΗΦΙΑΚΩΝ ΥΠΗΡΕΣΙΩΝ ΔΙΚΑΣΤΗΡΙΩΝ - ΟΣΔΔΥ | ΥΠΟΒΟΛΗ ΑΙΤΗΣΗΣ ΠΙΣΤΟΠΟΙΗΤΙΚΟΥ                                                                                                    |          |                   | ( )<br>) |
|--------------------------------------------------|--------------------------------------------------------------------------------|----------------------------------------------------------------------------------------------------|----------|-------------------|----------|
|                                                  |                                                                                | Ης τη χρήφη της υπηρετίος Ηδεκτρονικής Κατάθους, Αλησης στην παρούσα ιπτοστλίδα για λογοροσιμά άλλου προσάπου,<br>δηλάνετε ότι δχτιε λήδιο τη συγκατάθετη του και πριος τα στοχρία που υπάβλετε στο παρόν κόστημα πους επεξεργοτία. |          |                   |          |
|                                                  |                                                                                | 4                                                                                                    |          |                   |          |
|                                                  |                                                                                |                                                                                                    | <u> </u> | AMMODIOV<br>TOMES |          |

**Βήμα 4:** Στην επόμενη οθόνη, επιλέγουμε **«Δικαστικό Κατάστημα»** και **«Τύπο** Πιστοποιητικού».

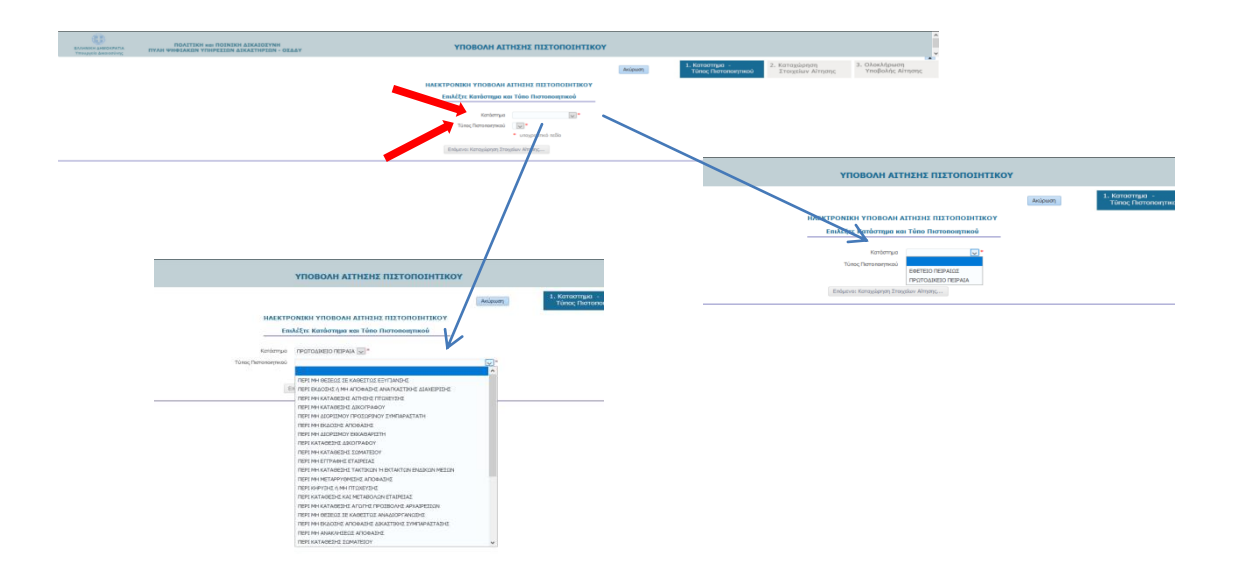

**Βήμα 5:** Έχοντας επιλέξει Δικαστικό Κατάστημα και Τύπο Πιστοποιητικού κάνουμε «κλικ» στο **«Επόμενο: Καταχώρηση Στοιχείων Αίτησης».** Αν θέλουμε να ακυρώσουμε την διαδικασία κάνουμε «κλικ» στην **«Ακύρωση»**, οπότε καταλήγουμε στην αρχική οθόνη της αίτησης όπως δείχνει το βέλος (γαλάζιο) που ξεκινά από το κουμπί της ακύρωσης

|                                  | ΛΗ ΑΙΤΗΣΗΣ ΠΙΣΤΟΠΟΙΗΤΙΚΟΥ                                                                                                    |
|----------------------------------|----------------------------------------------------------------------------------------------------|
|                                  | Ακύρωση Τύπος Πιστοποιητικού 2. Καταχώρηση Στοιχείων Αίτησης Υποβολής Αίτησης                                                                                                    |
| ΗΛΕΚΤΡΟΝΙΚΗ ΥΠΟ                  | ΙΟΒΟΛΗ ΑΙΤΗΣΗΣ ΠΙΣΤΟΠΟΙΗΤΙΚΟΥ                                                                                                    |
| Επιλέξτε Κατά                    | άστημα και Τύπο Πιστοποιητικού                                                                                                    |
|                                  |                                                                                                    |
| Κατάστημα ΠΡΩΤΟΔΙΚΕΙ             |                                                                                                    |
| Τύπος Πιστοποιητικού ΠΕΡΙ ΜΗ ΚΑΤ | TABESHE ALKOPAROY                                                                                                    |
| <ul> <li>unoypeam</li> </ul>     | noi nalio                                                                                                    |
| Επόμενο: Καταγί                  | visionan Travelius Almanc                                                                                                    |
|                                  |                                                                                                    |
|                                  |                                                                                                    |
|                                  |                                                                                                    |
|                                  | MARTPONES ATHEES ATHEES ATHEES A                                                                                                    |
|                                  | Kalak oliken men filok tempenin ternenak ne kalaminin kalaminin                                                                                                    |
|                                  | ter exclusioner na Antonio en Antonio en A                                                                                                    |
|                                  | APPROVED AFFORDED on Executionic Execution                                                                                                    |
|                                  | 2 Rentyon and Synap, the analytic holes for many miles                                                                                                    |
|                                  | rectings Difference in Artymory Letting, (LTEGAR)                                                                                                    |
|                                  | Registrany Runge                                                                                                    |
|                                  |                                                                                                    |
|                                  | Enc/herometroai Metpoingan                                                                                                    |
|                                  | Enc Canada Anna Anna Anna Anna Anna Anna Anna                                                                                                    |
|                                  | The University of the Second Second S |
|                                  | Tu, Umorano III III III III III III III III III I                                                                                                    |
|                                  | No. Concernance and Annual Annual Annua                                                                                                    |
|                                  | Technologian Barrier Barrier B |

**Βήμα 5α:** Τα στοιχεία του αιτούντα στην **περιοχή 1** της οθόνης είναι τα στοιχεία του αντίστοιχου ΚΕΠ που υποβάλλει την αίτηση. Αν η αίτηση αφορά τρίτο πρόσωπο καταχωρούμε τα στοιχεία του στην **περιοχή 2** της φόρμας. Στην **περιοχή 3** συμπληρώνουμε τα στοιχεία επικοινωνίας του ΚΕΠ στο οποίο υποβάλετε η αίτηση.

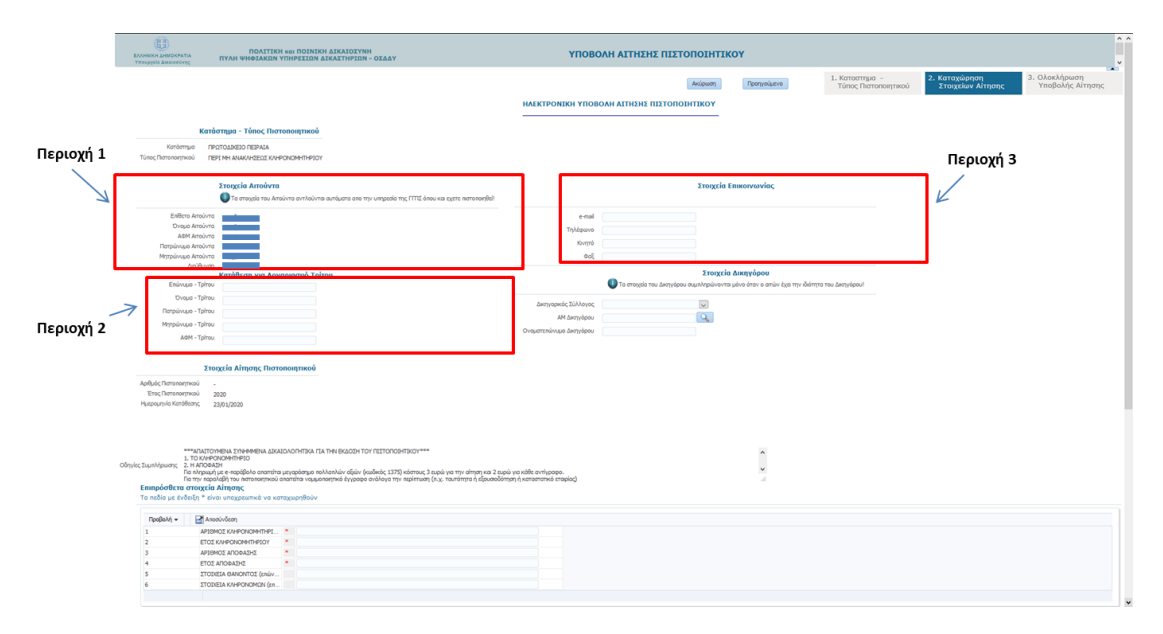

**Βήμα 5β:** Αν η ηλεκτρονική αίτηση συμπληρώνεται από Δικηγόρο, τότε τα στοιχεία του θα πρέπει να καταχωρηθούν στην **περιοχή 5** της παραπάνω φόρμας. **Ο υπάλληλος του ΚΕΠ** επιλέγει το Δικηγορικό Σύλλογο που ανήκει ο Δικηγόρος από πτυσσόμενη λίστα, και στη συνέχεια εισάγει τον Α.Μ. ως 6-ψήφιο αριθμό. Για παλιούς αριθμούς μητρώου που έχουν λιγότερα από 6 ψηφία συμπληρώνουμε από αριστερά με μηδέν, π.χ. ΟΧΧΧΧΧ. Στην συνέχεια ο υπάλληλος του ΚΕΠ κάνει κλικ στο κουμπί αναζήτησης και εφόσον τα στοιχεία είναι σωστά συμπληρώνεται αυτόματα το πεδίο «Ονοματεπώνυμο Δικηγόρου» ». Στην περίπτωση που δεν ανασύρονται τα στοιχεία του Δικηγόρου ή της Δικηγορικής εταιρείας σημαίνει ότι είτε δεν είναι καταχωρημένοι στο μητρώο του ΟΣΔΔΥ είτε ότι οι συγκεκριμένοι Δικηγόροι/εταιρείες δεν είναι ενεργοί. Ο υπάλληλος του ΚΕΠ θα πρέπει να επικοινωνήσει με τους τοπικούς διαχειριστές στα Τμήματα Πληροφορικής των κατά τόπους καταστημάτων στα στοιχεία επικοινωνίας που φαίνονται στην ενότητα 5. (πρόσθεσα και το Τμήμα Μηχανοργάνωσης του Πρωτοδικείου Θεσσαλονίκης).

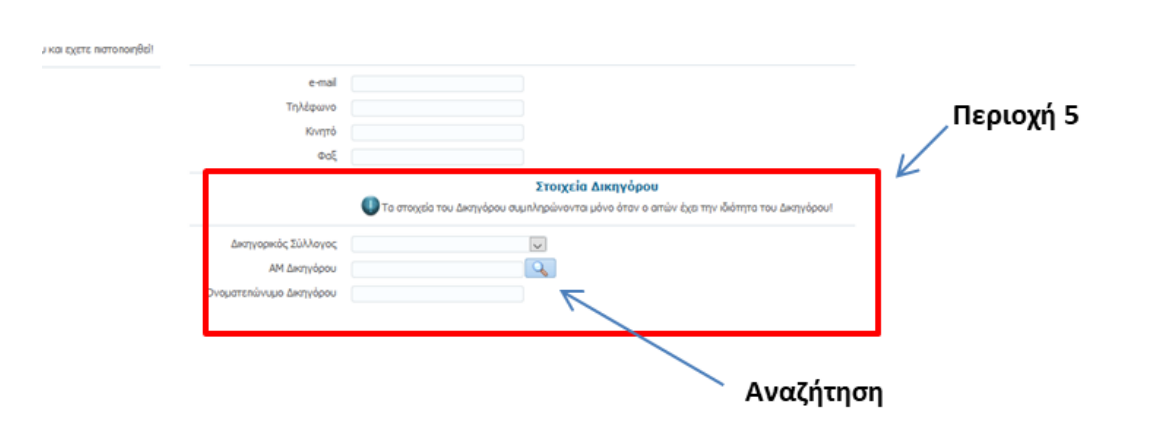

**Βήμα 6:** Εξειδικευμένες οδηγίες ανά τύπο πιστοποιητικού εμφανίζονται στην **περιοχή 6.** Το περιεχόμενο αυτής της περιοχής διαφοροποιείται ανάλογα με το πιστοποιητικό. Στην περίπτωση που είναι απαραίτητο στην αίτηση να περιλαμβάνονται ως συνημμένα κάποια δικαιολογητικά, αυτά αναφέρονται σε αυτή την περιοχή των οδηγιών.

| линки америкаты<br>тооруна аненогонус | ΠΟΛΙΤΙΚΗ ΚΟΙ ΠΟΙΝΙΚΗ ΔΙΚΑΙΟΙΥΝΗ<br>ΠΥΛΗ ΨΗΘΙΑΚΩΝ ΥΠΗΡΕΙΙΩΝ ΔΙΚΑΙΤΗΡΙΩΝ - ΟΙΔΔΥ                                                                                                    | ΥΠΟΒΟΛΗ ΑΙΤΗΣΗ                                                                         |                            | OY                            |                                        |                                                      |                                                    |
|---------------------------------------|----------------------------------------------------------------------------------------------------|----------------------------------------------------------------------------------------|----------------------------|-------------------------------|----------------------------------------|------------------------------------------------------|----------------------------------------------------|
|                                       |                                                                                                    | ΗΛΕΚΤΡΟΝΙΚΗ ΥΠΟΒΟΛΗ ΑΙΤΗΣΗΣ                                                            |                            | Προηγούμενο                   | 1. Καταστημα -<br>Τύπος Πιστοποιητικού | <ol> <li>Κατοχώρηση<br/>Στοιχείων Αίτησης</li> </ol> | <ol> <li>Ολοκλήρωση<br/>Υποβολής Αίτηση</li> </ol> |
|                                       |                                                                                                    | -                                                                                      |                            |                               |                                        |                                                      |                                                    |
|                                       | Κατάστημα - Τύπος Πιστοποιητικού                                                                                                    |                                                                                        |                            |                               |                                        |                                                      |                                                    |
| Κατάστημ                              | A IPOTOLIKEIO REIPALA                                                                                                    |                                                                                        |                            |                               |                                        |                                                      |                                                    |
| Τύπος Πιστοποιητικα                   | 30 TEPI MH ANAKAHZEDI KAHPONOMHTHPIOY                                                                                                    |                                                                                        |                            |                               |                                        |                                                      |                                                    |
|                                       |                                                                                                    |                                                                                        |                            |                               |                                        |                                                      |                                                    |
|                                       | Στοιχεία Αιτούντα                                                                                                    |                                                                                        | Στοιχεία                   | Επικοινωνίας                  |                                        |                                                      |                                                    |
|                                       | Τα στοιχεία του Απούντα αντλούνται αυτόματα απο την υπηρεσία της ΓΠΤΣ όπου και εχετε.                                                                                                    | noto ronged                                                                            |                            |                               |                                        |                                                      |                                                    |
| EniBero                               | Aroduto                                                                                                    | e-mail                                                                                 |                            |                               |                                        |                                                      |                                                    |
| Ovopo                                 | Anoùvro                                                                                                    | Τηλέρωνο                                                                               |                            |                               |                                        |                                                      |                                                    |
| Dot printerio                         | ATD/10                                                                                                    | Κυητά                                                                                  |                            |                               |                                        |                                                      |                                                    |
| Μητρώνυμο                             | Ατούντα                                                                                                    | eol                                                                                    |                            |                               |                                        |                                                      |                                                    |
| 1                                     | set/Ruvon                                                                                                    |                                                                                        | Στοινεία                   | Ακαγόρου                      |                                        |                                                      |                                                    |
| Endovuu                               | o - Tphou                                                                                                    | To anoratio                                                                            | ου Δικηγέρου συμπληρώνοντα | μόνο όταν ο απών έχει την ιδι | ότητο του Δκηγόρου!                    |                                                      |                                                    |
| Ovep                                  | a - Tpirou                                                                                                    |                                                                                        |                            |                               |                                        |                                                      |                                                    |
| Πατρώγυμ                              | io - Tpitou                                                                                                    | Δικηγορικός Σύλλογος                                                                   |                            |                               |                                        |                                                      |                                                    |
| Μητρώνυμ                              | ia - Tpitrou                                                                                                    | ΑΜ Δικηγόρου                                                                           | 9                          |                               |                                        |                                                      |                                                    |
| AD                                    | M - Tphou                                                                                                    | Ονοματεπώνυμο Δικηγόρου                                                                |                            |                               |                                        |                                                      |                                                    |
|                                       |                                                                                                    |                                                                                        |                            |                               |                                        |                                                      |                                                    |
|                                       | Στοιχεία Αίτησης Πιστοποιητικού                                                                                                    |                                                                                        |                            |                               |                                        |                                                      |                                                    |
| Αριθμός Πιστοποιητη                   | woù .                                                                                                    |                                                                                        |                            |                               |                                        |                                                      |                                                    |
| Έτος Πιστοποιητι                      | KOÙ 2020                                                                                                    |                                                                                        |                            |                               |                                        |                                                      |                                                    |
| ψερομηνία Κατάθε                      | Janc 23/01/2020                                                                                                    |                                                                                        |                            |                               |                                        |                                                      |                                                    |
|                                       |                                                                                                    | Пе                                                                                     | υονή 6                     |                               |                                        |                                                      |                                                    |
|                                       |                                                                                                    |                                                                                        | NO AN O                    |                               |                                        |                                                      |                                                    |
|                                       | "ARAITOYMENA SYNHMMENA ASKAJOAORHTIKA FIA THN EKAOSH TOY RESTOROSHTIKOY***                                                                                                    |                                                                                        |                            | ^                             |                                        |                                                      |                                                    |
| Σωμηλήρωσης 2.                        | наповазн                                                                                                    | K                                                                                      |                            |                               |                                        |                                                      |                                                    |
| ne<br>Ne                              | ι ηγιδιατη ήτα ανασμάτειμα παλαφαια το πογγαμητικό το πογγαμήτας φίπου (κτησκού το 1322) κοστοπό 3 απόιο λαι μί<br>Τα μόν μαθογαξή του ναστοτονίμικος στομετικο ποτητικού στογγαλητικό φίλοδασιο σκογγαλία μέλι ματοτικά (π.Υ. μαπο | ν απήση και 2 ευρω για καθε αντηγραφο.<br>τητα ή εξουσιοδότηση ή καταστατικό εταιρίος) |                            | al.                           |                                        |                                                      |                                                    |
| πιπροσθέτα ο<br>Γα πεδίο με ένδε      | ποιχεία Απησης<br>είδη * είναι υποχρεωτικά να καταχωρηθούν                                                                                                    |                                                                                        |                            |                               |                                        |                                                      |                                                    |
|                                       |                                                                                                    |                                                                                        |                            |                               |                                        |                                                      |                                                    |
| ⊓popol/j ▼                            |                                                                                                    |                                                                                        |                            |                               |                                        |                                                      |                                                    |
| 1                                     | ETOX KAMPONOMHTHPIOY                                                                                                    |                                                                                        |                            |                               |                                        |                                                      |                                                    |
| 2                                     |                                                                                                    |                                                                                        |                            |                               |                                        |                                                      |                                                    |
| 2 3                                   | A ZHIZA DOMOJA                                                                                                    |                                                                                        |                            |                               |                                        |                                                      |                                                    |
| 2<br>3<br>4                           | EIGAGONA IOMOIA     EIGAGONA IOMOIA     EIGAGONA IOMOIA                                                                                                    |                                                                                        |                            |                               |                                        |                                                      |                                                    |
| 2<br>3<br>4<br>5                      | ATOMOS ATOMOSIC * ETOS ATOMOSIC * TODESA GANONTOS (min                                                                                                    |                                                                                        |                            |                               |                                        |                                                      |                                                    |

**Βήμα 7:** Ανάλογα με τον τύπο του πιστοποιητικού, ενδέχεται να χρειάζεται η <u>συμπλήρωση</u> <u>επιπλέον στοιχείων</u>. Αυτά τα στοιχεία εμφανίζονται στην **περιοχή 7** της φόρμας της αίτησης. Για τη συμπλήρωση αυτών των στοιχείων οδηγίες υπάρχουν στην **περιοχή 6** της φόρμας. Τα πεδία που είναι υποχρεωτικά είναι σημειωμένα με (\*) ενώ αν υπάρχει απαιτούμενο δικαιολογητικό το ίδιο συμβαίνει και με το πεδίο της επισύναψης. Ο υπάλληλος του ΚΕΠ έχει τη δυνατότητα να καταχωρήσει και σχόλια σχετικά με την αίτηση. Η καταχώρηση των σχολίων γίνεται στην **περιοχή 8** της φόρμας αίτησης.

| Κατόστημα ΠΡΩΤΟΔΙΚΕΙΟ ΠΕΙΡΑΙΑ                                                                                                    |                                                                                                    |                                                                                            |  |
|----------------------------------------------------------------------------------------------------|----------------------------------------------------------------------------------------------------|--------------------------------------------------------------------------------------------|--|
| ιος Πατοποιητικού ΠΕΡΙ ΜΗ ΚΑΤΑΘΕΣΗΣ ΔΙΚΟΓΡΑΦΟΥ                                                                                                    |                                                                                                    |                                                                                            |  |
|                                                                                                    |                                                                                                    |                                                                                            |  |
| Στοιχεία Αιτούντα                                                                                                    |                                                                                                    | Στοιχεία Επικοινωνίας                                                                      |  |
| 🕕 Τα στοιχεία του Απούντα ανπλούνται αυτόματα οπο την υπηρεσία της ΓΓΠΣ όπου                                                                                                    | υ και εχετε πιστοποιηθο]                                                                             |                                                                                            |  |
| Επίθετο Απούντο                                                                                                    | e-mail                                                                                               |                                                                                            |  |
| Ovapo Arroivita                                                                                                    | Τηλέφωνο                                                                                             |                                                                                            |  |
| AdM Artourto                                                                                                    | Κνητό                                                                                                |                                                                                            |  |
| Mintolinauo Arrolunto                                                                                                    | QuE                                                                                                  |                                                                                            |  |
| Διούθυνση                                                                                                    |                                                                                                    |                                                                                            |  |
| Κατάθεση για Λογαριασμό Τρίτου                                                                                                    |                                                                                                    | Στοιχεία Δικηγόρου                                                                         |  |
| Επώνυμο - Τρίτου                                                                                                    |                                                                                                    | Τα στοχεία του Δικηγόρου συμπληρώνονται μόνο όταν ο αιτών έχει την ιδιότητα του Δικηγόρου! |  |
| Ovopa - Tpirou                                                                                                    | Δικηνορικός Σύλλαγος                                                                                 | v.                                                                                         |  |
| Πατρώνυμο - Τρίτου                                                                                                    | AM Removes                                                                                           |                                                                                            |  |
| Μητρώνυμο - Τρίτου                                                                                                    | Conversion of the second                                                                             |                                                                                            |  |
| AdM - Tphrou                                                                                                    | Curdini cumulto multaboo                                                                             |                                                                                            |  |
|                                                                                                    |                                                                                                    |                                                                                            |  |
| ტა(hanosmou) 200<br>დიკუ-სა Kantibran; 23(01/2020                                                                                                    |                                                                                                    | Περιοχή 6                                                                                  |  |
| dyć, (henosyma)<br>Na (henosyma)                                                                                                    |                                                                                                    | Περιοχή 6                                                                                  |  |
| dyk (Tensonyma) - 2023<br>graunie Kentilliter 2023<br>(1) hafen o reinzulfragelik umpatiendi, naukgeme fos soli na Sko refla<br>(1) hafen o reinzulfragelik na tensonyma somita naukgeme fos soli na Sko refla                                                                                                    | ωρύ γο την άλτρη και 2 ειριώ γο κύθε ανήγραφο.<br>Α.γ. τοιτότητο, έξουσοδότηση, κατοστεπικό ετορίος) | Περιοχή 6                                                                                  |  |
| Acquire control -     Control -     Contro -     Control -     Control -     Control -     Control -     Cont                                                                                                    | ωρί γα την άπος και 2 εφώ για κίδε ανήφαρα.<br>Α.χ. ταιτάτητα, έφωσιδάτηση, καταπτατικά εταρίως      | Περιοχή 6<br>Περιοχή 7                                                                     |  |
| Adv. (Tensorgina) 2023<br>gravnik knihllariz 2023<br>gravnik knihllariz 2023<br>(1) folder en austrikgelik vegetarisk, mokhanisk folder 40 million<br>(1) folder en austrikgelik vegetarisk, mokhanisk folder 40 million<br>(1) folder en austrikgelik vegetarisk, mokhanisk folder 40 million<br>(1) folder en austrikgelik vegetarisk, mokhanisk folder 40 million<br>(1) folder en austrikgelik vegetarisk, mokhanisk folder 40 million<br>(1) folder en austrikgelik vegetarisk, mokhanisk folder 40 million<br>(1) folder en austrikgelik vegetarisk, mokhanisk folder 40 million<br>(1) folder en austrikgelik vegetarisk, mokhanisk folder 40 million<br>(1) folder en austrikgelik vegetarisk, mokhanisk folder 40 million<br>(1) folder en austrikgelik vegetarisk, mokhanisk<br>(1) folder 40 million<br>(1) folder 40 million<br>(1) | ικό γα την όπορ το 3 κακό γα κάθε ανήφορα.<br>1.5. ταιτότητα, έξοκασδότηση, καταστατικό ατορίας)     | Περιοχή 6<br>Περιοχή 7                                                                     |  |
| ტა (Intersongina) -<br>დაკონ რომისთა 2020<br>დაკონ რომისთა 2020<br>([[] ჩენის ა დაკონებელის რომისთა მან ინ ზან ინწი<br>რომისთა თავიც რომის რომის რომის რომის კენ ინ ინ ინ ზან ინწი<br>რომისთა თავიც რომის რომის რომის რომის რომის კენ ინ ინ ინ ინ ინ ინ ინ ინ ინ ინ ინ ინ ინ                                                                                                    | මේ අප හා ප්රහා හා 2 කමේ අප මේස පෝලිකාන.<br>25 පාර්තාන, සිතපෙරින්තු, පොරොනාව පතුමක්                   | Περιοχή 6<br>Περιοχή 7                                                                     |  |
|                                                                                                    | μοί για την άπος και 2 ειρώ για κλής ανήγραφο.<br>                                                   | Περιοχή 6<br>Περιοχή 7                                                                     |  |
| dk (haransama) -<br>tek (haransama) -<br>geurale Kankhary 2003<br>geurale Kankhary 2003<br>([[] hyteru va suurispudiu suspensiku, nuklearne for edit nji Kon skla<br>universiti<br>nangau ju e napitali se napitali se napita                                                                                                    | නේ දේ කර පරිත්ත හා දී කළේ අත පරිත පෝදානුක<br>පළ කතාපතය, දේශයානුවාහනු, පොලාකතාම පාලාවු                | Περιοχή 6<br>Περιοχή 7                                                                     |  |
|                                                                                                    | uel ya my dings sa 2 ped ya shite origogo.<br>Ja manimy, dipositikana, unanemal anglad               | Περιοχή 6<br>Περιοχή 7                                                                     |  |
| Adv. (Thermanyou - 2020<br>group is Cardinary 2020<br>group is Cardinary 2020<br>(C) Types on a surface of the sector of the sector of the sector<br>motors and the sector of the sector of the sector of the sector<br>motors and the sector of the sector of the sector of the sector<br>motors and the sector of the sector of the sector of the sector<br>motors and the sector of the sector of the sector of the sector<br>motors and the sector of the sector of the sector of the sector<br>motors and the sector of the sector of the sector of the sector<br>motors and the sector of the sector of the sector of the sector<br>motors and the sector of the sector of the sector of the sector<br>motors and the sector of the sector of the sector of the sector<br>(D) the sector of the sector of the sector of the sector of the sector<br>(D) the sector of the sector of the sector of the sector of the sector of the sector<br>(D) the sector of the sector of the sector                                                                                                    | uni ya nyi dhagi wa 1 uni na uliki anfinangi.<br>Ngi na uninga dipukulangi unigangi dhagogi          | Περιοχή 6<br>Περιοχή 7                                                                     |  |
| Adv. (Tensorgian) 2003<br>provinis knihlikar 2003<br>provinis knihlikar 2003<br>provinis knihlikar 2003<br>(Ti hulva va such public versorgiane va stati provinis versorgiane va stati<br>knihlikar i knihlikar 2003<br>(Ti hulva va such public versorgiane va stati provinis versorgiane va stati<br>knihlikar i knihlikar 2003<br>(Ti hulva va such public versorgiane va stati provinis versorgiane va stati<br>(Ti hulva va such public versorgiane va stati provinis versorgiane versorgiane versorgia                                                                                                    | uel va my dimy sa 2 poli va sklje origozos.<br>J. s. navrimja, dje osobolno sa smarani di mojed      | Περιοχή 6<br>Περιοχή 7                                                                     |  |
| Mo (Thermanyou - 200)<br>provinie Grafielium - 2000<br>provinie Grafielium - 2000<br>provinie Grafielium - 2000<br>(C) Typice un equativopadi unspectiment, multiplemer for and m Skin edite.<br>(C) Typice un equativopadi unspectiment and provinger an electronic of the following of the following of the fol                                                                                                    | uci je na dogod 2. soli na učej cerijnogo<br>Na i na urina u Gondolnog unizerani angod               | Περιοχή 6<br>Περιοχή 7                                                                     |  |
| Adv. (Pressuman)                                                                                                    | udu ya myo dimga ka 2 a pulu ya kifita oni ya paga<br>K. K. manempi, dipubadomata, umanemala magad   | Περιοχή 6<br>Περιοχή 7                                                                     |  |
| Mo, Chemanyania - 2020<br>geury lie Graffikani 2020<br>geury lie Graffikani 2020<br>(C) Patient on autority patient of the set of the Set of Set<br>Patient of the Set of Set of Set of Set of Set of Set of Set of Set<br>Patient of Set of Set of Set of Set of Set of Set of Set of Set of Set of Set<br>Patient of Set of Set                                                                                                    |                                                                                                    | Περιοχή 6<br>Περιοχή 7                                                                     |  |
| Adv. (Pressuman)                                                                                                    | ugā permyrektīngs sa 2 spaie pas saks enkiņases,<br>sa varmiņis, šāpadašinas, anstainas araptara     | Περιοχή 6<br>Περιοχή 7<br>Περιοχή 8                                                        |  |
| Mo (Presentania) - 200<br>gruppie Grafikani 200<br>gruppie Grafikani 200<br>(C) Patient on exultipuedel unargenaria knowledge for boarded (S)<br>Patient of the standard of the standard o                                                                                                    |                                                                                                    | Περιοχή 6<br>Περιοχή 7<br>Περιοχή 8                                                        |  |
| Mo (Pressum) 2023<br>paravisi knihika: 2023<br>paravisi knihika: 2023<br>(C) future va suu-fupetio venusuurke, huobarror loo est va Sorolla<br>(C) future va suu-fupetio venusuurkee huobarse ta sorolla (S)<br>(C) paravis e venusion va suurkeepinga subsorollar, ja sorolla (S)<br>(C) paravis e venusion va suurkeepinga subsorollar, ja sorolla (S)<br>more consecutive venusuurkeepinga subsorollar, ja sorolla (S)<br>(C) paravis e venusuurkeepinga venusuurkeepinga subsorollar, ja sorolla (S)<br>(C) paravis e venusuurkeepinga venusuurkeepinga<br>subsorollar venusuurkeepinga venusuurkeepinga<br>(C) paravis e venusuurkeepinga venusuurkeepinga<br>(C) paravis e venusuurkeepinga venusuurkeepinga<br>venusuurkeepinga venusuurkeepinga venusuurkeepinga<br>venusuurkeepinga venusuurkeepinga venusuurkeepinga<br>venusuurkeepinga venusuurkeepinga venusuurkeepinga<br>venusuurkeepinga venusuurkeepinga venusuurkeepinga venusuurkeepinga<br>venusuurkeepinga venusuurkeepinga venusuurkeepinga venusuurkeepinga<br>venusuurkeepinga venusuurkeepinga venusuurkeep                                                                                                    | upó yer my elmpy ka 2 upó yes költe enlysses,<br>a v mennyn, faboudónnas, kinakonna englend          | Περιοχή 6<br>Περιοχή 7<br>Περιοχή 8                                                        |  |

**Βήμα 8:** Ανάλογα με τον τύπο του πιστοποιητικού, ενδέχεται να πρέπει να υποβληθούν ως συνημμένα συγκεκριμένα δικαιολογητικά. Η επισύναψη αυτών των δικαιολογητικών στην αίτηση, γίνεται στην περιοχή 9 της φόρμας υποβολής. Το ποια δικαιολογητικά απαιτούνται αναφέρεται στην περιοχή 6 της φόρμας υποβολής αίτησης. Στη συνέχεια ο υπάλληλος του ΚΕΠ μπορεί να προχωρήσει στην ολοκλήρωση της αίτησης κάνοντας «κλικ» στο **«Επόμενο:** Ολοκλήρωση Υποβολής Αίτησης...». Καθαρισμός των στοιχείων της αίτησης γίνεται κάνοντας «κλικ» στο **«Καθαρισμός Αίτησης»** 

|                                                                                   |                                                                                                    |                                                                                                    |                                   |                                      | Ιεριοχή 6          |                 |                |
|-----------------------------------------------------------------------------------|----------------------------------------------------------------------------------------------------|----------------------------------------------------------------------------------------------------|-----------------------------------|--------------------------------------|--------------------|-----------------|----------------|
| δηγίες Συμπλήρωσης                                                                | ***ΑΠΑΙΤΟΥΜΕΝΑ ΣΥΝΗΜΜΕΝΑ ΔΙΚ<br>1. ΤΟ ΚΛΗΡΟΝΟΜΗΤΗΡΙΟ<br>2. Η ΑΠΟΦΑΣΗ<br>Για πληριωή με e-πορόβολο απαιτείτ                                                                                    | ΑΙΟΛΟΓΗΤΙΚΑ ΓΙΑ ΤΗΝ ΕΚΔΟΣΗ ΤΟΥ ΠΙΣΤΟΠΟΙΗΤΙΚΟΥ***<br>τα μεγαρόσημο πολλαπλών, αξών (κωδικός 1375) κόστους 3 ευ                                | ιρώ για την αίτηση και 2 ευρώ γικ | ικάθε αντίγροφο.                     |                    | •               |                |
| <b>Επιπρόσθετα</b><br>Τα πεδία με έν                                              | α στοιχεία Αίτησης<br>νδειξη = είναι υποχρεωτικά να κ                                                                                                    | σταχωρηθούν                                                                                                    |                                   |                                      |                    | 4               |                |
| Πορθολό 💌                                                                         | 🛃 ລາວຫຼາ່ນບັກສາ                                                                                                    |                                                                                                    |                                   |                                      |                    |                 |                |
| 1                                                                                 | APTEMOT KAHPONOMHTHPT                                                                                                    | •                                                                                                    |                                   |                                      |                    |                 |                |
| 2                                                                                 | ΕΤΟΣ ΚΛΗΡΟΝΟΜΗΤΗΡΙΟΥ                                                                                                    |                                                                                                    |                                   |                                      |                    |                 |                |
| 3                                                                                 | ΑΡΙΘΜΟΣ ΑΠΟΦΑΣΗΣ                                                                                                    |                                                                                                    |                                   |                                      |                    |                 |                |
| 4                                                                                 | ΕΤΟΣ ΑΠΟΦΑΣΗΣ                                                                                                    | •                                                                                                    |                                   |                                      |                    |                 |                |
| 5                                                                                 | ΣΤΟΙΧΕΙΑ ΘΑΝΟΝΤΟΣ (επών.                                                                                                    |                                                                                                    |                                   |                                      |                    |                 |                |
| 6                                                                                 | <b>ETOINEIA KAHPONOMON (cn.</b>                                                                                                    |                                                                                                    |                                   |                                      |                    |                 |                |
| Δικαιολογητη<br>Ο Για να προχε<br>Αποδεκτά ορ<br>Ηλεκτρονικό Αρ<br>Ηλεκτρονικό Αρ | <mark>ικά προς Επισύναψη</mark><br>ιωρίσε η αίτησή σος έίνα υποχρειμπικά<br>χρία προς επούναψη έίνα αρχίδια τύπ<br>ιχρία Δικαιολογητικών Ποτοποιητικού<br>ιχρία Δικαιολογητικών Ποτοποιητικού | V va snauvagðelvir ta angaltinna Skaaslavymvált<br>av aðf<br>Areðfynngs-<br>21. Avaðfynngs-<br>21. Avaðfynngs-<br>3. Avar en klaðinar agala. | K                                 | Περιοχή 9                            |                    |                 |                |
|                                                                                   | Μετάβαση σ                                                                                                    | την ολοκλήσωση της αίτ                                                                                                    |                                   | Ειήμενο: Ολοκλήρωση Υποβολής Αίτησης | Καθαρισμός Αίτησης |                 |                |
|                                                                                   | metapaon                                                                                                    |                                                                                                    |                                   |                                      | Καθαρισι           | ιός των στοιχεί | ίων της αίτησι |

**Βήμα 9:** Έχοντας κάνει «κλικ» στο **«Επόμενο: Ολοκλήρωση Υποβολής Αίτησης…»** στο προηγούμενο βήμα ο υπάλληλος του ΚΕΠ μεταβαίνει στην παρακάτω οθόνη, η οποία

παρουσιάζει μια επισκόπηση της αίτησης. Από αυτή την οθόνη μπορεί να υποβάλει την αίτηση κάνοντας «κλικ» στο **«Υποβολή Αίτησης»**. Επίσης, σε αυτό το στάδιο ο υπάλληλος του ΚΕΠ μπορεί να επιστρέψει στο προηγούμενο βήμα κάνοντας «κλικ» στο **«Προηγούμενο»** ή να ακυρώσει την αίτηση κάνοντας «κλικ» στο **«Ακύρωση»**.

| EANNYA MINISTRA NY TINYA NY TINYA NY TI | ΥΠΟΒΟΛΗ ΑΙΤΗΣΗΣ ΠΙΣΤΟΠΟΙΗΤΙΚΟΥ                                                                                                    |
|----------------------------------------------------------------------------------------------------|----------------------------------------------------------------------------------------------------|
|                                                                                                    | Accuser         Terrisolation         2. Katropolonon         3. Obex/dispon           HARSTFORDIO YROBONI ATHENE TEXTOO TIKOY         Tunce Thermonymeuxi         2. Katropolonon         3. Obex/dispon |
| Κατάστημα - Τύπος Πιστοποιητικού                                                                                                    |                                                                                                    |
| Kontomuo (PEOTOADEDO REPADA<br>Túnoc (Remonymou) RADHE OVIEDE                                                                                                    | Ακύρωση της Αίτησης Μετάβαση στο προηγούμενο βήμα                                                                                                    |
| Στοιχεία Απουντα<br>Ο Το στοιχεία του Απούντα αντλούντα αυτόματο από την υπηρεσία της ΓΠΤΣ όπου και έχετε πατοποιηθείτ                                                                                                    | 2 τοιχεία Επικοινωνίας<br>δ                                                                                                    |
| Eviliena Ansivina BARCIVAA<br>Dingka Aminima EPTOLA<br>ABMA Aminima 046933300<br>Dizmolnova Aminima BeegaAminima                                                                                                    | e enal<br>Tologono<br>Komo<br>Ga                                                                                                    |
| Μητρώνυμο Απούλητα<br>Ακτυλ                                                                                                    | Στοιχςτία Δικαγνόρου<br>Ο Τα αποχρία του Διαγγόρου μημιλορείον το μόνο θατο και απόν έχαι την ιδάστητα του Διαγγόρου.Ι                                                                                    |
| Enincusa - Talmo<br>Crisicusa - Talmo<br>Crisicusa - Talmo<br>Propriorusa - Talmo<br>Heptonicusa - Talmo<br>Addet - Talmo                                                                                                    | lanıyışanlı; Sil Anıyıç<br>AM lanıyışau<br>Oruşartalarışa barıylasu                                                                                                    |
| Στοιχεία Αίτησης Πιστοποιητικού                                                                                                    |                                                                                                    |
| Anflak (Transmirjani) -<br>Bis (Transmirjani) - 2020<br>Hutorupilo Kiritikani - 1401/0000                                                                                                    |                                                                                                    |
| Στοιχεία Αίτησης                                                                                                    |                                                                                                    |
| Pendikih e 🔰 🔄 Annasirikan<br>Arr untegeno Kalauhe ya apahan                                                                                                    |                                                                                                    |
|                                                                                                    | . Μετάβαση στην ολοκλήρωση της αίτησης                                                                                                    |
| Safria Arreiona                                                                                                    |                                                                                                    |
| 4                                                                                                    | Indialah Amara;                                                                                                    |
|                                                                                                    | Winnerson 😮 🖉 EEDA                                                                                                    |

**Βήμα 10:** Έχοντας επιλέξει «Υποβολή Αίτησης» στο προηγούμενο βήμα ολοκληρώνουμε την υποβολή της αίτησης και εμφανίζεται η παρακάτω οθόνη η οποία μας ενημερώνει ότι μπορούμε να ενημερωθούμε για την πορεία της αίτησης. Κάνοντας «κλικ» στο κουμπί **«Επιστροφή στην αρχική σελίδα»**, οπότε επιστρέφουμε στην ένθετη οθόνη, από την οποία μπορούμε να παρακολουθήσουμε την πορεία μιας αίτησης.

**Προσοχή :** Σε αυτό το σημείο, με το πάτημα του print screen, χορηγούμε αντίγραφο της κατατεθείσας αίτησης στον ενδιαφερόμενο

| СО<br>Елеменска дивократа<br>Упродуко дивократа | ΠΟΛΙΤΙΚΗ και ΠΟΙΝΙΚΗ ΔΙΚΑΙΟΙΥΝΗ<br>ΠΥΛΗ ΨΗΦΙΑΚΩΝ ΥΠΗΡΕΣΙΩΝ ΔΙΚΑΣΤΗΡΙΩΝ - ΟΣΔΔΥ | ΥΠΟΒΟΛΗ ΑΙΤΗΣΗΣ ΠΙΣΤΟΠΟΙΗΤΙΚΟΥ                                                                                          | Ĵ |
|-------------------------------------------------|--------------------------------------------------------------------------------|----------------------------------------------------------------------------------------------------|---|
|                                                 |                                                                                | ΗΛΕΚΤΡΟΝΙΚΗ ΥΠΟΒΟΛΗ ΑΙΤΗΣΗΣ ΠΙΣΤΟΠΟΙΗΤΙΚΟΥ                                                                              | - |
|                                                 |                                                                                | Μπορείτε να ενημερωθείτε on line για την κατάσταση της αίτησής σας στο Πόλη του ΟΖΛΑΥΠΠ<br>Επιτροφή στην αρισή την αυθα |   |
|                                                 |                                                                                |                                                                                                    |   |
|                                                 |                                                                                |                                                                                                    |   |
|                                                 |                                                                                |                                                                                                    |   |
|                                                 |                                                                                |                                                                                                    |   |
|                                                 |                                                                                |                                                                                                    |   |
|                                                 |                                                                                |                                                                                                    |   |
|                                                 |                                                                                |                                                                                                    |   |
|                                                 |                                                                                |                                                                                                    |   |
|                                                 |                                                                                |                                                                                                    |   |

### 2. Αναζήτηση πορείας αίτησης έκδοσης πιστοποιητικού

**Βήμα 1:** Η πρώτη φόρμα που εμφανίζεται μετά την είσοδό μας στο σύστημα ηλεκτρονικής υποβολής αιτήσεων έκδοσης πιστοποιητικών (βήματα 1-6 της προηγούμενης ενότητας), είναι η παρακάτω. Μέσω αυτής της φόρμας μπορούμε να ενημερωθούμε για την πορεία αιτήσεων που έχουμε καταθέσει στο σύστημα από το ΚΕΠ που ανήκει ο υπάλληλος.

| вловнок димоклата<br>Упосрето дискования                    | ΠΟΛΙΤΙΚΗ ΚΟΙ ΠΟΙΝΙ<br>ΠΥΛΗ ΨΗΦΙΑΚΩΝ ΥΠΗΡΕΣΙΩΝ                                                                                                    | χη δικαιοτινή<br>Ι δικατηριών - οτφαλ                      | ΑΝΑΖΗΤΗΣΗ ΑΙΤΗΣΕΩΝ ΠΙΣΤΟΠΟΙΗΤΙΚΩΝ                                    |             | et al. |  |  |  |  |  |  |  |  |  |
|-------------------------------------------------------------|----------------------------------------------------------------------------------------------------|------------------------------------------------------------|----------------------------------------------------------------------|-------------|--------|--|--|--|--|--|--|--|--|--|
|                                                             |                                                                                                    |                                                            | HAEKTPONIKES ATTHEETS TILETOTIOTHTIKON                               |             |        |  |  |  |  |  |  |  |  |  |
|                                                             | rádalac (Albers myr Albh Yegenster in tragenske nac ogazanjan - CEAN: Niton yn gwyaniat og vitargansen og in Hansmann an en sy synamiski - Synamian - Hansmann an en sy synamiski - Synamian - Hansmann an en sy synamiski - Synamian - Hansmann an en sy synamiski - Synamian - Hansmann an en sy synamian - Hansmann an en sy synam<br>Hansmanna - Hansmanna - Hansmanna - Hansmanna - Hansmanna - Hansmanna - Hansmanna - Hansmanna - Hansmanna - Hansmanna - Hansmanna - Hansmanna - Hansmanna - Hansmanna - Hansmanna - Hansmanna - Hansmanna - Hansmanna - Hansmanna - Hansmanna - H |                                                            |                                                                      |             |        |  |  |  |  |  |  |  |  |  |
| MIMIOYPEIA AETHEME OK <u>EM</u>                             | ervalensia è Deservalensia-Desersia                                                                                                    |                                                            |                                                                      |             |        |  |  |  |  |  |  |  |  |  |
| τήριο ενοζήτησης ήδη υποβ                                   | ληθασιών Απήσεων Πιστοποιητικών                                                                                                    |                                                            |                                                                      |             |        |  |  |  |  |  |  |  |  |  |
| Kand                                                        | annua .                                                                                                    | ×                                                          | Για Λογαριασμό Τρίτου(Στοιχεία)                                      |             |        |  |  |  |  |  |  |  |  |  |
| Τύπος Πιστοποι                                              | Сситр                                                                                                    |                                                            | Endrape                                                              |             |        |  |  |  |  |  |  |  |  |  |
| Κατάστοση Α                                                 | intark                                                                                                    | Y                                                          | Duaya                                                                |             |        |  |  |  |  |  |  |  |  |  |
| Αριθμός Πιστοτοι                                            | ώα#τρ                                                                                                    |                                                            | Перейлара                                                            |             |        |  |  |  |  |  |  |  |  |  |
| 'Eroc Rotonor                                               | úownp                                                                                                    |                                                            | Mggologa                                                             |             |        |  |  |  |  |  |  |  |  |  |
| Ημήνιο Κατάθεση                                             | t Anò                                                                                                    | 5                                                          | AGM                                                                  |             |        |  |  |  |  |  |  |  |  |  |
| Hydrie KonèBian                                             | қ Боқ 🛛 🖸                                                                                                    | 6                                                          |                                                                      |             |        |  |  |  |  |  |  |  |  |  |
|                                                             | Αναζήτηση Χαθαρισμός Χρ                                                                                                    | mpkov                                                      |                                                                      |             |        |  |  |  |  |  |  |  |  |  |
| ήσεις Πατοποιητικών - Απο                                   | τελόσματα Αναζήτησης                                                                                                    |                                                            |                                                                      |             |        |  |  |  |  |  |  |  |  |  |
| ροβολή = 🔡 Αποσύνδεση                                       |                                                                                                    |                                                            |                                                                      |             |        |  |  |  |  |  |  |  |  |  |
| τέσταση Αίτησης Παροτηρήσος<br>υπέρχουν δεδομένε για εμφάκε | , Κατάστημα Τώτος<br>Πισταλοιητικ<br>Ιη                                                                                                    | Αρθμός<br>ποτοτοιητικού Ετος Ποτοτοιητικο<br>Ποτοτοιητικού | Natosannia Falinayo Arasima Dinga Arasima Addi Arasima Dadong Bygoge |             |        |  |  |  |  |  |  |  |  |  |
|                                                             |                                                                                                    |                                                            |                                                                      |             |        |  |  |  |  |  |  |  |  |  |
|                                                             |                                                                                                    |                                                            |                                                                      | EMPLOY BALL | S ESU  |  |  |  |  |  |  |  |  |  |

**Βήμα 2:** Για την αναζήτηση υπάρχουν κριτήρια τα οποία ορίζονται στην **περιοχή 1** της παρακάτω οθόνης. Στο παράδειγμα που παρατίθεται έχει επιλεγεί το Δικαστικό Κατάστημα στο οποίο κατατέθηκε η αίτηση, καθώς και ο τύπος πιστοποιητικού. Επίσης έχει καθοριστεί και το διάστημα υποβολής της αίτησης. Κάνοντας «κλικ» στο κουμπί «Αναζήτηση», λαμβάνουμε τα αποτελέσματα που εμφανίζονται στην **περιοχή 2** της φόρμας.

| ВАЛНИКИ ДНИ<br>Ттоцруго Бака | οκράτια Πη              | ΠΟΛΙΤΙΚΙ<br>ΥΛΗ ΨΗΦΙΑΚΩΝ | Η και ΠΟΙΝΙΚΗ ΔΙ<br>ΥΠΗΡΕΣΙΩΝ ΔΙΚ/ | ΙΚΑΙΟΣΥΝΗ<br>ΑΞΤΗΡΙΩΝ - ΟΣΔ | Δ¥                 |                         | A                                                                         | NAZHTHEH                                                   | ΑΙΤΗΣΕΩΝ                                                   | ΠΣΤΟΠΟΙΗΤ                                                       | ΙΚΩΝ                                                             |                       |           |            |         | Esoloc  |
|------------------------------|-------------------------|--------------------------|------------------------------------|-----------------------------|--------------------|-------------------------|---------------------------------------------------------------------------|------------------------------------------------------------|------------------------------------------------------------|-----------------------------------------------------------------|------------------------------------------------------------------|-----------------------|-----------|------------|---------|---------|
|                              |                         |                          |                                    |                             |                    |                         | 5                                                                         | IAEKTPONIKES                                               | ΑΙΤΗΣΕΙΣ ΠΙΣ                                               | ronoihtikon                                                     |                                                                  |                       |           |            |         |         |
|                              |                         |                          |                                    |                             | Καλώς ήλθοτε στην  | Πύλη Ψηφιακί<br>Να αν   | ίν Υπηρεσιών των δικε<br>Να υποβάλλει Ηλεκτρικ<br>ναζητήσει τις Ηλεκτριον | ναπρίων - ΟΣΔΔΥ<br>ννική Αίτηση Γιστι<br>ικός Αιτήσεις nou | . Μέσω της υπηρι<br>αποιητικού σε Ειρι<br>έχει υποβάλλει σ | ισίος των Ηλεκτρογ<br>γνοδικείο - Πρωτοδ<br>ε Ειρηνοδικεία - Πρ | κών Απήσεων Πιστοποιη<br>κείο - Εφετείο.<br>ωτοδικείο - Εφετείο. | ιτικών ο χρήστης μπος | elt.      |            |         |         |
| ANMIOYPTIA AI                | TTHENE OF <u>ENERYO</u> | anio i Bearolae          | zio-Ewerzio                        |                             |                    |                         |                                                                           |                                                            |                                                            |                                                                 |                                                                  |                       |           |            |         |         |
| Κριτήρια αναζήτη             | ισης ήδη υποβληθει      | κιών Απήσεων Για         | τοποιητικών                        |                             |                    |                         |                                                                           |                                                            |                                                            |                                                                 |                                                                  |                       |           |            |         |         |
|                              | Κατάστημα               | I I PRTOAIKEIO           | neipala 🔍                          |                             |                    |                         |                                                                           |                                                            |                                                            | Fig A                                                           | ογαριασμό Τρίτου(Στ                                              | oracia)               |           |            |         |         |
|                              | Τύπος Πιστοποιητικού    | TASHE OVERCE             |                                    |                             | ~                  |                         |                                                                           |                                                            |                                                            | Enévope                                                         | -                                                                |                       |           |            |         |         |
|                              | Κατάστοση Αίτησης       |                          |                                    |                             |                    |                         |                                                                           |                                                            |                                                            | Dunua 🚽                                                         | Περιοχή 1                                                        | -                     |           |            |         |         |
|                              | αθμός Πιστοτοιπτικού    |                          |                                    |                             |                    |                         |                                                                           |                                                            |                                                            | Destruct                                                        |                                                                  |                       |           |            |         |         |
|                              | Enc Damatorran          |                          |                                    |                             |                    |                         |                                                                           |                                                            |                                                            | Menoderan                                                       |                                                                  |                       |           |            |         |         |
|                              | han Verificant Ani      |                          | 60                                 |                             |                    |                         |                                                                           |                                                            |                                                            | 11000                                                           |                                                                  |                       |           |            |         |         |
|                              | Ημιγνία Καταθέσης Απο   |                          | 69                                 |                             |                    |                         |                                                                           |                                                            |                                                            | AUM                                                             |                                                                  |                       |           |            |         |         |
|                              | τμήνιο Κατάθεσης Έκος   |                          | 16                                 |                             |                    |                         |                                                                           |                                                            |                                                            |                                                                 |                                                                  |                       |           |            |         |         |
|                              |                         | Αναζήτηση                | Κοθαριαμός Κριτηρίων               | 6                           |                    |                         |                                                                           |                                                            |                                                            |                                                                 |                                                                  |                       |           |            |         |         |
|                              |                         |                          |                                    |                             |                    |                         |                                                                           |                                                            |                                                            |                                                                 |                                                                  |                       |           |            |         |         |
| Αιτησεις Πιστοποι            | TINOV - ANOTEACO        | φατο Αναζητησης          | ·                                  |                             |                    |                         |                                                                           |                                                            |                                                            |                                                                 |                                                                  | _                     |           |            |         |         |
| Κατέσταση Αίτησης            | Παρατηρήσος             | Κοτάστημα                | Τύπος<br>Πατεποιτικού              | Αρθμός<br>Πιστοτοιστικού    | Έτος Πατοποιητικού | Ημερομηνία<br>Κατάθεσης | Επίνωμο Απούντο                                                           | Όνομο Απούντα                                              | ΑΦΜ Απούντα                                                | Ημερομηνία<br>Έκδοσης                                           | Тууроро                                                          |                       | Περιοχή 2 |            |         |         |
| OVOKVAĐOCHKE                 |                         | ΠΕΙΡΑΙΑ ΠΡΩΤΟΔ           | DATHE OVEROE                       | 8                           | 2020               | 24/03/2020              |                                                                           |                                                            |                                                            |                                                                 | ∧nµn                                                             |                       |           |            |         |         |
| YTTOBAHOEIZA                 |                         | ΠΕΙΡΑΙΑ ΠΡΩΤΟΔ           | DATHE OVERIT                       | S                           | 2020               | 14/02/2020              |                                                                           |                                                            |                                                            |                                                                 |                                                                  |                       |           |            |         |         |
| YTTOBAHOELIZA                |                         | ΠΕΙΡΑΙΑ ΠΡΩΤΟΔ           | TAIHE OVERSE                       | 4                           | 2020               | 14/02/2020              |                                                                           |                                                            |                                                            |                                                                 |                                                                  |                       |           |            |         |         |
| YTTOBAHOEIZA                 |                         | ΠΕΙΡΑΙΑ ΠΡΩΤΟΔ           | FIA3HZ ØYZESZ                      | 3                           | 2020               | 14/02/2020              |                                                                           |                                                            |                                                            |                                                                 |                                                                  |                       |           |            |         |         |
| THOBAHOEIZA                  |                         | <b>TEIPALA TPEITOA</b>   | TRAINE OVIELSE                     | 2                           | 2020               | 24/01/2020              |                                                                           |                                                            |                                                            |                                                                 |                                                                  |                       |           |            |         |         |
| THORMOEIZA                   |                         | ΠΕΙΡΑΙΑ ΠΡΩΤΟΔ           | TRAINE OVERSE                      | 1                           | 2020               | 14/01/2020              |                                                                           |                                                            |                                                            | an las lines                                                    |                                                                  |                       |           |            |         |         |
| 11100W/IOEL2A                |                         | TEPALA TIPETOS           | 19292 012232                       | 224                         | 2019               | 08/10/2019              |                                                                           |                                                            |                                                            | 00/11/2019                                                      |                                                                  |                       |           |            |         |         |
|                              |                         |                          |                                    |                             |                    |                         |                                                                           |                                                            |                                                            |                                                                 |                                                                  |                       |           |            |         |         |
|                              |                         |                          |                                    |                             |                    |                         |                                                                           |                                                            |                                                            |                                                                 |                                                                  |                       |           |            |         |         |
|                              |                         |                          |                                    |                             |                    |                         |                                                                           |                                                            |                                                            |                                                                 |                                                                  |                       |           |            |         |         |
|                              |                         |                          |                                    |                             |                    |                         |                                                                           |                                                            |                                                            |                                                                 |                                                                  |                       |           | - CO. 140. |         |         |
|                              |                         |                          |                                    |                             |                    |                         |                                                                           |                                                            |                                                            |                                                                 |                                                                  |                       |           | 1. A       | MODOY U | 2014-20 |

**Σχετικά με την εισαγωγή κριτηρίων:** Όσο περισσότερα κριτήρια εισάγουμε, τόσο περιορίζουμε τη λίστα αποτελεσμάτων. Ωστόσο είναι εφικτό να κάνουμε αναζήτηση χωρίς να εισάγουμε τιμή σε κανένα κριτήριο, οπότε σε αυτή την περίπτωση στα αποτελέσματα εμφανίζονται όλες οι αιτήσεις που έχει υποβάλει το ΚΕΠ που ανήκει ο υπάλληλος μέσω της εφαρμογής των ΚΕΠ. Δηλαδή, στα αποτελέσματα αυτά θα περιλαμβάνονται οι αιτήσεις ανεξαρτήτως Δικαστικού Καταστήματος, Τύπου Πιστοποιητικού, Κατάσταση Αίτησης, Ημερομηνίας Υποβολής.

**Σχετικά με την κατάσταση των αιτήσεων:** Η κατάσταση των αιτήσεων φαίνεται στην πρώτη στήλη των αποτελεσμάτων όπως επισημαίνεται στην παρακάτω οθόνη. Η κατάσταση θα έχει κάποια από τις εξής τιμές: ΥΠΟΒΛΗΘΕΙΣΑ, ΣΕ ΕΠΕΞΕΡΓΑΣΙΑ, ΑΝΑΡΜΟΔΙΟ, ΑΠΑΙΤΟΥΝΤΑΙ ΔΙΚΑΙΟΛΟΓΗΤΙΚΑ, ΟΛΟΚΛΗΡΩΘΗΚΕ.

| ВАЛИВИИ ДИК<br>Такорука Бик                                                                                                    | orbatia m                                                                                                    | ΠΟΛΙΤΙΚ<br>ΛΗ ΨΗΦΙΑΚΩΝ                                                                                         | Η και ΠΟΙΝΙΚΗ Δ<br>ΥΠΗΡΕΣΙΩΝ ΔΙΚ                                                                                                    | IKAIOEYNH<br>AETHPIΩN - OEA                                                          | ΔY                                                                               |                                                                                                    | A                                                                  | NAZHTH∑H                                                                            | ΑΙΤΗΣΕΩΝ                                                                  | ΠΙΣΤΟΠΟΙΗΤ                                                                                                    | Ίκων                                                              |                    |           |   |                                   | epoloc, |
|----------------------------------------------------------------------------------------------------|----------------------------------------------------------------------------------------------------|----------------------------------------------------------------------------------------------------|----------------------------------------------------------------------------------------------------|--------------------------------------------------------------------------------------|----------------------------------------------------------------------------------|----------------------------------------------------------------------------------------------------|--------------------------------------------------------------------|-------------------------------------------------------------------------------------|---------------------------------------------------------------------------|----------------------------------------------------------------------------------------------------|-------------------------------------------------------------------|--------------------|-----------|---|-----------------------------------|---------|
|                                                                                                    |                                                                                                    |                                                                                                    |                                                                                                    |                                                                                      | Καλώς ήλθοτε στην                                                                | Nûlîn Vişeraki<br>I<br>No ev                                                                                                    | ίν Υπηρεσιών των δικ<br>Να υποβάλλα Ηλοκτρ<br>αξητήσει τις Ηλεκτρο | <b>ΗΛΕΚΤΡΟΝΙΚΕΣ</b><br>οστερίων - ΟξΔΔ΄<br>ονικό, Αίτηση Γιστ<br>νικός Αιτήσεις που | ΑΤΤΗΣΕΙΣ ΠΙΣ<br>Γ. Μόσω της υπηρ<br>οποιητικού σε Βιρ<br>έχει υποβόλλει ο | <b>ΓΟΠΟΙΗΤΙΚΟΝ</b><br>εσίος των Ηλεκτρον<br>γνοδικείο - Πρωτοδ<br>ε Εφηγιοδικείο - Πρ                                                                                                    | ικών Απήσεων Πιστοποιη<br>κεία - Εφετεία.<br>ωτοδικεία - Εφετεία. | τικών ο χρήστης μη | opei:     |   |                                   |         |
| ANNIOYPTIA A                                                                                                    | THERE OR <u>EXEMPTOR</u>                                                                                                    | nzie ù Deurobu                                                                                                 | rio-Eugencio                                                                                                    |                                                                                      |                                                                                  |                                                                                                    |                                                                    |                                                                                     |                                                                           |                                                                                                    |                                                                   |                    |           |   |                                   |         |
| Arrijenc; flørrenou                                                                                                    | Κατάστιμα<br>Τίπος Ποτοιοιητικοί<br>Κατάστιση Αίτησης<br>ρίλος Ποτοιοιητικοί<br>Έτος Ποτοιοιητικοί<br>ημένο Κατάθεσης Έκος<br>ητακάν - Αποτεκλόσ | (1927043950<br>(1A295) 0 97253<br>(A102(1939)<br>(A102(1939))                                                  | PEPALA                                                                                                    | )<br>2)<br>4                                                                         | ¥                                                                                |                                                                                                    |                                                                    |                                                                                     |                                                                           | Legar Legar | ογαρωσιμό Τρίτου(Στα                                              | ogenia)            |           |   |                                   |         |
| правила - С<br>Ингланая, Марак,<br>Олокинграние<br>правинеета<br>правинеета<br>правинеета<br>правинеета<br>правинеета<br>правинеета<br>правинеета | ς αποθυνοδοή<br>Παριατηρίζους                                                                                                    | Κετάσημε<br>ΠΕΡΑΔΑ ΠΡΩΤΟΔ<br>ΠΕΡΑΔΑ ΠΡΩΤΟΔ<br>ΠΕΡΑΔΑ ΠΡΩΤΟΔ<br>ΠΕΡΑΔΑ ΠΡΩΤΟΔ<br>ΠΕΡΑΔΑ ΠΡΩΤΟΔ<br>ΠΕΡΑΔΑ ΠΡΩΤΟΔ | Túnoc<br>Dorosorpisol<br>Natisz orzesz<br>Natisz orzesz<br>Natisz orzesz<br>Natisz orzesz<br>Natisz orzesz<br>Natisz orzesz<br>Natisz orzesz<br>Natisz orzesz<br>Natisz orzesz | Αρίξυδς<br>Πατοτοιητικού<br>8<br>5<br>4<br>3<br>2<br>2<br>2<br>2<br>4<br>2<br>2<br>4 | Enc, Natorenti Kaŭ<br>2020<br>2020<br>2020<br>2020<br>2020<br>2020<br>2020<br>20 | Huspourvia<br>Kanbécany,<br>24(03)2020<br>14(02)2020<br>14(02)2020<br>14(02)2020<br>24(03)2020<br>24(03)2020<br>14(03)2020<br>14(03)2020<br>19(03)2020<br>19 | Επώκιμο Απολιτιο                                                   | Очире Алайита                                                                       | AGM Artaivite                                                             | Huzpourvid<br>Existenc<br>08/11/2019                                                                                                    | Eyypope<br>Adun                                                   | K                  | Περιοχή 2 |   |                                   |         |
|                                                                                                    |                                                                                                    |                                                                                                    |                                                                                                    |                                                                                      |                                                                                  |                                                                                                    |                                                                    |                                                                                     |                                                                           |                                                                                                    |                                                                   |                    |           | 0 | WYANY MART II<br>ANNOODY<br>FOREA | ΕΣΠΑ    |

#### 2α. Τρόπος Αναζήτησης Πιστοποιητικού (για λογαριασμό Τρίτου)

Όταν θέλουμε να αναζητήσουμε **Πιστοποιητικό για λογαριασμό Τρίτου** ακολουθούμε τα παρακάτω βήματα :

| ΕΛΛΗΝΙΚΗ ΑΗΜΟΚΡΑΤΙΑ<br>Υπουργείο Δικαιοσύνης                                                                             | ΠΟΛΙΤΙΚΗ και ΠΟΙΝΙΚΗ ΔΙΚΑΙΟΣΥΝΗ<br>ΠΥΛΗ ΨΗΦΙΑΚΩΝ ΥΠΗΡΕΣΙΩΝ ΔΙΚΑΣΤΗΡΙΩΝ - ΟΣΔΔΥ                                                                                                    | ΑΝΑΖΗΤΗΣΗ ΑΙΤΗΣΕΩΝ ΠΙΣΤΟΠΟΙΗΤΙΚΩΝ                                                                                                    |                 |
|----------------------------------------------------------------------------------------------------|----------------------------------------------------------------------------------------------------|----------------------------------------------------------------------------------------------------|-----------------|
|                                                                                                    | Καλώς ήλθατε στην Πύλη Ψηφ<br>Κ                                                                                                    | ΗΛΕΚΤΡΟΝΙΚΕΣ ΑΤΗΣΕΙΣ ΠΙΣΤΟΠΟΙΗΤΙΚΩΝ<br>οκών Υπηρεσιών των Αιαστηρίων - ΟΖΔΔΥ. Μέσω της υπηρεσίος των Ηλεκτρονικών Απήσεων Πιστοποιητικών ο χρήστη<br>Να υπάβάλλα Ηλεκτρονική Αίτηση Ιπουσημικών σε Εφηγοδικεία - Πρωτοδικεία - Εφετεία. | ις μπορεί:      |
| ΔΗΜΙΟΥΡΓΙΑ ΑΙΤΗΣΗΣ σε <u>Ε</u>                                                                                           | Ειρηγοδικείο ή Πρωτοδικείο-Εφετείο                                                                                                    |                                                                                                    |                 |
| Κριτήρια αναζήτησης ήδη υποβ                                                                                             | βληθεισών Αιτήσεων Πιστοποιητικών                                                                                                    |                                                                                                    |                 |
| Τύπο<br>Κα<br>Αριθμός Γιατο<br>Έτο<br>Ημ/να                                                                              | Kataronga<br>c Romanos<br>c Romanos | Id AcYopidopio (productor)           Endrugo           Organización           Organización           Metrolinuos           Adel                                                                                                    |                 |
| Αιτήσεις Πιστοποιητικών - Απο<br>Προβολή - Αποσύνδεση<br>Κατάσταση Αίτησης Παροτηρήσε<br>Δεν υπάρχουν δεδομένα για εμφάν | οτελέσματα Αναζήτησης<br>ος Κατόστημα Τούος Αραδοχημικών Έτος Μυσουργι<br>Οκοπο<br>νοση                                                                                                    | α<br>Επώγομα Απούντα Όναμα Απούντα ΑΦΝ Απούντα Ηδισσομηία<br>Το δύστης                                                                                                    |                 |
| Επιλέγουμ<br>Κατάστημα                                                                                                   | ιε την Υπηρεαία – Κατάστημα τ<br>ΕΙΡΗΝΟΔΙΚΕΙΟ ΧΑΛΑΝΔΡΙάΥ                                                                                                    | του θα κάνουμε την αναζήτηση                                                                                                    |                 |
| Μετά επιλ<br>Τύπος Πισι                                                                                                  | ιέγουμε τον τύπο του πιστοπο<br>τοποιητικού                                                                                                    | ητικού που θέλουμε να αναζητήσουμα                                                                                                    | E               |
| Στη συνέχε<br>να δούμε τ                                                                                                 | εια επιλέγουμε τη <sup>Κατάσταση Α</sup><br>την πορεία των πιστοποιητικώ                                                                                                    | ίτησης<br>ν του ΚΕΠ των αιτήσεων που έχουμε υ                                                                                                    | ώστε<br>ποβάλει |

Όταν θέλουμε να παραλάβουμε πιστοποιητικό για λογαριασμό τρίτου τότε ακολουθούμε τα παραπάνω και ολοκληρώνουμε την πορεία αναζήτησης ως εξής :

| ΗΛΕΚΤΡΟΝΙΚΕΣ ΑΙΤΗΣΕΙΣ ΠΙΣΤΟ            |                                                                                                    |                         |                                       |                        |                         |                  |                |              | ΓΟΠΟΙΗΤΙΚΩΝ                                               | _                                                                   |                            |    |
|----------------------------------------|----------------------------------------------------------------------------------------------------|-------------------------|---------------------------------------|------------------------|-------------------------|------------------|----------------|--------------|-----------------------------------------------------------|---------------------------------------------------------------------|----------------------------|----|
|                                        | Καλώς ήλθατε στην Πύλη Ψηφιοκών Υπηρεσιών των Δικοστηρίων - ΟΣΔΥ. Ηδιαω της υπηρες<br>Νοι υποβάλλα: Ηλικτρονική Αίτηση Πιστοποιητικού σε Βρη<br>Νο ονοζητήσει τις Ηλικτρονικές Αιτήσεις που έχει υποβάλλαι σε |                         |                                       |                        |                         |                  |                |              | σίας των Ηλεκτρο<br>νοδικεία - Πρωτο<br>Ειρηνοδικεία - Πι | νικών Αιτήσεων Πιστοπ<br>δικεία - Εφετεία.<br>ρωτοδικεία - Εφετεία. | οιητικών ο χρήστης μπορεί: |    |
| ΔΗΜΙΟΥΡΓΙΑ ΑΙΤΗΣΗΣ σε <u>Ειρηνοδικ</u> | <u>τίο</u> ή <u>Πρωτοδικ</u>                                                                                                    | αείο-Εφετείο            |                                       |                        |                         |                  |                |              |                                                           |                                                                     |                            |    |
| Κριτήρια αναζήτησης ήδη υποβληθεισώ    | ν Αιτήσεων Πισ                                                                                                    | τοποιητικών             |                                       |                        |                         |                  |                |              |                                                           |                                                                     |                            |    |
| Кат                                    | στημα                                                                                                    |                         | ~                                     |                        |                         |                  |                |              | Για                                                       | Λογαριασμό Τρίτου                                                   | (Στοιχεία)                 |    |
| Τύπος Πιστοπο                          | ιητικού 💌                                                                                                    |                         |                                       |                        |                         |                  |                |              | Επών                                                      |                                                                     |                            |    |
| Κατάσταση Α                            | ίτησης                                                                                                    |                         | ~                                     |                        |                         |                  |                |              | 'Ovoj b                                                   |                                                                     |                            |    |
| Αριθμός Πιστοποιητικού/Α               | ίτησης                                                                                                    |                         |                                       |                        |                         |                  |                |              | Πατρώνυμο                                                 |                                                                     |                            |    |
| Έτος Πιστοπο                           | ιητικού                                                                                                    |                         |                                       |                        |                         |                  |                |              | Μητρώνυμο                                                 |                                                                     |                            |    |
| Ημ/νια Κατάθεα                         | ης Από                                                                                                    | 100                     |                                       |                        |                         |                  |                |              | AqM 📃                                                     |                                                                     |                            |    |
| Ημ/νια Κατάθεσ                         | ης Έως                                                                                                    | 10                      |                                       |                        |                         |                  |                |              |                                                           |                                                                     |                            |    |
| Αιτήσεις Πιστοποιητικών - Αποτελέσμαι  | Αναζήτ<br>α Αναζήτησης                                                                                                    | τηση Κοθαρισμός Ι       | Κριτηρίων                             |                        |                         |                  |                |              |                                                           |                                                                     |                            |    |
| Προβολή 👻 🚟 Αποσύνδεση                 |                                                                                                    |                         |                                       |                        |                         |                  |                |              |                                                           |                                                                     |                            |    |
| Κατόσταση Αίτησης Παρατηρήσεις Η       | ατάστημα                                                                                                    | Τύπος<br>Πιστοποιητικού | Αριθμός<br>Πιστοποιητικού/<br>Αίτησης | Έτος<br>Γιστοποιητικού | Ημερομηνία<br>Κατάθεσης | Επώνυμο Αιτούντα | Όνομα Αιτούντα | ΑΦΜ Αιτούντα | Ημεριμηνία<br>Έκδο της                                    | Έγγραφο                                                             |                            |    |
| Δεν υπάρχουν δεδομένα για εμφάνιση     |                                                                                                    |                         |                                       |                        |                         |                  |                |              |                                                           |                                                                     |                            |    |
| Στην περιοχή                           |                                                                                                    |                         | Για                                   | Λογαι                  | ριασμ                   | ό Τρίτ           | ου(Στ          | οιχεί        | a)                                                        | συμπλ                                                               | ηρώνουμε ·                 | τα |

στοιχεία του τρίτου προσώπου για το οποίο θέλουμε να γίνει η αναζήτηση

#### 3. Παραλαβή Πιστοποιητικού

Όταν ο υπάλληλος του ΚΕΠ σε μια αίτηση έκδοσης ενός πιστοποιητικού βλέπει κατάσταση ΑΝΑΡΜΟΔΙΟ, αυτό σημαίνει ότι το Δικαστικό Κατάστημα στο οποίο υπέβαλε την αίτηση δεν είναι αρμόδιο για την έκδοση του εν λόγω πιστοποιητικού.

Όταν ο υπάλληλος του ΚΕΠ βλέπει κατάσταση ΑΠΑΙΤΟΥΝΤΑΙ ΔΙΚΑΙΟΛΟΓΗΤΙΚΑ, στη διπλανή στήλη «Παρατηρήσεις» μπορεί να δει ποια δικαιολογητικά απαιτούνται, καθώς και στοιχεία επικοινωνίας με το Δικαστικό Κατάστημα. Επισημαίνεται ότι είναι εφικτή η αποστολή των δικαιολογητικών που απαιτούνται και με e-mail. Στο τέλος των Οδηγιών Χρήσης υπάρχει λίστα με στοιχεία επικοινωνίας των τμημάτων Πιστοποιητικών των Δικαστικών Καταστημάτων.

Όταν ο υπάλληλος του ΚΕΠ βλέπει κατάσταση ΟΛΟΚΛΗΡΩΘΗΚΕ, αυτό σημαίνει ότι το πιστοποιητικό έχει εκδοθεί και μπορεί να το παραλάβει είτε ηλεκτρονικά κάνοντας "κλικ" στο σύνδεσμο "Λήψη" στη στήλη έγγραφο, όπως απεικονίζεται παρακάτω. Αν η αίτηση για έκδοση πιστοποιητικού εμφανίζεται σε κατάσταση «ΟΛΟΚΛΗΡΩΘΗΚΕ» αλλά δεν υπάρχει σύνδεσμος «Λήψη» για ηλεκτρονική παραλαβή, τότε ο υπάλληλος του ΚΕΠ θα πρέπει να επικοινωνήσει με το αντίστοιχο Δικαστικό Κατάστημα.

| ALCOUNTED ALCOUNTED DE DESERVAIRe de la conservaire e galanza, ancesa de la conservaire e galanza, ancesa de la conservaire e galanza, anc | BADMING AND        | PATA ITY                 | ПОЛІТІКН<br>АН ФНФІАКОМ У | R NOI NOINIKH &    | IKAIOIYNH<br>AITHPION - OII | ιäΨ                 |              | ^                    | NAZHTHEH          | ΑΙΤΗΣΕΩΝ       | ΙΙΣΤΟΠΟΙΗ     | TIKON               |              |                |         |   |     |            |     | Pipelar,    |
|----------------------------------------------------------------------------------------------------|--------------------|--------------------------|---------------------------|--------------------|-----------------------------|---------------------|--------------|----------------------|-------------------|----------------|---------------|---------------------|--------------|----------------|---------|---|-----|------------|-----|-------------|
|                                                                                                    |                    |                          |                           |                    |                             | Καλώς ήλθοτε στην Ι | ίώλη Ψηφιακώ | ιν Υπηρεσιών των δια | HAEKTPONIKES      | ATTHEETS DIS   | OROTHTIKON    | L.<br>Nekár Artipus | у Патололги  | ών ο χρήστης ι | incpe): |   |     |            |     |             |
| PROVINCIUMUUUUUUUUUUUUUUUUUUUUUUUUUUUUUUUUUU                                                                                                    |                    |                          |                           |                    |                             |                     | No ex        | αζητήσα τις Ηλεκτρα  | νικές Απήσεις που | έχο υτοβόλλο ο | ε Εφηνοδικεία | Притобнисіа - В     | oercia.      |                |         |   |     |            |     |             |
| <pre></pre>                                                                                                    | ANPLIOYPELA ALTP   | nana or <u>Enervol</u> e | nzie ù Deuzedna           | io-tecnio          |                             |                     |              |                      |                   |                |               |                     |              |                |         |   |     |            |     |             |
| Kelsmurger     Projektion (Stranger)       Kelsmurger     Projektion (Stranger)       Kelsmurger     Projekt                                                                                                    | Κρετέρια αναζήτηση | ης ήδη υποβληθεικ        | nàv Arriyataw Dar         | τοποιητικών        |                             |                     |              |                      |                   |                |               |                     |              |                |         |   |     |            |     |             |
| Titler, filmsternes     Image     Titler, filmsternes     Image     Titler, filmsternes       Nuclearer, filmsternes     Image     Titler, filmsternes     Image     Titler, filmsternes       Nuclearer, filmsternes     Image     Titler, filmsternes     Image     Titler, filmsternes                                                                                                    |                    | Κατάστημα                | <b>TPOTOLIKEIO</b>        | EPAIA 😨            |                             |                     |              |                      |                   |                | Fie           | ο γαριασμό          | Τρίτου(Στοι) | (nia           |         |   |     |            |     |             |
|                                                                                                    | 70                 | ίας Πατοτοιητικού        | FIASHE BYSECE             |                    |                             | (w)                 |              |                      |                   |                | Enúvupe       | -                   |              |                |         |   |     |            |     |             |
| AddActamenuma     AddActamenuma       Big. Conservation     Big. Conservation       Big. Conservation     Big. Conservation       Big. Conservation     Big                                                                                                    |                    | Kardenezy Altysy;        |                           | 4                  | 1                           |                     |              |                      |                   |                | Dogue         | Περι                | οχη Ι        |                |         |   |     |            |     |             |
| This Characteria         This Characteria         This Characteria<                                                                                                    | Ap0                | μός Πατοτοιητικού        |                           |                    |                             |                     |              |                      |                   |                | Decivite      |                     |              |                |         |   |     |            |     |             |
| New Conference Asis         Big<br>Trained Conference         Anne           Anne         Big<br>Trained Conference         Big<br>Trained Conference         Anne           States Conference         Big<br>Trained Conference         Big<br>Trained Conference         Anne           States Conference         Big<br>Trained Conference         Big<br>Trained Conference         Big<br>Trained Conference         Big<br>Trained Conference         Big<br>Trained Conference           States Conference         Big Trained Conference         Big Trained Conference         Big Trained Conference         Big Trained Conference         Big Trained Conference         Trained Conference         T                                                                                                    |                    | Ετος Παταποιητικού       |                           |                    |                             |                     |              |                      |                   |                | Mypioas       |                     |              |                |         |   |     |            |     |             |
|                                                                                                    | 14                 | Ave Kartoleons And       |                           | 10                 |                             |                     |              |                      |                   |                | ACM           |                     |              |                |         |   |     |            |     |             |
| Notice:         Contract Comparison           Arrige::         Topologic::           Topologic::         Topologic::           OCCOMPOSITION:         Topologic::           OCCOMPOSITION:         Topologic::           OCCOMPOSITION:         Topologic::           OCCOMPOSITION:         Topologic::           OCCOMPOSITION:         Topologic::           OCCOMPOSITION:         Topologic::           OCCOMPOSITION:         Topologic::           TOPOLOGICI::         Topologic::           TOPOLOGICI::         TOPOLOGIC::           TOPOLOGICI::         TOPOLOGIC::                                                                                                    | Hu/                | he Kenthers, Eus,        |                           | 60                 |                             |                     |              |                      |                   |                |               |                     |              |                |         |   |     |            |     |             |
| κλητής         τριακάλου στριματική           Alexandre miler Anarollager Anarollager Anarolager Anarolager Anar                                                            |                    |                          | -                         |                    |                             |                     |              |                      |                   |                |               |                     |              |                |         |   |     |            |     |             |
| Notice:         Topology         Notice:         Notice:         Topology         Topology <thtopology< th=""> <thtopology< th=""> <th< td=""><td>_</td><td></td><td>workeys!</td><td>condochoć doužbeny</td><td></td><td></td><td></td><td></td><td></td><td></td><td></td><td></td><td></td><td></td><td></td><td></td><td></td><td></td><td></td><td></td></th<></thtopology<></thtopology<>                                                                                                    | _                  |                          | workeys!                  | condochoć doužbeny |                             |                     |              |                      |                   |                |               |                     |              |                |         |   |     |            |     |             |
| National Margin, Reprintance         Margin         Margin Margin         Margin         Margin Margin         Margin                                                                                                    | Arthory Decement   | min Anothin              | ano kunférnanc            |                    |                             |                     |              |                      |                   |                |               | -                   |              |                |         |   |     |            |     |             |
| Kutamuru Manyir, Ngamyakar, Kutamya         Totak, Kutamya         Natika Kutamya         Natika Kutamya <td>1000011 • (514</td> <td>neau-cean</td> <td></td> <td></td> <td></td> <td></td> <td></td> <td></td> <td></td> <td></td> <td></td> <td><u> </u></td> <td>_</td> <td></td> <td></td> <td></td> <td></td> <td></td> <td></td> <td></td>                                                                                                    | 1000011 • (514     | neau-cean                |                           |                    |                             |                     |              |                      |                   |                |               | <u> </u>            | _            |                |         |   |     |            |     |             |
| Occession         Instruct rest         Instruct rest         Instruct res         Instruct rest         Instruct rest                                                                                                    | Konémaan Almons, T | Reamphase                | Kendompo                  | Túnoc              | Apliuó;                     | Froc Datoroutwood   | Huspounvia   | Επίγκερο Ατσύντο     | Dvaux Artakorta   | Add Artixisto  | Huspourpio    | Eve                 | ope          |                | Περιοχή | 2 |     |            |     |             |
| TODINECCIA         ITEMA (Figue Anales entatis - 5         3620         H (A)/0200           TODINECCIA         ITEMA (Figue Anales entatis - 4         3620         H (A)/0200           TODINECCIA         ITEMA (Figue Anales entatis - 3         3620         H (A)/0200           TODINECCIA         ITEMA (Figue Anales entatis - 2         3620         H (A)/0200           TODINECCIA         ITEMA (Figue Anales entatis - 2         3620         H (A)/0200           TODINECCIA         ITEMA (Figue Anales entatis - 2         2620         H (A)/0200           TODINECCIA         ITEMA (Figue Anales entatis - 2         2620         H (A)/0200           TODINECCIA         ITEMA (Figue Anales entatis - 3         3620         H (A)/0200         Explores (Figue Anales entatis - 3)           TODINECCIA         ITEMA (Figue Anales entatis - 3)         3620         H (A)/0200         Explores (Figue Anales entatis - 3)                                                                                                    | OACKANPOONE        |                          | REPAGA REGITOS            | FATHER OVIELD      | 0                           | 2020                | 24/03/2020   |                      |                   | -              | Exposit?      | 144                 | 2            | 4              | - · ~·  | 2 |     |            |     |             |
| PROVINCELA         PENALTIFICIA         PENALTIFICIA <td>TODAHOEIZA</td> <td></td> <td>REPAIA PROTOS</td> <td>DADE 912212</td> <td>5</td> <td>2020</td> <td>14/02/2020</td> <td></td> <td></td> <td></td> <td></td> <td></td> <td></td> <td>~</td> <td></td> <td></td> <td></td> <td></td> <td></td> <td></td>                                                                                                    | TODAHOEIZA         |                          | REPAIA PROTOS             | DADE 912212        | 5                           | 2020                | 14/02/2020   |                      |                   |                |               |                     |              | ~              |         |   |     |            |     |             |
| TODINGCIA         TODIA/TIDIA         TODIA         TODIA                                                                                                    | TTOBAHOEIZA        |                          | RESPACE (PLETOS           | DATE OF TELES      | 4                           | 2020                | 14/02/2020   |                      |                   |                |               |                     |              |                |         |   |     |            |     |             |
| NGONEGLA (15/40,11710) [005 1022] 1 22 1/40229<br>12/904/022, 12/90,11710] [005 1022] 24 23 26 20229 01/229                                                                                                    | TIONWOELLA         |                          | REPACA PERIOD             | PADE OVIES         | 2                           | 2020                | 14/02/2020   |                      |                   |                |               |                     |              |                |         |   |     |            |     |             |
| TOWNEDIA DEPARTURE TRADE TRADE | TTUON OELLA        |                          | INTRALA (PUTOS            | DATE OFFICE        | 1                           | 2020                | 24/01/2020   |                      |                   |                |               |                     |              |                |         |   |     |            |     |             |
|                                                                                                    | TIOBAHOELZA        |                          | REPAIA (PETOS             | TADE OVIESS        | 224                         | 2019                | 08/10/2019   |                      |                   |                | 08/11/2919    |                     |              |                |         |   |     |            |     |             |
|                                                                                                    |                    |                          |                           |                    |                             |                     |              |                      |                   |                |               |                     |              |                |         |   |     |            |     |             |
|                                                                                                    |                    |                          |                           |                    |                             |                     |              |                      |                   |                |               |                     |              |                |         |   |     |            |     |             |
|                                                                                                    |                    |                          |                           |                    |                             |                     |              |                      |                   |                |               |                     |              |                |         |   | 100 | Warrance.  | (2) | <b>ΕΣΠΑ</b> |
| Warmer (G) al ETTA                                                                                                    |                    |                          |                           |                    |                             |                     |              |                      |                   |                |               |                     |              |                |         |   | 100 | AUSADDON'S |     | 204-208     |

### 3.1 Τρόπος Ηλεκτρονικής Παραλαβής Πιστοποιητικού

Για να μπορέσουμε να κατεβάσουμε το Πιστοποιητικό στον Υπολογιστή μας όταν δούμε την ένδειξη στη αίτηση που έχει υποβάλλει ότι ΟΛΟΚΛΗΡΩΘΗΚΕ πρέπει να κάνουμε τα παρακάτω βήματα :

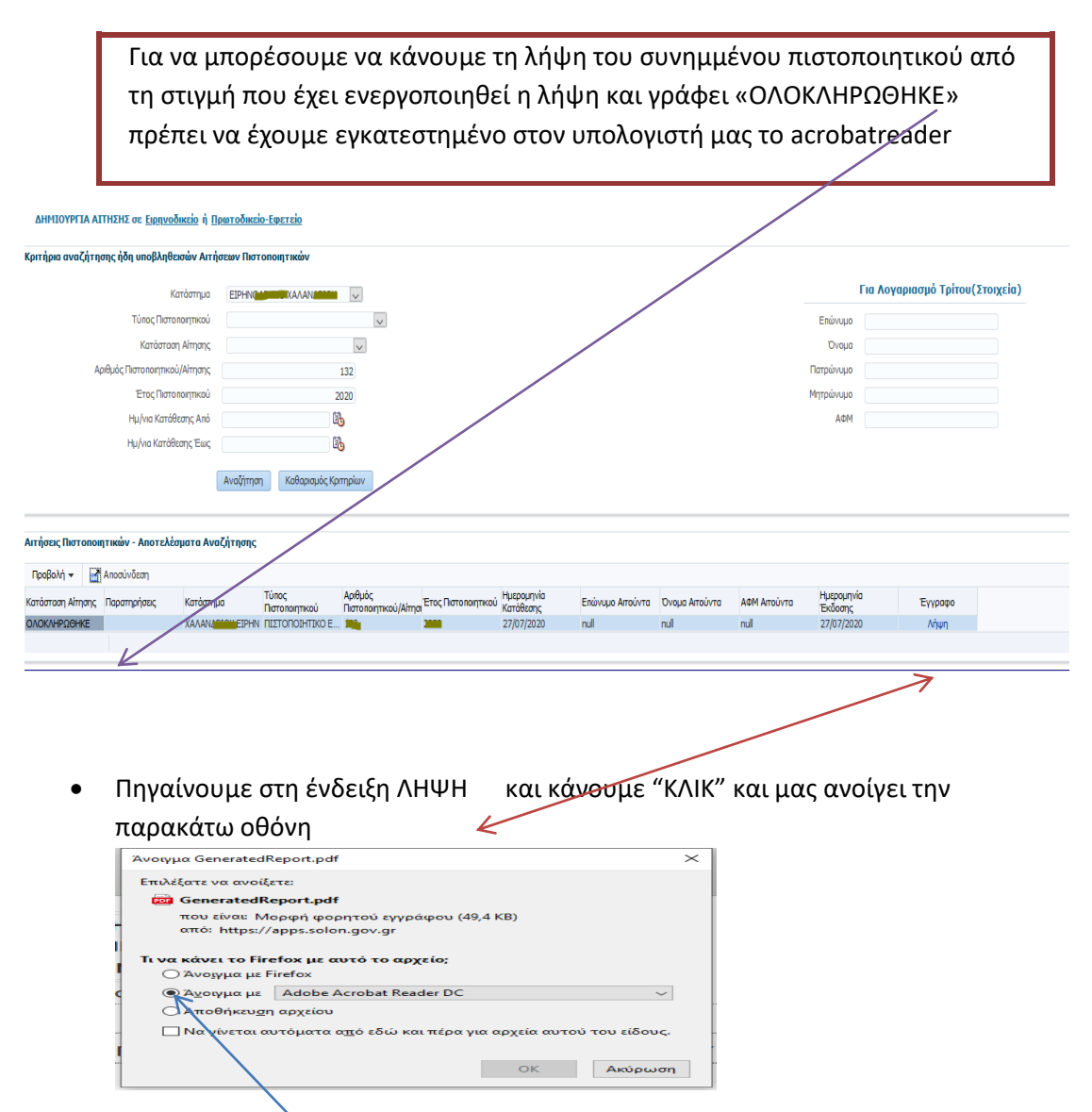

Και επιλέγουμε το κατέβασμα του αρχείου σε μορφή PDF , επιλέγοντας το « Άνοιγμα με AdobeAcrobatReaderDC ».

<u>Είναι απαραίτητο</u> η λήψη – άνοιγμα των αρχείων των πιστοποιητικών που ανεβαίνουν στην εξωστρέφεια να γίνεται με το acrobatreader γιατί με άλλες εφαρμογές αν επιχειρήσουμε να το ανοίξουμε, είναι πολύ πιθανό να μην φαίνεται η ψηφιακή υπογραφή να μη γίνει σωστή επαλήθευση. Έχει παρατηρηθεί και αλλοίωση της υπογραφής με το άνοιγμα του αρχείου με άλλες εφαρμογές.

#### 3.2 ΠΑΡΑΤΗΡΗΣΗ

Για την σωστή παραλαβή – "ΛΗΨΗ" του πιστοποιητικού, ενδείκνυται η χρήση της εφαρμογής της εξωστρέφειας να γίνεται από συγκεκριμένους browser(FIREFOX - CHROME - INTERNETEXPLORER) για να μην υπάρχουν προβλήματα με την εμφάνιση της Ηλεκτρονικής Υπογραφής.

## 4. Δημιουργία Νέας Ηλεκτρονικής Αίτησης Έκδοσης Πιστοποιητικού από Ειρηνοδικείο

**Βήμα 1:** Για είσοδο στην ηλεκτρονική υπηρεσία ανοίγουμε την εφαρμογή των ΚΕΠ <u>http://ekep.ermis.gov.gr/kepbo/login.jsp</u>, όπως φαίνεται στην παρακάτω οθόνη.

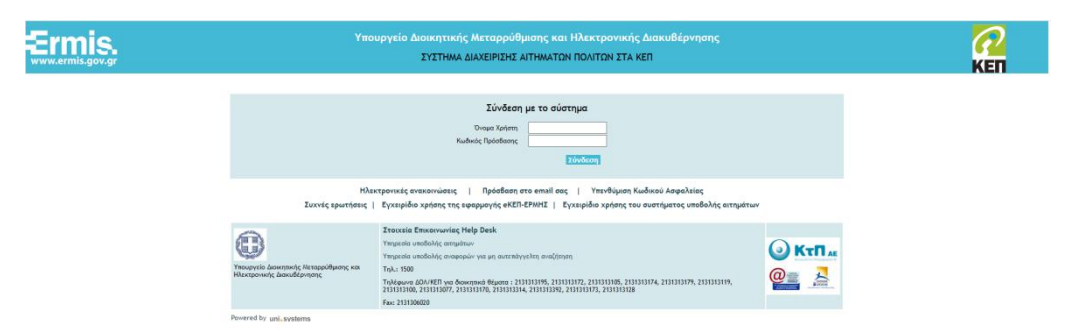

από το αριστερό κάθετο μενού επιλογών, επιλέγουμε «Εξωτερικές Εφαρμογές» και στη συνέχεια επιλέγουμε «Πύλη ψηφιακών υπηρεσιών δικαστηρίων (ΣΟΛΩΝ) → Μετάβαση», όπως φαίνεται στην παρακάτω οθόνη.

**Βήμα 2:** Για δημιουργία αίτησης έκδοσης πιστοποιητικού από Ειρηνοδικείο κάνουμε «κλικ» στην επιλογή **«Ειρηνοδικείο»**. Από αυτή την οθόνη μπορούμε να πραγματοποιήσουμε και έξοδο από την υπηρεσία ηλεκτρονικής αίτησης κάνοντας κλικ στο **«Έξοδος»**.

|                                                                                                    |                                    |                                                                                                    |                                                                                    |                                                                                    |                                                                                                    |                                                                                                    | Έξοδος                                                                                                    |
|----------------------------------------------------------------------------------------------------|------------------------------------|----------------------------------------------------------------------------------------------------|------------------------------------------------------------------------------------|------------------------------------------------------------------------------------|----------------------------------------------------------------------------------------------------|----------------------------------------------------------------------------------------------------|----------------------------------------------------------------------------------------------------|
| IN ANDRATIA<br>IN ANDRATIA                                                                                                    | ПОЛІТ<br>АН ЧНФІАКС                | IKH NOI TIOINIKH AIKAIOIYNH<br>IN YTHPEIION AIKAITHPION - OIAAY                                                                                                    |                                                                                    | ANAZHTHEH AI                                                                       | τησεών υτοιοιητικών                                                                                |                                                                                                    | ( 4                                                                                                    |
|                                                                                                    |                                    | Επιλογή για αίτηση                                                                                                    | 1                                                                                  | ΗΛΕΚΤΡΟΝΙΚΕΣ ΑΙ                                                                    | ΤΗΣΕΙΣ ΠΙΣΤΟΠΟΙΗΤΙΚΩΝ                                                                              |                                                                                                    |                                                                                                    |
|                                                                                                    | /                                  | σε Ειρηνοδικείο 👒                                                                                                    | λώς ήλθατε στην Πύλη Ψηφιακά                                                       | ών Υπηρεσιών των Δικοστηρίων - ΟΣΔΔΥ. Μ<br>Νο υποβάλλει Ηλεκτρονική Αίτηση Πιστοπο | έσω της υπηρεσίας των Ηλεκτρανικών Αιτήσεων Γισ<br>ητικού σε Ειρηνοδικεία - Πρωτοδικεία - Εφετεία. | ιουσιώμκην ο Χομαμίζ πυροεί:                                                                                                    | K                                                                                                    |
|                                                                                                    |                                    |                                                                                                    | No av                                                                              | αναζητήσει τις Ηλεκτρονικές Αιτήσεις που έχε                                       | a unoβάλλει σε Eu                                                                                  |                                                                                                    |                                                                                                    |
|                                                                                                    |                                    |                                                                                                    |                                                                                    |                                                                                    | TON - OLASY                                                                                        | ANAZHTHEH A                                                                                                    | ΙΤΗΣΕΩΝ ΠΙΣΤΟΠΟΙΗΤΙΚΩΝ                                                                                                    |
| PLIA AITHINI or fionvoon                                                                                                    | actio n Newrol                     | Sectio-Emercio                                                                                                    |                                                                                    |                                                                                    |                                                                                                    |                                                                                                    |                                                                                                    |
| PITA AITHIHI or fignyoom                                                                                                    | nzio à Desezoi                     | Sectio-EPETRIO                                                                                                    |                                                                                    |                                                                                    |                                                                                                    |                                                                                                    |                                                                                                    |
| ΡΓΙΑ ΑΙΤΗΣΗΣ σε <u>Εματιγοδια</u><br>1 αναζήτησης ήδη υποβληθ                                                                                                    | ntio è Destoi<br>Romin Arrijote    | δικείο-Ενεςτείο<br>ων Πιστοποιητικών                                                                                                    |                                                                                    |                                                                                    |                                                                                                    |                                                                                                    |                                                                                                    |
| ΡΓΙΑ ΑΤΗΟΗΣ σε <u>εμαργοδι</u><br>α αναζήτησης ήδη υποβληθ<br>Κατάστημο                                                                                                    | nzio ù Deurol<br>Braniev Arrijoza  | bacto-testsio<br>aν Ποτοποητασίν<br>φ                                                                                                    | Για Λογοριο                                                                        | ασμό Τρίτου (Στοιχεία)                                                             |                                                                                                    | HALKTPONEKE2 ATTHE                                                                                                    | ELI REITOROBITIKON                                                                                                    |
| ΡΓΙΑ ΑΤΠΟΝΕ σε <u>Εισπγοδι</u><br><b>α αναζήτησης ήδη υποβληθ</b><br>Κατάσημο<br>Τύπος Πατοποιητικού                                                                                                  | nzio 4 Descrol<br>Resoliv Arrijote | bacio-tecnio<br>aν Πιστοποιητικών<br>ω                                                                                                    | Για Λογορια<br>Επίγωσ                                                              | ασμό Τρίτου(Στοιχεία)                                                              |                                                                                                    | HARKTPONEREZ ATTHE                                                                                                    | ELI REITORODIFTEKON                                                                                                    |
| ΡΓΙΑ ΑΙΤΗΟΧΕΙ σε <u>Εμοιγοδια</u><br>ο ονοζήτησης ήδη υποβληθ<br>Κατάστημο<br>Τύπος Πατοποιτηκού<br>Κατάστοση Αλτησης                                                                                 | nzio 4 Desctol<br>Recoile Arrijote | av floronog radiv                                                                                                    | Fia Acyapia<br>Enimuse<br>Ovaua                                                    | ασμό Τρίτου (Στοιχεία)                                                             |                                                                                                    | HARKTPONEREZ ATTHE<br>Kaldas (sólgens amyo Faling Vergensniov Yin<br>Gas namen ngalens va avelastikin amyo haldy ma                  | III IIITOOODHTEKON<br>maaniy kuu Jacamajuu - 0224,<br>0222 julia wu juu juuqualait, tuu Tasalaatt                                        |
| ΡΤΙΑ ΑΤΓΗΣΗΣ σε <u>Ειριτγοδι</u><br>ο ονοζήτησης ήδη υποβληθ<br>Κατόστημα<br>Τύπος Πατοποιητικού<br>Κατάστοση Αίτησης<br>Αριθμός Πατοποιητικού                                                        | nzio 4 Desetto<br>Resoliv Arrijote | av flatonog taaliv<br>v                                                                                                    | File Acyapie<br>Enimare<br>Dirept<br>Darpeinape                                    | ασμό Τρίτου(Στοιχεία)                                                              |                                                                                                    | MAINTPONING ATTHE<br>Making chilmen amay fully arguments to<br>the names name una validative amy make no<br><b>Evolucies learnes</b> | EST RESTORGENTION<br>manning was a constrained and a constrained<br>of a constrained and a constrained and a constrained<br>and standard |
| το αναζήτησης ήδη υποβληθ<br>ο αναζήτησης ήδη υποβληθ<br>Κατόστημο<br>Τύπος Πιστοστητικό<br>Κατόστοση Αίτησης<br>Αφθυές Πιστοσιτρικού<br>Έτης Πιστοποτρικού                                           | nzie 4 Descros<br>Rooiw Arrijon    | excite_fecture<br>ary flattoning tasking<br>ary                                                                                                    | Гю Лоуарио           Елійная           Очара           Парійная           Мурійная | ασμό Τρίτου (Στοιχεία)                                                             |                                                                                                    | HAEKTPONEKS ATTHE<br>Radas (Johns mer Paler Vegende 19<br>Ge natur natur ve ovdetlete mer nåde so<br>Etnikese læms                   | ELI RETODOMITIKON<br>manuala na Janamajana (Edata).<br>OEdal's adao me anagante na Teadhat<br>mga taante                                 |
| ΥΤΑ ΑΤΤΗΣΗΣ σε <u>Εριστοδια</u><br><b>αναζήτησης ήδη υποβληθ</b><br>Κατόστομο<br>Τύπος Πατοποιητικού<br>Κατόστουη Αλησης.<br>Αρθιμός Πατοποιητικού<br>Έτης Γιατοποιητικού<br>Ημηνιο Κατάθεσης Αλό     | nzie 4 Deerrol<br>Roosiw Arriter   | lensis textuio<br>av flattonogradiv<br>av                                                                                                    | File Acyspic           Eninse                                                      | ασμό Τρίτου (Στοχτία)                                                              |                                                                                                    | HALFEPOREES ATTHE<br>Ratios (billers env Prility Hapanion to<br>des spiens spains et modelhaite env prisis res<br>Estableses Seams   | III RETOROGISTIKON<br>ngaraka na Anamagiaa - OLLA.<br>OLLAF, aaka ng angaraka, na Nacilian<br>ngara Nacilia                              |
| ΡΤΙΑ ΑΤΤΙΚΙΣΚ σε <u>ξαιουχόσ</u><br>α αναζ <b>ή τη σης ή δη</b> υποβληθ<br>Κατάστημα<br>Τύπος Πατοιοιητικού<br>Κατάστοση Αίτησης<br>Αφθμές Πατοιοιητικού<br>Έτης Πατοιοιητικού<br>Ημ/να Κατάθεσης Έως | nzio 4 Descrit<br>Recoiv Arrigon   | landic Lettrio<br>av Thereare, make<br>av                                                                                                    | Teo Asyspino<br>Enlinear<br>Dreas<br>Resplanar<br>Mepsinar<br>Aste                 | ασμό Τρίτον(Στοιχεία)                                                              |                                                                                                    | INTERPORTED ATTRE<br>Rabins folders ents Philas Transmiss Pr<br>Gen spans spans se anadelfaiten ents roks tra<br>Radinard Intern     | LES RESTOROBOTIEN<br>papeles aux durangules - CELES,<br>CELES quies my anyonistic yas "bandhall<br>anyon taman"                          |
| ΡΤΙΑ ΑΤΤΙΚΙΚΙ σε <u>ξαιουχόσ</u><br>α αναζ <b>ή τη σης ή δη</b> υποβληθ<br>Κατάσημα<br>Τύπος Παποπητικού<br>Κατάστοση Αίτησης<br>Αφθμές Παποποιητικού<br>Έτης Παποποιητικού<br>Ημένα Κατάθεσης Έτος   | Avoliman                           | Institut Exercisio<br>wer Mars assequentially<br>wer<br>Comment<br>Comment | Fio Asyspio<br>Entiruse<br>Drigo<br>Introlouse<br>Mitto Addit                      | aapó Tpirou(3 reggia)                                                              |                                                                                                    | HARTPORES ATTE<br>Radio Offer per the Andreade to<br>de spera spera a address are a data<br>(Balaca Series)                          | LEI RETOROBOTIKON<br>umman verschammigter relation<br>calification verschammigter sin franken<br>ange Samet                              |

**Βήμα 3:** Στην επόμενη οθόνη, επιλέγουμε **«Κατάστημα»** (Ειρηνοδικείο)και **«Τύπο** Πιστοποιητικού».

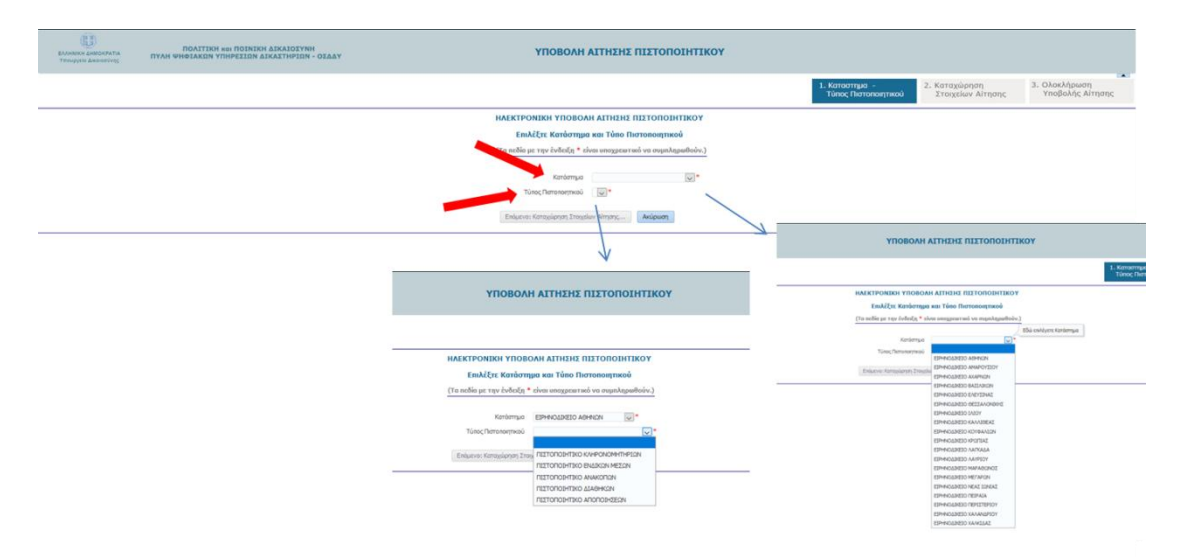

Στη συνέχεια ακολουθούν τα επιμέρους βήματα για υποβολή αίτησης για έκδοση πιστοποιητικού (α) ΚΛΗΡΟΝΟΜΗΤΗΡΙΟΥ, β) ΕΝΔΙΚΩΝ ΜΕΣΩΝ, γ) ΔΙΑΘΗΚΩΝ, δ) ΑΝΑΚΟΠΩΝ, ε) ΑΠΟΠΟΙΗΣΕΩΝ

#### 4.1 Ηλεκτρονική Αίτηση για Έκδοση Πιστοποιητικού ΚΛΗΡΟΝΟΜΗΤΗΡΙΟΥ

**Βήμα 1:** Σε συνέχεια του βήματος 8 από την προηγούμενη ενότητα και αφού έχουμε επιλέξει Ειρηνοδικείο και Τύπο Πιστοποιητικού ΚΛΗΡΟΝΟΜΗΤΗΡΙΟ, όπως φαίνεται στην παρακάτω οθόνη, κάνουμε «κλικ» στο κουμπί **«Επόμενο: Καταχώρηση Στοιχείων Αίτησης...»** 

| Ванныки дивонрата<br>Теоруке дивонгону | ΠΟΛΙΤΙΚΗ ΧΟΙ ΠΟΙΝΙΚΗ ΔΙΚΑΙΟΙΥΝΗ<br>ΠΥΛΗ ΨΗΦΙΑΚΩΝ ΥΠΗΡΕΙΩΝ ΔΙΚΑΣΤΗΡΙΩΝ - ΟΣΔΔΥ | ΥΠΟΒΟΛΗ ΑΙΤΗΣΗΣ ΠΙΣΤΟΠΟΙΗΤΙΚΟΥ                                  |                                        |                                                      |                                           |               |
|----------------------------------------|-------------------------------------------------------------------------------|-----------------------------------------------------------------|----------------------------------------|------------------------------------------------------|-------------------------------------------|---------------|
|                                        |                                                                               |                                                                 | 1. Κατοστημο -<br>Τύπος Πιστοποιητικού | <ol> <li>Κατοχώρηση<br/>Στοιχείων Αίτησης</li> </ol> | <ol> <li>Ολοκλήρω<br/>Υποβολής</li> </ol> | ση<br>Αίτησης |
|                                        |                                                                               | ΗΛΕΚΤΡΟΝΙΚΗ ΥΠΟΒΟΛΗ ΑΙΤΗΣΗΣ ΠΙΣΤΟΠΟΙΗΤΙΚΟΥ                      |                                        |                                                      |                                           |               |
|                                        |                                                                               | Επιλέξτε Κατάστημα και Τύπο Πιστοποιητικού                      |                                        |                                                      |                                           |               |
|                                        |                                                                               | (Τα ποδία με την ένδειξη * είναι υποχρεατακό να συμπληρισθούν.) |                                        |                                                      |                                           |               |
|                                        |                                                                               | Kerómyua ESPENDADRED ABHRIAN                                    |                                        |                                                      |                                           |               |
|                                        |                                                                               | Τύπος Πιστοποιητικού ΠΕΣΤΟΠΟΣΗΤΙΚΟ ΚΛΗΡΟΝΙΟΗΗΤΗΡΙΩΝ 🐷 *         |                                        |                                                      |                                           |               |
|                                        |                                                                               | Επόμενο: Κατοχύρηση Στοιχοίων Αίτησης Ακώρωση                   |                                        |                                                      |                                           |               |
|                                        |                                                                               |                                                                 |                                        |                                                      | Marriamen<br>Macaby<br>Max                | <b>ΕΣΠΑ</b>   |

#### **Βήμα 2**:

Στην **Περιοχή 1** καταχωρούνται αυτόματα τα στοιχεία του αντίστοιχου ΚΕΠ. Ωστόσο, στην **Περιοχή 2** ο υπάλληλος του ΚΕΠ θα πρέπει υποχρεωτικά να συμπληρώσει τον Αριθμό και Έτος Κληρονομητηρίου στο πεδίο των σχολίων.

Στην **Περιοχή 2** ο υπάλληλος του ΚΕΠ θα πρέπει να συμπληρώσει τα **στοιχεία τρίτου προσώπου** αν η κατάθεση της αίτησης γίνεται για λογαριασμό του.

Στην **Περιοχή 3** ο υπάλληλος του ΚΕΠ συμπληρώνει τα **Στοιχεία Επικοινωνίας**, από τα οποία το Τηλέφωνο είναι υποχρεωτικό.

Η **Περιοχή 4** συμπληρώνεται αν ο Αιτών είναι Δικηγόρος. Στην συγκεκριμένη περίπτωση, ο Δικηγόρος πρώτα επιλέγει το Δικηγορικό Σύλλογο που ανήκει από πτυσσόμενη λίστα, και στη συνέχεια εισάγει τον Α.Μ. ως 6-ψήφιο αριθμό. Για παλιούς αριθμούς μητρώου που έχουν λιγότερα από 6 ψηφία συμπληρώνουμε από αριστερά με μηδέν, π.χ. ΟΧΧΧΧΧ. Στην συνέχεια ο Δικηγόρος κάνει κλικ στο κουμπί αναζήτησης και εφόσον τα στοιχεία είναι σωστά συμπληρώνεται αυτόματα το πεδίο «Ονοματεπώνυμο Δικηγόρου».

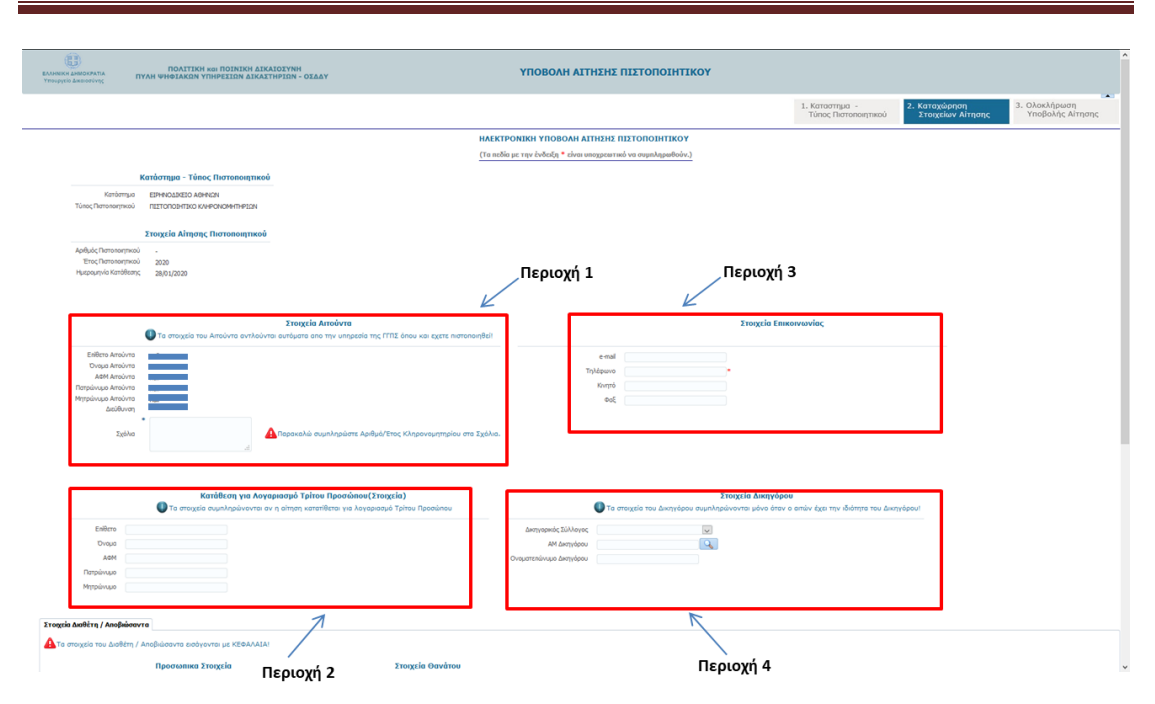

Στην ίδια οθόνη ο υπάλληλος του ΚΕΠ μετακινείται πιο κάτω όπου υπάρχουν οι παρακάτω περιοχές στοιχείων που πρέπει να συμπληρωθούν, όπως απεικονίζεται στο παρακάτω:

**Περιοχή 5:** Σε αυτή την περιοχή καταχωρούνται τα προσωπικά στοιχεία του Διαθέτη/Αποβιώσαντα με ΚΕΦΑΛΑΙΑ. Το Όνομα, το Επώνυμο και ο Τόπος Κατοικίας πρέπει να συμπληρωθούν υποχρεωτικά.

**Περιοχή 6:** Σε αυτή την περιοχή ο υπάλληλος του ΚΕΠ συμπληρώνει τα στοιχεία θανάτου, από τα οποία η ημερομηνία θανάτου είναι υποχρεωτική.

**Περιοχή 7:** Σε αυτή την περιοχή ο υπάλληλος του ΚΕΠ επισυνάπτει ηλεκτρονικά σε μορφή pdf τη **Ληξιαρχική Πράξη Θανάτου** – το συνημμένο δεν πρέπει να ξεπερνά σε μέγεθος το 10MB.

Έχοντας ολοκληρώσει τη συμπλήρωση των παραπάνω στοιχείων, ο υπάλληλος του ΚΕΠ κάνει «κλικ» στο κουμπί **«Επόμενο: Ολοκλήρωση Υποβολής Αίτησης...»** 

| Στοχτίο Δωθέτη / Ακοβιώσαντα                                 | Περιοχή                                                                        | 5                | Περιοχή 6                         |        |   |                                     |      |
|--------------------------------------------------------------|--------------------------------------------------------------------------------|------------------|-----------------------------------|--------|---|-------------------------------------|------|
| Δ Τα στοιχεία του Διαθέτη / Αποβιώσαντα εισόγονται με ΚΕΦΑΛΑ | [A]                                                                            |                  | 2                                 |        |   |                                     |      |
| Προσωπικα Στοιχεία                                           |                                                                                | Στοιχεία Θανάτου |                                   |        |   |                                     |      |
| Επόκρο                                                       | Ληξασιχέο<br>Αριθμός Λοξασιριής Πούξης<br>Ημεριμηγία Οσκόπου<br>Τόικος Οσκόπου |                  |                                   |        |   |                                     |      |
| Lasanokorgensä nyos Ensolve                                  | φη<br>Φούν τα απορείτητα δικαιαλογιστικά!<br>Δεν επλέχθημε αρχάκ               |                  | Entury: OlerAppin Yellikir, Miner | Arigum |   |                                     |      |
|                                                              |                                                                                |                  | /                                 |        | ं | ANNOTAPPYONITH<br>ANNOTAPY<br>TOMLA | ΕΣΠΑ |

**Βήμα 3:** Έχοντας κάνει «κλικ» στο κουμπί «Επόμενο: Ολοκλήρωση Υποβολής Αίτησης…» εμφανίζεται οθόνη για ανάγνωση των στοιχείων της αίτησης, όπως απεικονίζεται παρακάτω. Από αυτή την οθόνη μπορούμε να πραγματοποιήσουμε την υποβολή κάνοντας κλικ στο **«Επόμενο: Υποβολή Αίτησης».** Επίσης, υπάρχει η δυνατότητα να επιστρέψουμε στην προηγούμενη οθόνη για επεξεργασία των στοιχείων που έχουμε καταχωρήσει. Αυτό γίνεται κάνοντας «κλικ» στο κουμπί **«Προηγούμενο: Καταχώρηση Στοιχείων Αίτησης…»**. Αν επιθυμούμε να ακυρώσουμε την αίτηση κάνουμε «κλικ» στο κουμπί.

| <b>Λογαριασμό Τρίτου Προσώπου(Στοιχεία)</b><br>/ται αν η αίτηση κατατίθεται για λογαριασμό Τρίτου Προσώπου | •                                                               | Τα στοιχεία του Δικηγό | <b>Στοιχεία Δικηγόρου</b><br>γόρου συμπληρώνονται μόνο όταν ο απών έχει την ιδιότητα του Δ | ικηγόρου! |
|----------------------------------------------------------------------------------------------------|-----------------------------------------------------------------|------------------------|--------------------------------------------------------------------------------------------|-----------|
|                                                                                                    | Δικηγορικός Σύλλογος<br>ΑΜ Δικηγόρου<br>Ονοματεπώνυμο Δικηγόρου |                        |                                                                                            |           |
|                                                                                                    |                                                                 |                        |                                                                                            |           |
|                                                                                                    |                                                                 |                        |                                                                                            |           |
|                                                                                                    |                                                                 |                        |                                                                                            |           |
| Προηγούμενο: Κατοχώρ                                                                                       | ηση Στοιχείων Αίτησης Επόμε                                     | ενο: Υποβολή Αίτησης   | Ακύρωση                                                                                    |           |
|                                                                                                    |                                                                 |                        |                                                                                            |           |
|                                                                                                    |                                                                 |                        |                                                                                            |           |
|                                                                                                    |                                                                 |                        |                                                                                            |           |
|                                                                                                    |                                                                 |                        |                                                                                            |           |

## 4.2 Ηλεκτρονική Αίτηση για Έκδοση Πιστοποιητικού ΕΝΔΙΚΩΝ ΜΕΣΩΝ

**Βήμα 1:** Στην οθόνη επιλογής Καταστήματος Ειρηνοδικείου και Πιστοποιητικού έχουμε επιλέξει το Ειρηνοδικείο από το οποίο επιθυμούμε την έκδοση του Πιστοποιητικού και στον τύπο του Πιστοποιητικού επιλέγουμε «ΠΙΣΤΟΠΟΙΗΤΙΚΟ ΕΝΔΙΚΩΝ ΜΕΣΩΝ». Στη συνέχει κάνουμε «κλικ» στο κουμπί **«Επόμενο: Καταχώρηση Στοιχείων Αίτησης...»** όπως απεικονίζεται παρακάτω:

| EAST-STATE | ΠΟΛΙΤΙΚΗ ΚΟΙ ΠΟΙΝΙΚΗ ΔΙΚΑΙΟΙΥΝΗ<br>ΠΥΛΗ ΨΗΦΙΑΚΩΝ ΥΠΗΡΕΙΩΝ ΔΙΚΑΣΤΗΡΙΩΝ - ΟΣΔΑΥ | ΥΠΟΒΟΛΗ ΑΙΤΗΣΗΣ ΠΙΣΤΟΠΟΙΗΤΙΚΟΥ                                  |                                                          |                                                      |                                                     |
|------------|-------------------------------------------------------------------------------|-----------------------------------------------------------------|----------------------------------------------------------|------------------------------------------------------|-----------------------------------------------------|
|            |                                                                               |                                                                 | <ol> <li>Καταστημα -<br/>Τύπος Πιστοποιητικού</li> </ol> | <ol> <li>Κατσχώρηση<br/>Στοιχείων Αίτησης</li> </ol> | <ol> <li>Ολοκλήρωση<br/>Υποβολής Αἰτησης</li> </ol> |
|            |                                                                               | ΗΛΕΚΤΡΟΝΙΚΗ ΥΠΟΒΟΛΗ ΑΙΤΗΣΗΣ ΠΙΣΤΟΠΟΙΗΤΙΚΟΥ                      |                                                          |                                                      |                                                     |
|            |                                                                               | Επιλέξτε Κατάστημα και Τύπο Πιστοποιητικού                      |                                                          |                                                      |                                                     |
|            |                                                                               | (Το ποδία με την ένδειξη * είναι υποχρειατικό να συμπληρωθούν.) |                                                          |                                                      |                                                     |
|            |                                                                               | Karbompo EliPrevodireto Adeevan                                 |                                                          |                                                      |                                                     |
|            |                                                                               | Τύπος Πιστοποιητικού ΠΙΣΤΟΠΟΣΗΤΙΚΟ ΕΝΔΙΧΩΝ ΜΈΣΩΝ 😺 *            |                                                          |                                                      |                                                     |
|            |                                                                               | Ελδμενο: Κατοχώρηση Στοχρίων Αλτρατς Ακύρωση                    |                                                          |                                                      |                                                     |
|            |                                                                               |                                                                 |                                                          |                                                      |                                                     |

#### Βήμα 2:

Στην **Περιοχή 1** καταχωρούνται αυτόματα τα στοιχεία του Αιτούντα (ΚΕΠ) όπως αυτά έχουν προκύψει από το taxinet μέσω της εισόδου στο σύστημα. Ωστόσο,

στην **Περιοχή 2** ο αιτών θα πρέπει υποχρεωτικά να συμπληρώσει τον Αριθμό και Έτος Κληρονομητηρίου στο πεδίο των σχολίων.

Στην **Περιοχή 2** ο υπάλληλος του ΚΕΠ θα πρέπει να συμπληρώσει τα **στοιχεία τρίτου προσώπου** αν η κατάθεση της αίτησης γίνεται για λογαριασμό του.

Στην **Περιοχή 3** ο υπάλληλος του ΚΕΠ συμπληρώνει τα **Στοιχεία Επικοινωνίας**, από τα οποία το Τηλέφωνο είναι υποχρεωτικό.

Η **Περιοχή 4** συμπληρώνεται αν ο Αιτών είναι Δικηγόρος. Στην συγκεκριμένη περίπτωση, ο Δικηγόρος πρώτα επιλέγει το Δικηγορικό Σύλλογο που ανήκει από πτυσσόμενη λίστα, και στη συνέχεια εισάγει τον Α.Μ. ως 6-ψήφιο αριθμό. Για παλιούς αριθμούς μητρώου που έχουν λιγότερα από 6 ψηφία συμπληρώνουμε από αριστερά με μηδέν, π.χ. ΟΧΧΧΧΧ. Στην συνέχεια ο Δικηγόρος κάνει κλικ στο κουμπί αναζήτησης και εφόσον τα στοιχεία είναι σωστά συμπληρώνεται αυτόματα το πεδίο «Ονοματεπώνυμο Δικηγόρου».

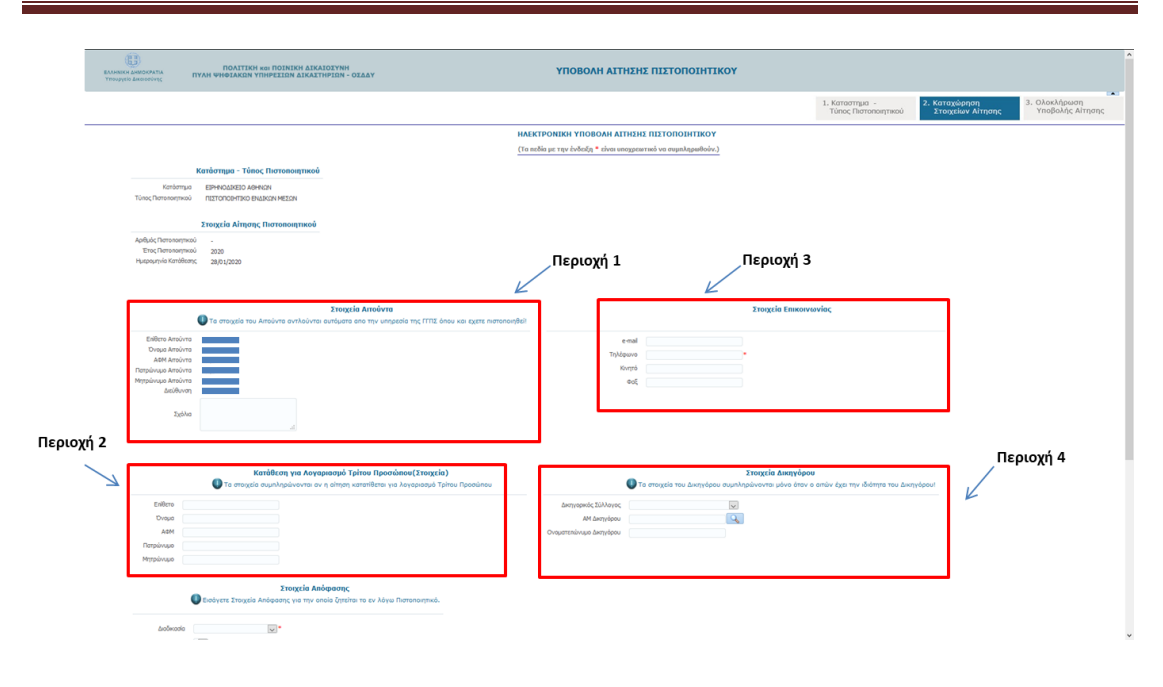

Στην ίδια οθόνη ο υπάλληλος του ΚΕΠ μετακινείται πιο κάτω όπου υπάρχουν οι παρακάτω περιοχές στοιχείων που πρέπει να συμπληρωθούν, όπως απεικονίζεται στο παρακάτω:

**Περιοχή 5:** Σε αυτή την περιοχή καταχωρούνται τα στοιχεία της απόφασης τα οποία θα χρειαστούν για την επεξεργασία της αίτησης έκδοσης πιστοποιητικού Ενδίκων Μέσων. Είναι υποχρεωτικό να συμπληρωθεί η **Διαδικασία** και το **Αντικείμενο**. Σε αυτή την περίπτωση θα γίνει αναζήτηση Ενδίκων Μέσων για όλες τις αποφάσεις που αφορούν στον αιτούντα καθώς και στη διαδικασία, αντικείμενο τα οποία έχουν συμπληρωθεί. Αν ο υπάλληλος του ΚΕΠ συμπληρώσει και **Αριθμό Απόφασης** καθώς και **Έτος Απόφασης**, τότε η αναζήτηση για ένδικα μέσα θα γίνει μόνο για τη συγκεκριμένη απόφαση.

**Περιοχή 6:** Σε αυτή την περιοχή ο υπάλληλος του ΚΕΠ επισυνάπτει ηλεκτρονικά σε μορφή pdf το/τα **Αποδεικτικά Επίδοσης Απόφασης/σεων** – το κάθε συνημμένο δεν πρέπει να ξεπερνά σε μέγεθος το 10MB.

Έχοντας ολοκληρώσει τη συμπλήρωση των παραπάνω στοιχείων, ο υπάλληλος του ΚΕΠ κάνει «κλικ» στο κουμπί **«Επόμενο: Ολοκλήρωση Υποβολής Αίτησης…»** 

| Этехусія Альбранту;<br>Фезіунтя Этехусія Альбранту;<br>страна страна стран<br>страна страна страна страна страна страна страна страна страна страна страна страна страна страна страна стран | Περιοχή 5                                                                 |                                   |  |
|----------------------------------------------------------------------------------------------------|---------------------------------------------------------------------------|-----------------------------------|--|
| Antheadra ()"<br>Antheadra ()"<br>Aladada Malanara<br>Etinç Alaquama                                                                                                    | . Περιονή 6                                                               |                                   |  |
| Ansasokongrand ngor (moritanga)<br>O<br>Fa sa najaganga di alingki ng pina unggatandi sa panagabiga tagabiga disasakayandi                                                                                                    |                                                                           |                                   |  |
| Analanda agada mang nanolonging kana agada sinan , adf<br>Manganad Agada dasabagmada Amananyaka ( <b>Asaginga</b> ), dar ankigiliya agada (*                                                                                                    | Tempsiques Kalemya Tenç Temenmal Engens: Disklayun Yieldric, Amry Arigues |                                   |  |
|                                                                                                    |                                                                           | INTARPYBLIEN<br>ANNOUNTY<br>TOMES |  |

**Βήμα 3:** Έχοντας κάνει «κλικ» στο κουμπί «Επόμενο: Ολοκλήρωση Υποβολής Αίτησης…» εμφανίζεται οθόνη για ανάγνωση των στοιχείων της αίτησης, όπως απεικονίζεται παρακάτω. Από αυτή την οθόνη μπορούμε να πραγματοποιήσουμε την υποβολή κάνοντας κλικ στο **«Επόμενο: Υποβολή Αίτησης».** Επίσης, υπάρχει η δυνατότητα να επιστρέψουμε στην προηγούμενη οθόνη για επεξεργασία των στοιχείων που έχουμε καταχωρήσει. Αυτό γίνεται κάνοντας «κλικ» στο κουμπί **«Προηγούμενο: Καταχώρηση Στοιχείων Αίτησης…»**. Αν επιθυμούμε να ακυρώσουμε την αίτηση κάνουμε «κλικ» στο κουμπί **«** 

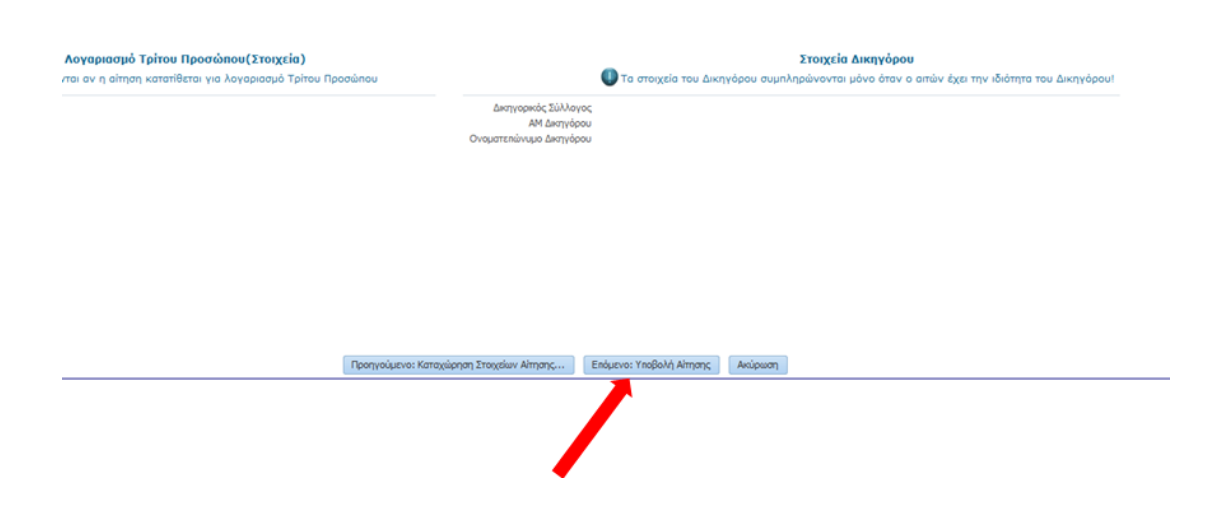

#### 4.3 Ηλεκτρονική Αίτηση για Έκδοση Πιστοποιητικού ΑΝΑΚΟΠΩΝ

**Βήμα 1:** Στην οθόνη επιλογής Καταστήματος Ειρηνοδικείου και Πιστοποιητικού έχουμε επιλέξει το Ειρηνοδικείο από το οποίο επιθυμούμε την έκδοση του Πιστοποιητικού και στον τύπο του Πιστοποιητικού επιλέγουμε «ΠΙΣΤΟΠΟΙΗΤΙΚΟ ΑΝΑΚΟΠΩΝ». Στη συνέχεια κάνουμε «κλικ» στο κουμπί **«Επόμενο: Καταχώρηση Στοιχείων Αίτησης...»** όπως απεικονίζεται παρακάτω:

| EAArderic Bartorata<br>Transperie Amountaing | ΠΟΛΙΤΙΚΗ ΚΟΙ ΠΟΙΝΙΚΗ ΔΙΚΑΙΟΙΥΝΗ<br>ΠΥΛΗ ΨΗΦΙΑΚΩΝ ΥΠΗΡΕΙΩΝ ΔΙΚΑΙΤΗΡΙΩΝ - ΟΣΔΑΥ | ΥΠΟΒΟΛΗ ΑΙΤΗΣΗΣ ΠΙΣΤΟΠΟΙΗΤΙΚΟΥ                                                    |                                                          |                                                                                                    |                                                     |
|----------------------------------------------|-------------------------------------------------------------------------------|-----------------------------------------------------------------------------------|----------------------------------------------------------|----------------------------------------------------------------------------------------------------|-----------------------------------------------------|
|                                              |                                                                               |                                                                                   | <ol> <li>Καταστημά -<br/>Τύπος Πιστοποιητικού</li> </ol> | 2. Κατοχώρηση<br>Στοιχείων Αίτησης                                                                                                    | <ol> <li>Ολοκλήρωση<br/>Υποβολής Αίτησης</li> </ol> |
|                                              |                                                                               | ΗΛΕΚΤΡΟΝΙΚΗ ΥΠΟΒΟΛΗ ΑΓΤΗΣΗΣ ΠΙΣΤΟΠΟΙΗΤΙΚΟΥ                                        |                                                          |                                                                                                    |                                                     |
|                                              |                                                                               | Επιλέξτε Κατάστημα και Τύπο Πιστοποιητικού                                        |                                                          |                                                                                                    |                                                     |
|                                              |                                                                               | (Τα πεδία με την ένδειξη * είναι υποχρειστικό να συμπληρωθούν.)                   |                                                          |                                                                                                    |                                                     |
|                                              |                                                                               | Karbimyun ESPHIKOLINEID AKHKON 😥 *<br>Türoq Thereneryina (IESTORIDHTIKO AKHKORISH |                                                          |                                                                                                    |                                                     |
|                                              |                                                                               | Επόμενο: Κατοχείρηση Στοιχοίων Αλτησης Ακύρωση                                    |                                                          |                                                                                                    |                                                     |
|                                              |                                                                               | /                                                                                 |                                                          | Line and Annual Annual Annua |                                                     |

#### **Βήμα 2**:

Στην **Περιοχή 1** καταχωρούνται αυτόματα τα στοιχεία του Αιτούντα όπως αυτά έχουν προκύψει από το taxinet μέσω της εισόδου στο σύστημα.

Στην **Περιοχή 2** ο υπάλληλος του ΚΕΠ θα πρέπει να συμπληρώσει τα **στοιχεία τρίτου προσώπου** αν η κατάθεση της αίτησης γίνεται για λογαριασμό του.

Στην **Περιοχή 3** ο υπάλληλος του ΚΕΠ συμπληρώνει τα **Στοιχεία Επικοινωνίας**, από τα οποία το Τηλέφωνο είναι υποχρεωτικό.

Η **Περιοχή 4** συμπληρώνεται αν ο Αιτών είναι Δικηγόρος. Στην συγκεκριμένη περίπτωση, ο Δικηγόρος πρώτα επιλέγει το Δικηγορικό Σύλλογο που ανήκει από πτυσσόμενη λίστα, και στη συνέχεια εισάγει τον Α.Μ. ως 6-ψήφιο αριθμό. Για παλιούς αριθμούς μητρώου που έχουν λιγότερα από 6 ψηφία συμπληρώνουμε από αριστερά με μηδέν, π.χ. ΟΧΧΧΧΧ. Στην συνέχεια ο Δικηγόρος κάνει κλικ στο κουμπί αναζήτησης και εφόσον τα στοιχεία είναι σωστά συμπληρώνεται αυτόματα το πεδίο «Ονοματεπώνυμο Δικηγόρου».

| Ī         | EALANDICH AMBORDATIA<br>Vroupplie Ambordivec | ΠΟΛΙΤΙΚΗ ΗΗ ΠΟΙΝΙΚΗ ΔΙΚΑΙΟΣΥΝΗ<br>ΠΥΛΗ ΨΗΦΙΑΚΩΝ ΥΠΗΡΕΣΙΩΝ ΔΙΚΑΙΣΗΡΙΩΝ - ΟΣΔΑΥ                                                                                                    | упово                  | ΑΗ ΑΙΤΗΣΗΣ ΠΙΣΤΟΠΟΙΗΤΙΚΟΥ                                 |                                                                                   |                                                                     |
|-----------|----------------------------------------------|----------------------------------------------------------------------------------------------------|------------------------|-----------------------------------------------------------|-----------------------------------------------------------------------------------|---------------------------------------------------------------------|
|           |                                              |                                                                                                    |                        |                                                           | 1. Καταστημα -<br>Τύπος Πιστοποιητικού                                            | ατοχώρηση<br>Ττοιχείων Αίτησης<br>3. Ολοκλήρωση<br>Υποβολής Αίτησης |
|           |                                              |                                                                                                    | HAEKTPONIKH YRC        | ΒΟΛΗ ΑΙΤΗΣΗΣ ΠΙΣΤΟΠΟΙΗΤΙΚΟΥ                               |                                                                                   |                                                                     |
|           |                                              | Marken Marken Marken                                                                                                    | (Τα πεδία με την ένδει | <ul> <li>είναι υποχρειωτικό να συμπληρισθούν.)</li> </ul> |                                                                                   |                                                                     |
|           | Kan<br>Túnoç Derten                          | NEWHORK AND A STATE AND A STATE AND A STAT |                        |                                                           |                                                                                   |                                                                     |
|           | Αρθυός Πιστο                                 | Στοχεία Αίτησης Πιστοποιητικού                                                                                                    |                        |                                                           |                                                                                   |                                                                     |
|           | Έτος Πατο<br>Ημερομηνίο Κ                    | arditons; 28/01/2020<br>arditons; 28/01/2020                                                                                                    | Περισ                  | νχή1 Γ                                                    | Περιοχή 3                                                                         |                                                                     |
|           |                                              |                                                                                                    | K                      | K                                                         |                                                                                   | -                                                                   |
|           |                                              | Στοιχεία Αιτούντα<br>Ο Τα στοιχεία του Αιτούντα αντλούνται αυτόματα απο την υπηρεσία της ΓΠΤΕ όπου και ε                                                                                                    | χετε πιστοποιηθεί!     |                                                           | Στοιχεία Επικοινωνίας                                                             |                                                                     |
|           | Επίθετο Α<br>Όνομα Α                         | roùvra                                                                                                    |                        | e-mal                                                     |                                                                                   |                                                                     |
|           | Арм А<br>Петріімцю А<br>Метріімцю А          |                                                                                                    |                        | Kvenó                                                     |                                                                                   |                                                                     |
|           | Let.                                         | 200von                                                                                                    |                        |                                                           |                                                                                   |                                                                     |
|           |                                              | adaga                                                                                                    |                        |                                                           |                                                                                   |                                                                     |
| Περιοχή 2 |                                              |                                                                                                    |                        |                                                           |                                                                                   | Περιοχή 4                                                           |
|           | $\searrow$                                   | Κατάθεση για Λογοριασμό Τρίτου Προσώπου(Στοιχεία)<br>🕖 Το στοιχεία συμπληρώνονται ον η οίτηση κατατίθεται για λογοριοσμό Τρίτου Προ                                                                                                    | aùnou                  | 1<br>Ο Τα στοιχεία του Δικηγόρου συμπληρ                  | Ετοιχεία Δικηγόρου<br>κύνονται μόνο όταν ο οιτών έχει την ιδιάτητα του Δικηγόρου! |                                                                     |
|           | Eniller                                      | •                                                                                                    | Δικτηγορια             | ς Σύλλογος                                                |                                                                                   | K                                                                   |
|           | ADP                                          |                                                                                                    | Α<br>Ονοματεπώνυμ      | Δκηγόρου                                                  |                                                                                   |                                                                     |
|           | Мутрільн                                     |                                                                                                    |                        |                                                           |                                                                                   |                                                                     |
|           |                                              | Στοιχεία Απόφασης                                                                                                    |                        |                                                           |                                                                                   | _                                                                   |
|           |                                              | Enotice states and an analysis in the open distance to by your instance/sec.                                                                                                    |                        |                                                           |                                                                                   |                                                                     |
|           | dirače                                       | uolo uol                                                                                                    |                        |                                                           |                                                                                   |                                                                     |

Στην ίδια οθόνη ο υπάλληλος του ΚΕΠ μετακινείται πιο κάτω όπου υπάρχουν οι παρακάτω περιοχές στοιχείων που πρέπει να συμπληρωθούν, όπως απεικονίζεται στο παρακάτω:

**Περιοχή 5:** Σε αυτή την περιοχή καταχωρούνται τα στοιχεία της απόφασης τα οποία θα χρειαστούν για την επεξεργασία της αίτησης έκδοσης πιστοποιητικού Ανακοπών. Είναι υποχρεωτικό να συμπληρωθεί η **Διαδικασία** και το **Αντικείμενο**. Σε αυτή την περίπτωση θα γίνει αναζήτηση για Ανακοπές σε όλες τις αποφάσεις που αφορούν στον αιτούντα καθώς και στη διαδικασία, αντικείμενο τα οποία έχουν συμπληρωθεί. Αν ο αιτών συμπληρώσει και **Αριθμό Απόφασης** καθώς και **Έτος Απόφασης**, τότε η αναζήτηση για Ανακοπή θα γίνει μόνο για τη συγκεκριμένη απόφαση.

**Περιοχή 6:** Σε αυτή την περιοχή ο υπάλληλος του ΚΕΠ επισυνάπτει ηλεκτρονικά σε μορφή pdf

- 1. Την Απόφαση/σεις για τις οποίες θα αφορά το πιστοποιητικό των Ανακοπών
- Το/τα Αποδεικτικά Επίδοσης Απόφασης/σεων το κάθε συνημμένο δεν πρέπει να ξεπερνά σε μέγεθος το 10MB.

Έχοντας ολοκληρώσει τη συμπλήρωση των παραπάνω στοιχείων, ο Αιτών κάνει «κλικ» στο κουμπί **«Επόμενο : Ολοκλήρωση Υποβολής Αίτησης...»** 

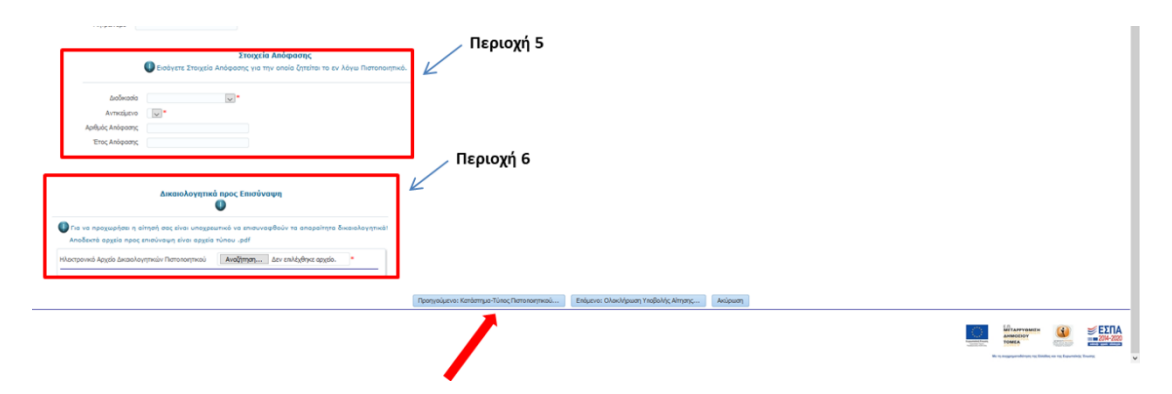

**Βήμα 3:** Έχοντας κάνει «κλικ» στο κουμπί «Επόμενο: Ολοκλήρωση Υποβολής Αίτησης…» εμφανίζεται οθόνη για ανάγνωση των στοιχείων της αίτησης, όπως απεικονίζεται παρακάτω. Από αυτή την οθόνη μπορούμε να πραγματοποιήσουμε την υποβολή κάνοντας κλικ στο **«Επόμενο: Υποβολή Αίτησης».** Επίσης, υπάρχει η δυνατότητα να επιστρέψουμε στην προηγούμενη οθόνη για επεξεργασία των στοιχείων που έχουμε καταχωρήσει. Αυτό γίνεται κάνοντας «κλικ» στο κουμπί **«Προηγούμενο: Καταχώρηση Στοιχείων Αίτησης…»**. Αν επιθυμούμε να ακυρώσουμε την αίτηση κάνουμε «κλικ» στο κουμπί.

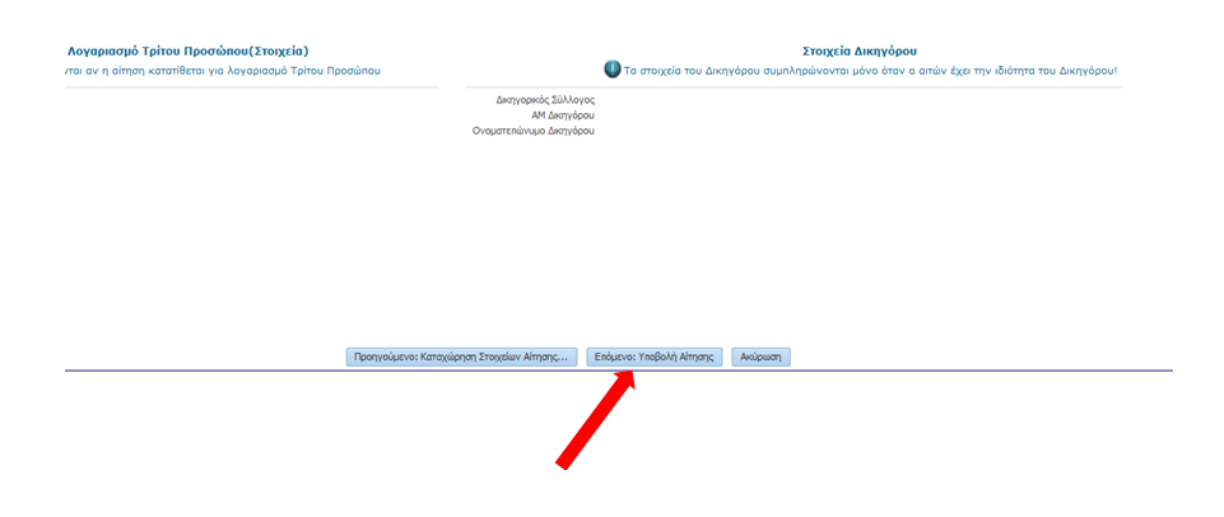

#### 4.4 Ηλεκτρονική Αίτηση για Έκδοση Πιστοποιητικού ΔΙΑΘΗΚΩΝ

**Βήμα 1:** Στην οθόνη επιλογής Καταστήματος Ειρηνοδικείου και Πιστοποιητικού έχουμε επιλέξει το Ειρηνοδικείο από το οποίο επιθυμούμε την έκδοση του Πιστοποιητικού και στον τύπο του Πιστοποιητικού επιλέγουμε «ΠΙΣΤΟΠΟΙΗΤΙΚΟ ΔΙΑΘΗΚΩΝ». Στη συνέχεια κάνουμε «κλικ» στο κουμπί **«Επόμενο: Καταχώρηση Στοιχείων Αίτησης...»** όπως απεικονίζεται παρακάτω:

| (Ш)<br>Елленки ангослата<br>Ученирска алеконус | ΠΟΛΙΤΙΚΗ και ΠΟΙΝΙΚΗ ΔΙΧΑΙΟΙΥΝΗ<br>ΠΥΛΗ ΦΗΘΙΑΚΩΝ ΥΠΗΡΕΙΩΝ ΔΙΧΑΙΤΗΡΙΩΝ - ΟΙΔΔΥ | ΥΠΟΒΟΛΗ ΑΙΤΗΣΗΣ ΠΙΣΤΟΠΟΙΗΤΙΚΟΥ                                 |                                                          |                                                      |                                                                                                    |
|------------------------------------------------|-------------------------------------------------------------------------------|----------------------------------------------------------------|----------------------------------------------------------|------------------------------------------------------|----------------------------------------------------------------------------------------------------|
|                                                |                                                                               |                                                                | <ol> <li>Καταστημα -<br/>Τύπος Πιστοποιητικού</li> </ol> | <ol> <li>Καταχώρηση<br/>Στοιχείων Αίτησης</li> </ol> | <ol> <li>Ολοκλήρωση<br/>Υποβολής Αίτησης</li> </ol>                                                                                                    |
|                                                |                                                                               | ΗΛΕΚΤΡΟΝΙΚΗ ΥΠΟΒΟΛΗ ΑΓΓΗΣΗΣ ΠΙΣΤΟΠΟΙΗΤΙΚΟΥ                     |                                                          |                                                      |                                                                                                    |
|                                                |                                                                               | Επιλέξτε Κατάστημα και Τύπο Πιστοποιητικού                     |                                                          |                                                      |                                                                                                    |
|                                                |                                                                               | (Τα neδία με την ένδειξη * είναι υποχρεωτικό να συμπληρωθούν.) |                                                          |                                                      |                                                                                                    |
|                                                |                                                                               | Κατόστημα ΕΞΡΗΝΟΔΙΧΕΙΟ ΑΦΗΝΩΝ 🐷 *                              |                                                          |                                                      |                                                                                                    |
|                                                |                                                                               | Τύπος Πατοποιητικού ΠΙΙΙΤΟΠΟΒΗΤΙΚΟ ΔΙΑΘΗΚΩΝ                    |                                                          |                                                      |                                                                                                    |
|                                                |                                                                               | Enduarves Kanopolognan Troppilav Aingang                       |                                                          |                                                      |                                                                                                    |
|                                                |                                                                               |                                                                |                                                          |                                                      | APProperties<br>GEODOT<br>14<br>SECON<br>SECON<br>SECO |

#### **Βήμα 2**:

Στην **Περιοχή 1** καταχωρούνται αυτόματα τα στοιχεία του Αιτούντα (ΚΕΠ) όπως αυτά έχουν προκύψει από το taxinet μέσω της εισόδου στο σύστημα. Ωστόσο, στην **Περιοχή 2** ο αιτών θα πρέπει υποχρεωτικά να συμπληρώσει τον Αριθμό και Έτος Κληρονομητηρίου στο πεδίο των σχολίων.

Στην **Περιοχή 2** ο υπάλληλος του ΚΕΠ θα πρέπει να συμπληρώσει τα **στοιχεία τρίτου προσώπου** αν η κατάθεση της αίτησης γίνεται για λογαριασμό του.

Στην **Περιοχή 3** ο υπάλληλος του ΚΕΠ συμπληρώνει τα **Στοιχεία Επικοινωνίας**, από τα οποία το Τηλέφωνο είναι υποχρεωτικό.

Η **Περιοχή 4** συμπληρώνεται αν ο Αιτών είναι Δικηγόρος. Στην συγκεκριμένη περίπτωση, ο Δικηγόρος πρώτα επιλέγει το Δικηγορικό Σύλλογο που ανήκει από πτυσσόμενη λίστα, και στη συνέχεια εισάγει τον Α.Μ. ως 6-ψήφιο αριθμό. Για παλιούς αριθμούς μητρώου που έχουν λιγότερα από 6 ψηφία συμπληρώνουμε από αριστερά με μηδέν, π.χ. ΟΧΧΧΧΧ. Στην συνέχεια ο Δικηγόρος κάνει κλικ στο κουμπί αναζήτησης και εφόσον τα στοιχεία είναι σωστά συμπληρώνεται αυτόματα το πεδίο «Ονοματεπώνυμο Δικηγόρου».

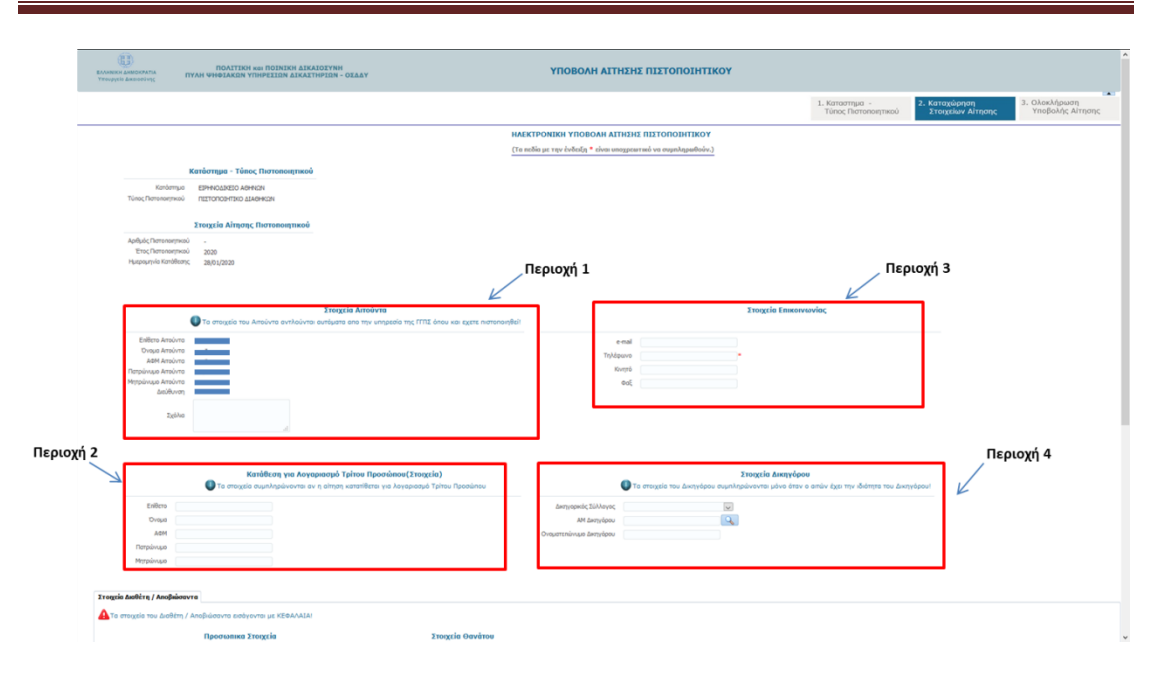

Στην ίδια οθόνη ο υπάλληλος του ΚΕΠ μετακινείται πιο κάτω όπου υπάρχουν οι παρακάτω περιοχές στοιχείων που πρέπει να συμπληρωθούν, όπως απεικονίζεται παρακάτω:

**Περιοχή 5:** Σε αυτή την περιοχή καταχωρούνται τα προσωπικά στοιχεία του Διαθέτη/Αποβιώσαντα με ΚΕΦΑΛΑΙΑ. Το Όνομα, το Επώνυμο και ο Τόπος Κατοικίας πρέπει να συμπληρωθούν υποχρεωτικά.

**Περιοχή 6:** Σε αυτή την περιοχή ο υπάλληλος του ΚΕΠ συμπληρώνει τα στοιχεία θανάτου, από τα οποία η ημερομηνία θανάτου είναι υποχρεωτική.

**Περιοχή 7:** Σε αυτή την περιοχή ο υπάλληλος του ΚΕΠ επισυνάπτει ηλεκτρονικά σε μορφή pdf τη **Ληξιαρχική Πράξη Θανάτου** – το συνημμένο δεν πρέπει να ξεπερνά σε μέγεθος το 10MB.

Έχοντας ολοκληρώσει τη συμπλήρωση των παραπάνω στοιχείων, ο υπάλληλος του ΚΕΠ κάνει «κλικ» στο κουμπί **«Επόμενο: Ολοκλήρωση Υποβολής Αίτησης…»** 

| Μηράνομο<br>Στοιχεία Διαθέτη / Αποβιώσαντα                                                     |                                                | Περιοχή 5                                                                     |                                   | Περιοχή 6                            | i       |  |
|------------------------------------------------------------------------------------------------|------------------------------------------------|-------------------------------------------------------------------------------|-----------------------------------|--------------------------------------|---------|--|
| 🛕 Τα στοιχεία του Διαθέτη / Αποβιώσαντα εισόγο                                                 | ντοι με ΚΕΦΑΛΑΙΑΙ                              |                                                                               |                                   | K                                    |         |  |
| Προσωπικα Σ                                                                                    | τοιχεία                                        | Στοιχεία Θαν                                                                  | άτου                              |                                      |         |  |
| Envirupe     Drupe     Drupe     Parpolyupe     Mytpolyupe     Filting     Drupe Tableme       | :                                              | Азбаруба<br>Кайыбс Албрариніс Пробіти<br>Ницанитика багактал<br>Такос Фандтол |                                   |                                      |         |  |
| То́пос Катожіас.                                                                               |                                                | J                                                                             | Περιοχή Ι                         | 7                                    |         |  |
| Δικαιολογητικά<br>Είναι υποχρεωτικό να επισυτ                                                  | ί προς Επισύναψη<br>γοφθεί Αηξιορχική Πρόξη Θι | avátou.                                                                       | Ľ                                 |                                      |         |  |
| Πα να προχωρήσει η αίτησή σας είναι υποχρεύ                                                    | επικό να επισυναφθούν τα αι                    | ταραίτητα δικαιολογητικά!                                                     |                                   |                                      |         |  |
| Αποσεκτα αρχοίο προς επισυνομή ειναι αρχοίο<br>Ηλοπρογικό Αρχόο Δικαιολογητικών Πιστοποιητικού | Αναζητηση Δεν επλέχθη                          | yoz apysio. *                                                                 |                                   |                                      |         |  |
|                                                                                                |                                                | Προηγούμεν                                                                    | ο: Κατάστημο-Τύπος Πιστοποιητικού | Επόμενο: Ολοκλήρωση Υποβολής Αλτησης | Ακύρωση |  |
|                                                                                                |                                                |                                                                               |                                   |                                      |         |  |

**Βήμα 3:** Έχοντας κάνει «κλικ» στο κουμπί «Επόμενο: Ολοκλήρωση Υποβολής Αίτησης…» εμφανίζεται οθόνη για ανάγνωση των στοιχείων της αίτησης, όπως απεικονίζεται παρακάτω. Από αυτή την οθόνη μπορούμε να πραγματοποιήσουμε την υποβολή κάνοντας κλικ στο **«Επόμενο: Υποβολή Αίτησης».** Επίσης, υπάρχει η δυνατότητα να επιστρέψουμε στην προηγούμενη οθόνη για επεξεργασία των στοιχείων που έχουμε καταχωρήσει. Αυτό γίνεται κάνοντας «κλικ» στο κουμπί **«Προηγούμενο: Καταχώρηση Στοιχείων Αίτησης…»**. Αν επιθυμούμε να ακυρώσουμε την αίτηση κάνουμε «κλικ» στο κουμπί.

| <b>Λογαριασμό Τρίτου Προσώπου(Στοιχεία)</b><br>/ται αν η αίτηση κατατίθεται για λογαριασμό Τρίτου Προσώπου | Στοιχεία Δικηγόρου<br>Ο τα στοιχεία του Δικηγόρου συμπληρώνονται μόνο όταν ο οπών έχει την ιδιότητα του Δικηγόρου! |
|----------------------------------------------------------------------------------------------------|----------------------------------------------------------------------------------------------------|
|                                                                                                    | Δικηγορικός Σύλλογος<br>ΑΜ Δικηγόρου<br>Ονοματειτίνουμο Δικηγόρου                                                  |
|                                                                                                    |                                                                                                    |
|                                                                                                    |                                                                                                    |
|                                                                                                    |                                                                                                    |
| Προηγούμενο: Κατοχώ                                                                                        | ignan znajciw Amanc Enduzvo: finoBolhi Amanc Amipwan                                                               |
|                                                                                                    |                                                                                                    |

4.5 Ηλεκτρονική Αίτηση για Έκδοση Πιστοποιητικού ΑΠΟΠΟΙΗΣΕΩΝ

**Βήμα 1:** Στην οθόνη επιλογής Καταστήματος Ειρηνοδικείου και Πιστοποιητικού έχουμε επιλέξει το Ειρηνοδικείο από το οποίο επιθυμούμε την έκδοση του Πιστοποιητικού και στον τύπο του Πιστοποιητικού επιλέγουμε «ΠΙΣΤΟΠΟΙΗΤΙΚΟ ΑΠΟΠΟΙΗΣΕΩΝ». Στη συνέχεια κάνουμε «κλικ» στο κουμπί **«Επόμενο: Καταχώρηση Στοιχείων Αίτησης...»** όπως απεικονίζεται παρακάτω:

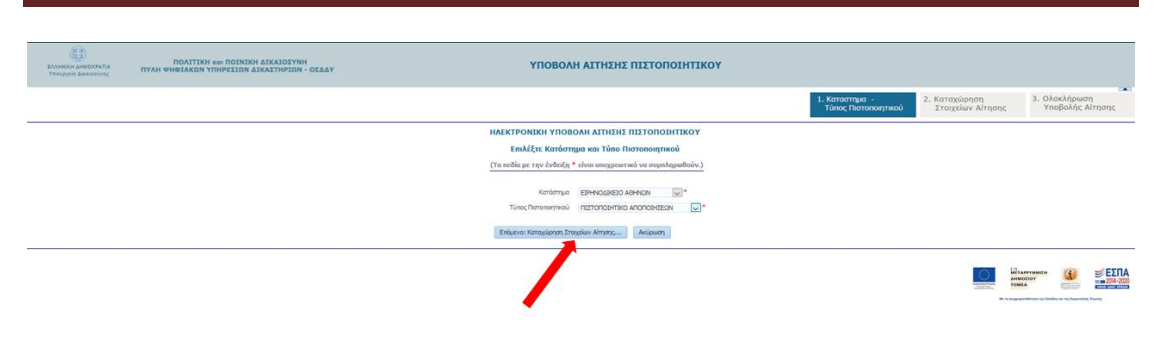

#### **Βήμα 2**:

Στην **Περιοχή 1** καταχωρούνται αυτόματα τα στοιχεία του Αιτούντα (ΚΕΠ) όπως αυτά έχουν προκύψει από το taxinet μέσω της εισόδου στο σύστημα. Ωστόσο, στην **Περιοχή 2** ο αιτών θα πρέπει υποχρεωτικά να συμπληρώσει τον Αριθμό και Έτος Κληρονομητηρίου στο πεδίο των σχολίων.

Στην **Περιοχή 2** ο υπάλληλος του ΚΕΠ θα πρέπει να συμπληρώσει τα **στοιχεία τρίτου προσώπου** αν η κατάθεση της αίτησης γίνεται για λογαριασμό του.

Στην **Περιοχή 3** ο υπάλληλος του ΚΕΠ συμπληρώνει τα **Στοιχεία Επικοινωνίας**, από τα οποία το Τηλέφωνο είναι υποχρεωτικό.

Η **Περιοχή 4** συμπληρώνεται αν ο Αιτών είναι Δικηγόρος. Στην συγκεκριμένη περίπτωση, ο Δικηγόρος πρώτα επιλέγει το Δικηγορικό Σύλλογο που ανήκει από πτυσσόμενη λίστα, και στη συνέχεια εισάγει τον Α.Μ. ως 6-ψήφιο αριθμό. Για παλιούς αριθμούς μητρώου που έχουν λιγότερα από 6 ψηφία συμπληρώνουμε από αριστερά με μηδέν, π.χ. ΟΧΧΧΧΧ. Στην συνέχεια ο Δικηγόρος κάνει κλικ στο κουμπί αναζήτησης και εφόσον τα στοιχεία είναι σωστά συμπληρώνεται αυτόματα το πεδίο «Ονοματεπώνυμο Δικηγόρου».

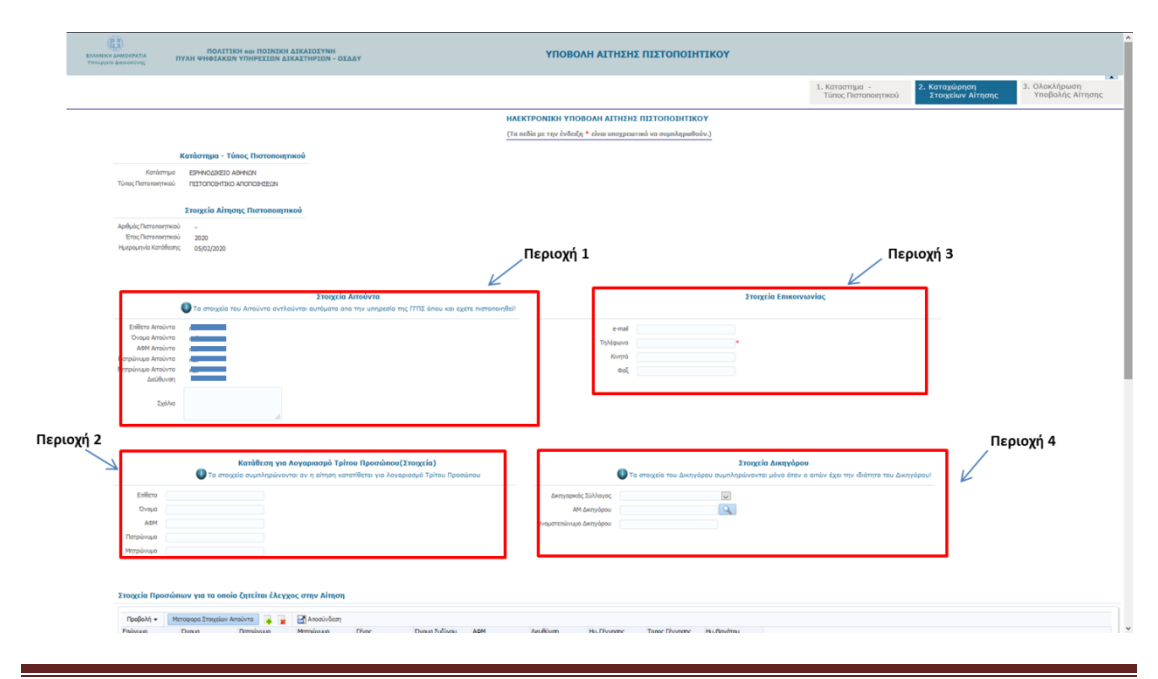

Στην ίδια οθόνη ο υπάλληλος του ΚΕΠ μετακινείται πιο κάτω όπου υπάρχει περιοχή στοιχείων που πρέπει να συμπληρωθούν, όπως περιγράφεται παρακάτω και απεικονίζεται στην οθόνη που ακολουθεί:

Περιοχή 5: Σε αυτή την περιοχή καταχωρούνται τα προσωπικά στοιχεία του προσώπων για τα οποία ζητείται έλεγχος με την αίτηση για Πιστοποιητικό Αποποιήσεων. Κάνοντας «κλικ» στο κουμπί «Μεταφορά Στοιχείων Αιτούντα», στα πρόσωπα για τα οποία θα γίνει έλεγχος για Αποποιήσεις προστίθενται αυτόματα τα στοιχεία του Αιτούντα. Επίσης, υπάρχει η δυνατότητα προσθήκης άλλων προσώπων κάνοντας «κλικ» στο κουμπί «+», οπότε σε αυτή την περίπτωση δημιουργείται γραμμή για καταχώρηση στοιχείων ενός προσώπου. Με τον ίδιο τρόπο μπορούν να προστεθούν και επιπλέον πρόσωπα. Επίσης μπορεί να γίνει διαγραφή ενός επιλεγμένου προσώπου κάνοντας «κλικ» στο κουμπί «**Χ**»

| Eniliero                          |                              | Yearstin Researcheren van een ander Zersten Alexander overe Alexand                                                                                                    |  |
|-----------------------------------|------------------------------|----------------------------------------------------------------------------------------------------|--|
| Dvopa<br>AdM                      | Bassauf F                    | Surger decrame to a measure of the second second seco |  |
| Πετρώνυμο                         | Περιοχή 5                    | Topolovi + Mercenoo Tangelar Antoines 🖉 👷 🖾 Announcem<br>Entrinsee Danse Demois and Demoissee Press Desen Tubices 46M Anno Haufborn Haufborner Tange Florenze Haufborner                                                                                                    |  |
| Μητρώνομο                         |                              |                                                                                                    |  |
|                                   | $\checkmark$                 | 7                                                                                                    |  |
|                                   |                              |                                                                                                    |  |
| τοιχεία Προσώπων 💦 τα οποία ί     | ζητείται έλεγχος στην Αίτηση |                                                                                                    |  |
| Destable - Mercannes Transfer Ann | ion                          |                                                                                                    |  |
|                                   |                              |                                                                                                    |  |

Στην ίδια οθόνη ο υπάλληλος του ΚΕΠ μετακινείται πιο κάτω όπου υπάρχουν οι παρακάτω περιοχές στοιχείων που πρέπει να συμπληρωθούν, όπως απεικονίζεται παρακάτω:

**Περιοχή 6:** Σε αυτή την περιοχή καταχωρούνται τα προσωπικά στοιχεία του Διαθέτη/Αποβιώσαντα με ΚΕΦΑΛΑΙΑ. Το Όνομα, το Επώνυμο και ο Τόπος Κατοικίας πρέπει να συμπληρωθούν υποχρεωτικά.

**Περιοχή 7:** Σε αυτή την περιοχή ο υπάλληλος του ΚΕΠ συμπληρώνει τα στοιχεία θανάτου, από τα οποία η ημερομηνία θανάτου είναι υποχρεωτική.

**Περιοχή 8:** Σε αυτή την περιοχή ο υπάλληλος του ΚΕΠ επισυνάπτει ηλεκτρονικά σε μορφή pdf τη **Ληξιαρχική Πράξη Θανάτου** – το συνημμένο δεν πρέπει να ξεπερνά σε μέγεθος το 10MB.

Έχοντας ολοκληρώσει τη συμπλήρωση των παραπάνω στοιχείων, ο υπάλληλος του ΚΕΠ κάνει «κλικ» στο κουμπί **«Επόμενο: Ολοκλήρωση Υποβολής Αίτησης...»** 

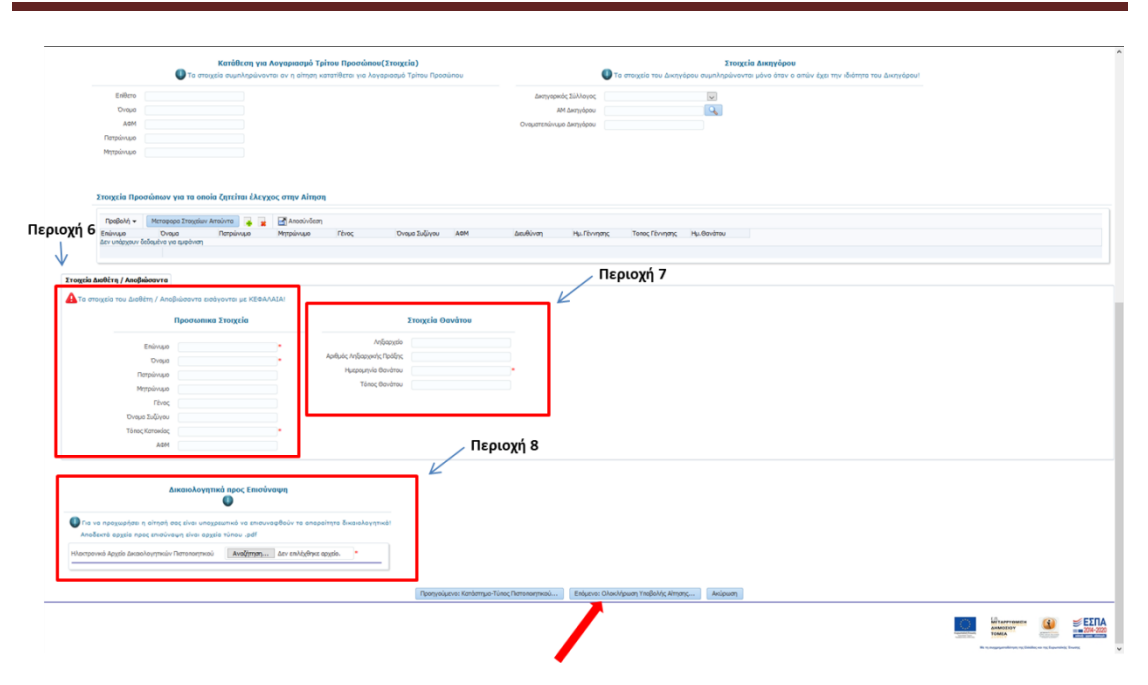

**Βήμα 3:** Έχοντας κάνει «κλικ» στο κουμπί «Επόμενο: Ολοκλήρωση Υποβολής Αίτησης…» εμφανίζεται οθόνη για ανάγνωση των στοιχείων της αίτησης, όπως απεικονίζεται παρακάτω. Από αυτή την οθόνη μπορούμε να πραγματοποιήσουμε την υποβολή κάνοντας κλικ στο **«Επόμενο: Υποβολή Αίτησης».** Επίσης, υπάρχει η δυνατότητα να επιστρέψουμε στην προηγούμενη οθόνη για επεξεργασία των στοιχείων που έχουμε καταχωρήσει. Αυτό γίνεται κάνοντας «κλικ» στο κουμπί **«Προηγούμενο: Καταχώρηση Στοιχείων Αίτησης…»**. Αν επιθυμούμε να ακυρώσουμε την αίτηση κάνουμε «κλικ» στο κουμπί.

| <b>Λογαριασμό Τρίτου Προσώπου(Στοιχεία)</b><br>/ται αν η αίτηση κατατίθεται για λογαριασμό Τρίτου Προσώπου | Στοιχεία Δικηγόρου<br>Τα στοιχεία του Δικηγόρου συμηληρώνονται μόνο όταν ο απών έχει την ιδιότητα του Δικηγόρου! |
|----------------------------------------------------------------------------------------------------|----------------------------------------------------------------------------------------------------|
|                                                                                                    | Δικατγιορικός Σύλλογος<br>ΑΜ Δικηγιόρου<br>Ονοματεπίνομο Δικαγγόρου                                              |
|                                                                                                    |                                                                                                    |
|                                                                                                    |                                                                                                    |
|                                                                                                    |                                                                                                    |
| Προηγούμεν                                                                                                 | : Καταχώρηση Στοιχείων Αίτησης Επόμενο: Υποβολή Αίτησης Ακύρωση                                                  |
|                                                                                                    |                                                                                                    |

#### 4.6 Αναζήτηση πορείας αίτησης έκδοσης πιστοποιητικού

**Βήμα 1:** Η πρώτη φόρμα που εμφανίζεται μετά την είσοδό μας στο σύστημα ηλεκτρονικής υποβολής αιτήσεων έκδοσης πιστοποιητικών (βήματα 1-6 της προηγούμενης ενότητας), είναι η παρακάτω. Μέσω αυτής της φόρμας μπορούμε να ενημερωθούμε για την πορεία αιτήσεων που έχουμε καταθέσει στο σύστημα με χρήση των στοιχείων taxisnet με τα οποία εισήλθαμε στην εφαρμογή.

|                                               | ΠΟΛΙΤΙΚΗ και ΠΟΙΝΙΚΗ ΔΙ<br>ΑΗ ΨΗΦΙΑΚΩΝ ΥΠΗΡΕΣΙΩΝ ΔΙΚΑ | ΙΚΑΙΟΣΥΝΗ<br>ΑΣΤΗΡΙΩΝ - ΟΣΔΔΥ                              | ANAZHTHΣ                                                                                                    | Η ΑΙΤΗΣΕΩΝ ΠΙΣΤΟΠΟΙΗ                                                                                          | ΤΙΚΩΝ                                                                                         |          | 5           |
|-----------------------------------------------|-------------------------------------------------------|------------------------------------------------------------|----------------------------------------------------------------------------------------------------|----------------------------------------------------------------------------------------------------|-----------------------------------------------------------------------------------------------|----------|-------------|
|                                               |                                                       |                                                            | HAEKTPONIK                                                                                                    | ΕΣ ΑΙΤΗΣΕΙΣ ΠΙΣΤΟΠΟΙΗΤΙΚΩΝ                                                                                    | 4                                                                                             |          |             |
|                                               |                                                       | Kahás; éhiðens empe Fiúlin 1                               | ήφυσκών Υπηρεσιών των Δικοστηρίων - ΟΣΔ<br>Νο υποβάλλαι Ηλεκτρονικά Αίτηση Π<br>Νο αναζητήσει της Ηλεκτρονικάς Αιτήρεις π | sάΥ. Νέσω της υπηρεσίος των Ηλεκη<br>στοποιητικού σε Ερηγοδικεία - Πρωτ<br>ου έχει υποβάλλει σε Εφηγοδικεία - | σονικών Αντήσεων Πιστοποιητικών ο χρήστης μι<br>ταδικοίο - Φρατιάς.<br>Πρωτοδικοία - Βρατεία. | mope'i   |             |
| PTIA ATTRENE or <u>Lightnoot</u>              | ssia è Deeroðessio-Decraio                            |                                                            |                                                                                                    |                                                                                                    |                                                                                               |          |             |
| ιοζήτησης ήδη υποβληθειο                      | ών Απήσεων Πατοποιητικών                              |                                                            |                                                                                                    |                                                                                                    |                                                                                               |          |             |
| Kandomyua                                     | v                                                     |                                                            |                                                                                                    | De                                                                                                    | (είσχιστς)υστίηΤ όιμοαιαργολι                                                                 |          |             |
| Τύπος Πιστοποιητικού                          | V                                                     |                                                            |                                                                                                    | Enàrope                                                                                                    |                                                                                               |          |             |
| Κετάστεση Αίτησης                             | ×                                                     | 1                                                          |                                                                                                    | Doope                                                                                                    |                                                                                               |          |             |
| Αριθμός Πιστοποιητικού                        |                                                       |                                                            |                                                                                                    | Πατρώτυμα                                                                                                    |                                                                                               |          |             |
| Έτος Πατοποιητικού                            |                                                       |                                                            |                                                                                                    | Μηρώνιμα                                                                                                    |                                                                                               |          |             |
| Ημήνιο Κατόθοσης Από                          | 1G                                                    |                                                            |                                                                                                    | AOM                                                                                                    |                                                                                               |          |             |
| Ημήνια Κατάθεσης Έκος                         | 6                                                     |                                                            |                                                                                                    |                                                                                                    |                                                                                               |          |             |
|                                               | Αναζήτηση Κοθαρισμός Κριτηρίων                        |                                                            |                                                                                                    |                                                                                                    |                                                                                               |          |             |
| στοποιητικών - Αποτελέσμ                      | ατα Αναζήτησης                                        |                                                            |                                                                                                    |                                                                                                    |                                                                                               |          |             |
| Ατοσύνδεση                                    |                                                       |                                                            |                                                                                                    |                                                                                                    |                                                                                               |          |             |
| έτησης Παρατηρήσος<br>ν δοδομένα για ομφώνιση | Κατάστημα Τύπος<br>Γιστο τοιητικού                    | Αρθμός<br>Πατοποιητικού Έτος Πατοποιητικού Ημερο<br>Κατάθε | μενία<br>τοης Επώνομο Απούντο Όνομο Απούντ                                                                                | <ul> <li>ΑΦΜ Αιτούντε Ημερομηνία<br/>Τικδοσης</li> </ul>                                                      | Elifode                                                                                       |          |             |
|                                               |                                                       |                                                            |                                                                                                    |                                                                                                    |                                                                                               |          |             |
|                                               |                                                       |                                                            |                                                                                                    |                                                                                                    |                                                                                               |          |             |
|                                               |                                                       |                                                            |                                                                                                    |                                                                                                    |                                                                                               | 100      | Maryana (2) |
|                                               |                                                       |                                                            |                                                                                                    |                                                                                                    |                                                                                               | - Sector | LANDLOY     |

**Βήμα 2:** Για την αναζήτηση υπάρχουν κριτήρια τα οποία ορίζονται στην **περιοχή 1** της παρακάτω οθόνης. Στο παράδειγμα που παρατίθεται έχει επιλεγεί το Δικαστικό Κατάστημα στο οποίο κατατέθηκε η αίτηση, καθώς και ο τύπος πιστοποιητικού. Επίσης έχεις καθοριστεί και το διάστημα υποβολής της αίτησης. Κάνοντας «κλικ» στο κουμπί «Αναζήτηση», λαμβάνουμε τα αποτελέσματα που εμφανίζονται στην **περιοχή 2** της φόρμας.

| Automatics Tag                                                                                                    | oowra m                                                                                                    | ПОЛІТІЙ<br>АН ФНФІЛКОМ                                                                                                    | DH KOI TIOINDON AI<br>I YTHIPEIIDN AIKA                                                                                                    | KAIOIYNH<br>ITHPIDN - OIA                                                                                                    | bY                                                                                                    |                                                                                                    | A                 | NAZHTHEH /         | ΑΙΤΗΣΕΩΝ Π        | ΙΣΤΟΠΟΙΗ                                             | ΤΙΚΩΝ                                   |                    | Elañox |
|----------------------------------------------------------------------------------------------------|----------------------------------------------------------------------------------------------------|----------------------------------------------------------------------------------------------------|----------------------------------------------------------------------------------------------------|----------------------------------------------------------------------------------------------------|----------------------------------------------------------------------------------------------------|----------------------------------------------------------------------------------------------------|-------------------|--------------------|-------------------|------------------------------------------------------|-----------------------------------------|--------------------|--------|
|                                                                                                    |                                                                                                    |                                                                                                    |                                                                                                    |                                                                                                    |                                                                                                    |                                                                                                    | н                 | AEKTPONIKES        | ATTHEFTS DIST     | DIDDHTIKON                                           |                                         |                    |        |
|                                                                                                    |                                                                                                    |                                                                                                    |                                                                                                    |                                                                                                    | akie Alfere erw Dik                                                                                                    | ······································                                                                                                    | contrary new from | miley - OTANY.     | Nine we errore    | io: roy Hitorno                                      | neire Antone Compound                   | sin o volume anami |        |
|                                                                                                    |                                                                                                    |                                                                                                    |                                                                                                    |                                                                                                    |                                                                                                    | No une                                                                                                    | Salva Hisopa      | www) Altryan Rumor | ασητικού σε Εφηγ  | οδικεία - Πρωτοδ                                     | occia - Epercia.                        |                    |        |
|                                                                                                    |                                                                                                    |                                                                                                    |                                                                                                    |                                                                                                    |                                                                                                    | No avolgety                                                                                                    | THE HADATHON      | κές Απήσος που Ι   | έχει υποβάλλει σε | Epryolixido - D                                      | αποδικαία - Εφιταία.                    |                    |        |
|                                                                                                    |                                                                                                    |                                                                                                    |                                                                                                    |                                                                                                    |                                                                                                    |                                                                                                    |                   |                    |                   |                                                      |                                         |                    |        |
| AMMIOYPETA A                                                                                                    | (1103)G or Europa                                                                                                    | acio è ficantola                                                                                                    | min-fermin                                                                                                    |                                                                                                    |                                                                                                    |                                                                                                    |                   |                    |                   |                                                      |                                         |                    |        |
|                                                                                                    | and a second second sec | CARL T LINELAND                                                                                                    |                                                                                                    |                                                                                                    |                                                                                                    | Πεου                                                                                                    | ovń 1             |                    |                   |                                                      |                                         |                    |        |
| ριτήρια αναζήτι                                                                                                    | μαις ήδη υποβληθει                                                                                                    | σών Απήσεων Π                                                                                                    | чинтропотти                                                                                                    |                                                                                                    | /                                                                                                    | inche                                                                                                    | -V.I -            |                    |                   |                                                      |                                         |                    |        |
|                                                                                                    |                                                                                                    |                                                                                                    |                                                                                                    |                                                                                                    |                                                                                                    |                                                                                                    |                   |                    |                   | 1000                                                 | 1                                       | -1-2               |        |
|                                                                                                    | Karózmus                                                                                                    | EPHNOLIKE                                                                                                    | D ARHNON 🔍                                                                                                    |                                                                                                    | K                                                                                                    |                                                                                                    |                   |                    |                   | Fig /                                                | ογαριασμό Τρίτου (Στοι                  | (cin)              |        |
|                                                                                                    | Τύπος Πιστοποιητικού                                                                                                    | 11210102-111                                                                                                    | KD ARCHODIGESIN                                                                                                    | ~                                                                                                    |                                                                                                    |                                                                                                    |                   |                    |                   | Eminyup                                              |                                         |                    |        |
|                                                                                                    | Kardonoon Almono                                                                                                    |                                                                                                    | 101                                                                                                    |                                                                                                    |                                                                                                    |                                                                                                    |                   |                    |                   | Dveud                                                |                                         |                    |        |
|                                                                                                    | and size Promotion and                                                                                                    |                                                                                                    | 120                                                                                                    |                                                                                                    |                                                                                                    |                                                                                                    |                   |                    |                   | Tambaun                                              |                                         |                    |        |
|                                                                                                    | and a for a for a  |                                                                                                    |                                                                                                    |                                                                                                    |                                                                                                    |                                                                                                    |                   |                    |                   |                                                      |                                         |                    |        |
|                                                                                                    | Έιος Πατοιοιστικού                                                                                                    |                                                                                                    |                                                                                                    |                                                                                                    |                                                                                                    |                                                                                                    |                   |                    |                   | Myrpainaux                                           |                                         |                    |        |
|                                                                                                    | Hu Ma Kandélaang, And                                                                                                    |                                                                                                    | 15                                                                                                    |                                                                                                    |                                                                                                    |                                                                                                    |                   |                    |                   | 3464                                                 |                                         |                    |        |
|                                                                                                    | the second second                                                                                                    |                                                                                                    |                                                                                                    |                                                                                                    |                                                                                                    |                                                                                                    |                   |                    |                   |                                                      |                                         |                    |        |
|                                                                                                    | "U/ve Kenoteary, Dec                                                                                                    |                                                                                                    | 10                                                                                                    |                                                                                                    |                                                                                                    |                                                                                                    |                   |                    |                   |                                                      |                                         |                    |        |
|                                                                                                    | Whe Knotesk' Dec                                                                                                    |                                                                                                    | 10                                                                                                    |                                                                                                    |                                                                                                    |                                                                                                    |                   |                    |                   |                                                      |                                         |                    |        |
| 1                                                                                                    | turve Kanofeary, bee,                                                                                                    | Avalitman                                                                                                    | Kołapajdo Kompiere                                                                                                    |                                                                                                    |                                                                                                    |                                                                                                    |                   |                    |                   |                                                      |                                         |                    |        |
|                                                                                                    | tulve Konsterry, bek                                                                                                    | kialteyar                                                                                                    | Koliapaguóc Komplen                                                                                                    |                                                                                                    |                                                                                                    |                                                                                                    |                   |                    |                   |                                                      |                                         |                    |        |
|                                                                                                    | We Knobury, buy                                                                                                    | kusiteya                                                                                                    | Kolispa, dc, Komplen                                                                                                    |                                                                                                    |                                                                                                    |                                                                                                    |                   |                    |                   |                                                      |                                         |                    |        |
| la figura ( Barroso                                                                                                    | yrae Konsterry, tax<br>graeiw - Aasrokia                                                                                                    | Acci(pyp)                                                                                                    | K                                                                                                    |                                                                                                    |                                                                                                    |                                                                                                    |                   |                    |                   |                                                      |                                         |                    |        |
| ini (ana; Barrasa<br>Teodol 4 - 12                                                                                                    | ιμνο Κοτοτοπης τους<br>αρτοκών - Αποτελία<br>Γάποσλνδεση                                                                                                    | Αιαζήτηση<br>ματο Ανοζήτηση                                                                                                    | Koliapa, do, Kompius<br>K                                                                                                    |                                                                                                    |                                                                                                    |                                                                                                    |                   |                    |                   |                                                      |                                         | Περιοχή 2          |        |
| in (ma; Derroea<br>Teaßelri, + 2<br>Ceteman Almon;                                                                                                    | gradov - Anoroklas<br>Anoroklasy<br>Departphase                                                                                                    | Audijnya:<br>para Ava(jinya<br>Kationya                                                                                                    | Kolispas, Ac, Kompilan<br>K                                                                                                    | Aprily de                                                                                                    | Fisc Dataserman 1                                                                                                    | μαχυριία                                                                                                    | Ραίνερο Ατούντο   | Circus Antointe    | AGM Arrowing      | Huppurvie                                            | Evapes                                  | Περιοχή 2          |        |
| Indens Demose<br>Testel 1 + 2<br>Interna Angos                                                                                                    | ομνο Κοτοτοπης τους<br>ητικών - Ακοτολία<br>(Αποσίνδαση<br>Παρατηρήσας                                                                                                    | Analitype<br>pero Aver(jirger<br>Kationyya<br>Ab-eco Ches                                                                                                    | Koliapay, do Kompilan<br>K<br>Turtoc<br>memoremaki<br>retericoe-map A                                                                                                    | Арбияс<br>Патогонтный                                                                                                    | Proc Rattonerprices H                                                                                                    | ktownia<br>military<br>pinalaza                                                                                                    | Εαύνερο Ατούντο   | Сходо Аксолта      | ASM Analyria      | Huppuryle<br>Tudiom;                                 | Frysope                                 | Περιοχή 2          |        |
| Indens Remove<br>Redely + 2<br>Indenson Among<br>MOKAPSONE                                                                                                    | ομνο Κοτοτιστής, τους<br>ητικοίου - Αποτελίδα<br>(Αποτελιδαση<br>Παρατηρήσεις                                                                                                    | Analitype<br>perio Aveo(jinger<br>Katikangus<br>Adi-ecci citret<br>Adi-ecci citret                                                                                                    | Kolepagido; Kompleiv<br>K<br>Nonc<br>Demospheli<br>roztrono-mbio A<br>roztrono-mbio A                                                                                                    | Apflysc<br>Terroromai<br>1                                                                                                    | Enc. Datasetmasi 40<br>2022 X<br>2023 Z                                                                                                    | uzournia<br>andicang<br>opolooo                                                                                                    | Ραύνερο Ατούντο   | Сноре Актойите     | ASM Analytic      | Huppeynie<br>Tediorry<br>27/03/2020                  | Fyjsoge<br>Muri<br>Muri                 | Περιοχή 2          |        |
| nodetni - 2<br>Nodetni - 2<br>Nodetn                                                   | gradiv Konstany, buy<br>gradiv - Anorokla<br>(Anosiviten)<br>Repempiyasy                                                                                                    | Kardanya<br>Kardanya<br>Ab-rezi Dh-ri<br>Ab-rezi Dh-ri<br>Ab-rezi Dh-ri                                                                                                    | Kolapa, ác rpmpiav<br>Kolapa, ác rpmpiav<br>K<br>Túroc<br>Túroco-mo A<br>rcitir concerto A<br>rcitir concerto A                                                                                                    | ApAyis;<br>Renoranyikai<br>1<br>2                                                                                                    | Enc Resources 19                                                                                                    | utopumila<br>molitory;<br>()02(2020<br>7/02(2020                                                                                                    | Εαίνωρο Αποίντα   | Ουομο Απούντα      | AGM Ayraxyra      | Huspouryvie<br>Tudioon;<br>27/k7a/2020               | Erysoqe<br>Mun<br>Mun                   | Περιοχή 2          |        |
| Intérios; Tierroea<br>Tesúció - 2<br>Créanao; Ainjos;<br>SACKAPSCHE<br>SACKAPSCHE<br>SACKAPSCHE<br>SACKAPSCHE<br>SACKAPSCHE                                                                                                    | gradiv Korotsing, bug<br>gradiv - Americkia<br>Ganosivicen<br>Repempijon;                                                                                                    | Analympe<br>pero Aver(ginger<br>Kanlompe<br>Ad-ecce con-e<br>Ad-ecce con-e<br>Ad-ecce con-e                                                                                                    | Ковара, 4с, Крлтріан<br>К<br>Тилос<br>Патопортко А.<br>Гадтопортко А.<br>Гадтопортко А.<br>Гадтопортко А.                                                                                                    | Арйук;<br>Потогорткай<br>4<br>1<br>2                                                                                                    | Eog Ranseegreen H<br>2020 20<br>2020 2<br>2020 2<br>2020 2<br>2020 2                                                                                                    | utopumila<br>infolicing<br>c(h3/2020<br>7/30/2020<br>7/30/2020                                                                                                    | Εαίνερο Ατούντα   | Ουομο Απούντα      | AGM Arawre        | Husseuryie<br>Exiloan;<br>27/(13/2020<br>27/(13/2020 | Tryscope<br>Miun<br>Miun<br>Mun         | Περιοχή 2          |        |
| апірток Питтено<br>Позделії - 2<br>Спілталії Аітура,<br>ЗАСКИРОСНИХ<br>ПОЗИНИСТА<br>ОКСИРОСНИХ<br>ПОЗИНИСТА                                                                                                    | granie Konstery, buc<br>granie - Anorokla<br>Stocol-Gos<br>Reportplace                                                                                                    | Analymys<br>pero Aver/graps<br>Ad-ecce cover<br>Ad-ecce cover<br>Ad-ecce cover<br>Ad-ecce cover<br>Ad-ecce cover                                                                                                    | Ковара, 4с. Критріан<br>Ковара, 4с. Критріан<br>К<br>Патолограна<br>Патолограна<br>Патолограна<br>Патолограна<br>Патолограна<br>Патолограна<br>Патолограна<br>Патолограна                                                                                                    | ApAysic<br>Partosontrikasi<br>4<br>2<br>1<br>1                                                                                                    | Eto; famoreryeo) (g<br>2020 20<br>2020 2<br>2020 2<br>2020 2<br>2020 2<br>2020 2<br>2020 2<br>2020 2                                                                                                    | uzounia<br>ologozo<br>njoj2020<br>njoj2020<br>njoj2020<br>njoj2020<br>njoj2020<br>njoj2020                                                                                                    | Εαύκερο Απούντο   | Сици Акойла        | AGM Arakyra       | Huppeurple<br>Tadiom;<br>27/(3/2020<br>27/(3/2020    | Eyyaxqe<br>Marin<br>Marin<br>Marin      | Περιοχή 2          |        |
| Газделі, Питана<br>Газделі,                                                                                                    | graniv - Anorokla<br>graniv - Anorokla<br>(Anorivian)<br>Repanjator;                                                                                                    | Analiman<br>Katampa<br>Abitesa Dinin<br>Abitesa Dinin<br>Abitesa Dinin<br>Abitesa Dinin<br>Abitesa Dinin<br>Abitesa Dinin<br>Abitesa Dinin                                                                                                    | Кобарад (с (pmplav<br>Кобарад (с (pmplav<br>К<br>Патопор-тако А.<br>Патопор-тако А.<br>Патопор-тако А.<br>Патопор-тако А.<br>Патопор-тако А.<br>Патопор-тако А.                                                                                                    | ApAlude<br>Петогопуткой<br>4<br>2<br>2<br>1<br>1<br>3<br>2<br>3                                                                                                    | Etoc, flamoserativo de<br>2020 20<br>2020 20<br>2020 20<br>2020 20<br>2020 20<br>2029 20<br>2029 20<br>2029 20<br>2029 20                                                                                                    | Uzpournia<br>artolicany<br>(1/52/2020<br>7/502/2020<br>7/502/2020<br>27/502/2020<br>27/502/2020<br>27/502/2020                                                                                                    | Εκώνερο Απούντο   | Сходия Актойите    | ACM Analytic      | Huzourpie<br>Discon;<br>27/03/2020<br>27/03/2020     | Eyyaqe<br>Mun<br>Mun<br>Mun             | Περιοχή 2          |        |
| агіўна; Патона<br>Паздалі - Сабала; Алуан;<br>Асканаа; Алуан;<br>Асканарана<br>Асканарана<br>Асканар<br>Асканарана<br>Асканарана<br>Асканарана<br>Асканар<br>Асканарана<br>Аскана<br>Аскана<br>Аскана<br>Аскана<br>Аскана<br>Асканар<br>Асканар<br>Асканар<br>Асканарса<br>Аскана<br>Аскас | ητικών - Ακοτολίας<br>Αποσλάση<br>Γεραπρέχος                                                                                                    | Ana(19)20<br>perce Avec (jinger<br>AD-9221 (DH-9)<br>AD-9223 (DH-9)<br>AD-9223 (DH-9)<br>AD-9223 (DH-9)<br>AD-9223 (DH-9)<br>AD-9223 (DH-9)<br>AD-9223 (DH-9)<br>AD-9223 (DH-9)<br>AD-9223 (DH-9)<br>AD-9223 (DH-9)<br>AD-9223 (DH-9)<br>AD-9223 (DH-9)                                                                                                    | Конаран, бо (ритрыи)<br>Конаран, бо (ритрыи)<br>К<br>Патаголентико А.<br>Патаголентико А.<br>Патаголентико А.<br>Патаголентико А.<br>Патаголентико А.<br>Патаголентико А.<br>Патаголентико А.                                                                                                    | Aphysic;<br>Thronomesic<br>4<br>2<br>2<br>1<br>1<br>1<br>2<br>2<br>5                                                                                                    | Floc fitmosegreso 1<br>2020 X<br>2020 Z<br>2020 Z<br>2020 Z<br>2020 Z<br>2029 Z<br>2029 Z<br>2029 Z<br>2029 Z<br>2029 Z<br>2029 Z<br>2029 Z                                                                                                    | uspournia<br>anderary<br>1703/2020<br>1703/2020<br>1703/2020<br>2/10/2019<br>2/10/2019<br>2/10/2019                                                                                                    | Επώκερο Απούντο   | Сходые Актобилте   | ASM Analytic      | Huspoury/lo<br>Thilioon;<br>27/03/2020<br>27/03/2020 | Eyuoqe<br>Mun<br>Mun<br>Mun             | Περιοχή 2          |        |
| нг фенс Питено<br>Похделу - 2<br>Салагаан Алуану<br>Хаскинграни<br>Похинесска<br>Похинесска<br>Похинесска<br>Похинесска<br>Похинесска                                                                                                    | graniv - Anoroklas<br>graniv - Anorokla<br>J.Accovicos<br>Repempijan;                                                                                                    | Kindinge<br>Kindenge<br>Anderse Diver<br>Anderse Diver<br>Anderse Diver<br>Anderse Diver<br>Anderse Diver<br>Anderse Diver<br>Anderse Diver<br>Anderse Diver                                                                                                    | Кобарацію, фатуріки<br>Кобарацію, фатуріки<br>К<br>Патопорнякій<br>Патопорнякій<br>Патопорняки<br>Патопорняки<br>Патопорняки<br>Патопорняки<br>Патопорняки<br>Патопорняки<br>Патопорняки<br>Патопорняки<br>Патопорняки<br>Патопорняки<br>Патопорняки<br>Патопорняки                                                                                                    | Aphysic<br>Intercontraci<br>4<br>2<br>2<br>1<br>1<br>1<br>3<br>3<br>9<br>6                                                                                                    | Fig. (history and fig.)<br>2020 22<br>2020 22<br>2020 22<br>2029 22<br>2029 22<br>2029 22<br>2029 22<br>2029 22<br>2029 22<br>2029 22<br>2029 22<br>2029 22<br>2029 22<br>2029 22                                                                                                    | uspunks<br>umfilms,<br>npajaou<br>npajaou<br>npaja | Ειώκιο Απόντο     | Сици Алайита       | ASH Analytic      | Huppurple<br>Tadion;<br>27/03/2020<br>27/03/2020     | Fyjsoge<br>Mun<br>Mun<br>Mun            | Περιοχή 2          |        |
| игіўна; Питена<br>Газдолі — 2<br>Сазбатар, Алура;<br>Макчеранец<br>Макчеранец<br>Лахичеранец<br>Пахичецая<br>Пахичецая<br>Пахичецая<br>Пахичецая                                                                                                    | gradie Kontory, buc<br>gradie - Anoroklas<br>Anorokosy<br>Reparatos;<br>opine populati                                                                                                    | Andings<br>parte Aver(Arran<br>Antes Date<br>Antes Date<br>Antes Date<br>Antes Date<br>Antes Date<br>Antes Date<br>Antes Date<br>Antes Date<br>Antes Date                                                                                                    | Консонцис (отрык)<br>К<br>К<br>Топос<br>Петеоло-тако А.<br>Патопо-тако А.<br>Патопо-тако А.<br>Патопо-тако А.<br>Патопо-тако А.<br>Патопо-тако А.<br>Патопо-тако А.<br>Патопо-тако А.<br>Патопо-тако А.<br>Патопо-тако А.<br>Патопо-тако А.<br>Патопо-тако А.<br>Патопо-тако А.<br>Патопо-тако А.<br>Патопо-тако А.                                                                                                    | Apludc<br>Parosonywai<br>4<br>1<br>2<br>2<br>1<br>1<br>1<br>20<br>9<br>8<br>8<br>7                                                                                                    | Floc flamoergravol (<br>2020 2<br>2020 2<br>2020 2<br>2020 2<br>2029 2<br>2029 2<br>2029 2<br>2029 2<br>2029 2<br>2029 2<br>2029 2<br>2029 2<br>2029 2                                                                                                    | usounia<br>andiany,<br>biologo<br>plogogo<br>plogo | Enlango Amolerio  | Droye Amóre        | AdM Accounts      | Hassuryle<br>Tadoorg<br>27/63/2020<br>27/63/2020     | Trypope<br>Mun<br>Mun<br>Mun            | Περιοχή 2          |        |
| игфенс Питено<br>Позбић - 2<br>Сабатан Алуриј<br>Аксиндони<br>Позичеда<br>Позичеда<br>Позичеда<br>Позичеда<br>Позичеда                                                                                                    | graniv - Anorokian<br>Ganasivilaan<br>Repumpionac<br>mpine goquareia                                                                                                    | Analysis           pero Aver(j)rype           Advecto Drvin           Advecto Drvin                                                                                                    | Кобарация (с филукки<br>Кобарация) (с филукки<br>К<br>Палопольника)<br>Палопольника<br>Палопольника<br>Палопольника<br>Палопольника<br>Палопольника<br>Палопольника<br>Палопольника<br>Палопольника<br>Палопольника<br>Палопольника<br>Палопольника                                                                                                    | Aplusc<br>Torreorpeo)<br>4<br>3<br>2<br>1<br>11<br>29<br>9<br>6<br>7<br>6                                                                                                    | Exp (Instance) (c)<br>2020 2<br>2020 2<br>2020 2<br>2029 2<br>2029 2<br>20 | ugaunis<br>moliciny<br>(n2)2020<br>702/2020<br>702/2020<br>702/2020<br>702/2020<br>702/2020<br>8/10/2019<br>4/10/2019<br>4/10/2019                                                                                                    | Εαύκερο Απούντο   | Crope Arabitra     | AdM Arsons        | Huppurpié<br>Tadion;<br>27/03/200<br>27/03/200       | Fyjsoge<br>Mun<br>Mun<br>Mun            | Περιοχή 2          |        |
| игіфика; Пилтене<br>Пазделі — С<br>Санданася, Алгрогу<br>ОКСИ-РЕЗОНЕ<br>ПОЗИ-ИСЕЛА<br>ПОЗИ-ИСЕЛА<br>ПОЗИ-ИСЕЛА<br>ПОЗИ-ИСЕЛА<br>ПОЗИ-ИСЕЛА<br>ПОЗИ-ИСЕЛА                                                                                                    | ηγιαία κοιστολης τους<br>ηγιαίας - Ακοτολία<br>Ακοσλέστη<br>Περαπρήσες<br>αχολα μομωτίο                                                                                                    | kolingar<br>pero Avec() reper<br>Kolompa<br>Advecto Davie<br>Advecto Davie<br>Advecto Davie<br>Advecto Davie<br>Advecto Davie<br>Advecto Davie<br>Advecto Davie<br>Advecto Davie                                                                                                    | Kolisaa, Ar, Complex     Kolisaa, Ar, Complex     Kolisaa, Ar, Complex     K     Tuinec     Tuinec     Tu                                                                                                    | Acquic<br>Parateoprica)<br>4<br>3<br>2<br>1<br>11<br>12<br>39<br>9<br>8<br>7<br>6<br>5<br>5                                                                                                    | Fice, Ranseegrapped (4)<br>2020 22<br>2020 22<br>2020 22<br>2029 22<br>2029 2020 22<br>2020 22<br>2020 2020                                                                                                    | usouchile<br>andReng<br>photocol<br>photocol<br>pho                                                                                     | Εκύνομο Απούντα   | Drayo Amberra      | AdM Ansons        | Huppurple<br>Tudiom;<br>27/03/2020<br>27/03/2020     | Trygoge<br>Mun<br>Mun<br>Mun            | Περιοχή 2          |        |
| агафика; Пентонов<br>Пеоболи – С<br>Сакатаах, Алурар,<br>Элохичеровне<br>позическа<br>позическа<br>позическа<br>позическа<br>позическа<br>позическа<br>позическа<br>позическа<br>окачеровне<br>улохичеровне<br>улохичеровне                                                                                                    | nyrael korotory, bac<br>nyraelw - Amerchian<br>(I.Anochilean<br>Repaire/any<br>nyche populario                                                                                                    | Analynyn           Kardonya           Adress Drein           Adress Drein                                                                                                    | Сойзана и сонтрын<br>Койзана и сонтрын<br>Каналана и сонтрын<br>Каналана и сонтрын<br>Каналана и сонтрына<br>Каналана и сонтрына и сонтрына<br>Каналана и сонтрына<br>Каналана и сонтрына                                                                                                    | Aceluic;<br>Partosomoio<br>4<br>3<br>2<br>1<br>11<br>22<br>8<br>8<br>7<br>6<br>5<br>5<br>4                                                                                                    | Pice (Instances) and a<br>2020 2<br>2020 2<br>2020 2<br>2029 2<br>2029 2<br>2020 2<br>2020                                                                                                    | Lugaumia<br>ambliang<br>(pa)tatat<br>(pa)tatat<br>(pa)tata                                                                                                    | Εκώκερο Απούντο   | Crope Amolera      | Adm Arsons        | Hupsurple<br>Tablon;<br>27(3)200<br>29(3)200         | Prysope<br>Miun<br>Miun<br>Miun<br>Miun | Περιοχή 2          |        |
| игфика; Питтене<br>Пазбелі, + 2<br>Саланан, Алуру;<br>Аксичерсне<br>Позичесца<br>Позичесца<br>Позичесца<br>Позичесца<br>Позичесца<br>Позичесца<br>Аскичерсне<br>Позичесца<br>Можинерсне<br>Саланананананананананананананананананана                                                                                                    | ηταιών Ακοτελία<br>ηταιών Ακοτελία<br>(Ακολνίας)<br>Γεφοικό μομωτίο<br>οτορυδο                                                                                                    | Analysis           part & Analysis           Analysis                                                                                                    | Собрания, Сопрано<br>Кобрания, Сопрано<br>К<br>Пастослевора<br>Пастослевора<br>Пастослево<br>Пастослевора<br>Пастослевора<br>Пастосл                                                                                                    | Apóluic<br>Partonyasi<br>4<br>2<br>2<br>1<br>1<br>2<br>3<br>5<br>6<br>5<br>4<br>3<br>3                                                                                                    | Floc (Bassientymon) (6)<br>2020 22<br>2020 22<br>2029 22<br>2029 2020 22<br>2020 22<br>2020 22<br>2020 2020                                                                                                    | usputnik<br>umfilmny<br>rybujczas<br>rybujczas<br>rybujcz                                                                                                    | Εκύκορο Αποίντο   | Dirayo Ambirra     | ADM Arsons        | Huppurpie<br>Taklon;<br>27/63/2020<br>27/63/2020     | France<br>Alan<br>Alan<br>Man<br>Man    | Περιοχή 2          |        |
| игіфека; Питонов<br>Походић, – С<br>Склатака Ангрус,<br>ОАСКИРЕОНЕ<br>ПОЗИЧЕЦА<br>ПОЗИЧЕЦА<br>ПОЗИЧЕЦА<br>ПОЗИЧЕЦА<br>ПОЗИЧЕЦА<br>ПОЗИЧЕЦА<br>ПОЗИЧЕЦА<br>ПОЗИЧЕЦА<br>ПОЗИЧЕЦА                                                                                                    | nyraelev-Awerekka<br>nyraelev-Awerekka<br>(secovicar)<br>nepale (securic<br>expline (securic                                                                                                    | Kradjingar     Kradjingar     Kradjingar     Kradjingar     Kondonga     Advecki Dirvel     Advecki Dirvel     Advecki | Сойлон Ал Сонушин<br>Койлон Ал Сонушин<br>Каналан Ал Сонушин<br>Каналан Ал Сонушин<br>Сонушин<br>Сонушин | Asfluid:<br>Astronomical<br>4<br>2<br>1<br>1<br>2<br>3<br>9<br>6<br>5<br>5<br>4<br>3<br>2<br>2<br>2<br>2<br>2<br>3<br>5<br>5<br>4<br>3<br>2<br>2<br>2<br>3<br>5<br>5<br>5<br>5<br>5<br>5<br>5<br>5<br>5<br>5<br>5<br>5<br>5 | Pag Amateryawa 4<br>2020 20<br>2020 20<br>2020 20<br>2029 20<br>2029 20<br>20<br>2029 20<br>20<br>20<br>20<br>20<br>20<br>20<br>20<br>20<br>20<br>20<br>20<br>20<br>2                                                                                                    | Lugaumia<br>molariza<br>polazoa<br>projazoa<br>proja<br>proja<br>proja<br>proja<br>proja<br>proja<br>proja<br>proja<br>proja<br>proja<br>proja<br>proja<br>proja<br>proja<br>proja<br>proja<br>proja<br>proja<br>proja<br>proja<br>proja<br>proja<br>proja<br>p                                                             | Fairego Anairta   | Cropo Amolorea     | Adm Arsonne       | Hupsurple<br>Tailoon;<br>2763/2020<br>2783/2020      | Trysoe<br>Man<br>Man<br>Man<br>Man      | Περιοχή 2          |        |

**Σχετικά με την εισαγωγή κριτηρίων:** Όσο περισσότερα κριτήρια εισάγουμε, τόσο περιορίζουμε τη λίστα αποτελεσμάτων. Ωστόσο είναι εφικτό να κάνουμε αναζήτηση χωρίς να εισάγουμε τιμή σε κανένα κριτήριο, οπότε σε αυτή την περίπτωση στα αποτελέσματα εμφανίζονται όλες οι αιτήσεις που έχουμε υποβάλει με τα στοιχεία taxisnet με τα οποία εισήλθαμε στο σύστημα. Δηλαδή, στα αποτελέσματα αυτά θα περιλαμβάνονται οι αιτήσεις ανεξαρτήτως Δικαστικού Καταστήματος, Τύπου Πιστοποιητικού, Κατάσταση Αίτησης, Ημερομηνίας Υποβολής.

**Σχετικά με την κατάσταση των αιτήσεων:** Ηκατάσταση των αιτήσεων φαίνεται στην πρώτη στήλη των αποτελεσμάτων όπως επισημαίνεται στην παρακάτω οθόνη. Η κατάσταση θα έχει κάποια από τις εξής τιμές: ΥΠΟΒΛΗΘΕΙΣΑ, ΣΕ ΕΠΕΞΕΡΓΑΣΙΑ, ΑΝΑΡΜΟΔΙΟ, ΑΠΑΙΤΟΥΝΤΑΙ ΔΙΚΑΙΟΛΟΓΗΤΙΚΑ, ΟΛΟΚΛΗΡΩΘΗΚΕ.

Στην περίπτωση που η κατάσταση της πορείας της αίτησης είναι «ΑΠΑΙΤΟΥΝΤΑΙ ΔΙΚΑΙΟΛΟΓΗΤΙΚΑ», στη διπλανή στήλη «Παρατηρήσεις» ο ενδιαφερόμενος μπορεί να δει ποια δικαιολογητικά απαιτούνται, καθώς και στοιχεία επικοινωνίας με το Δικαστικό Κατάστημα. Επισημαίνεται ότι είναι εφικτή η αποστολή των δικαιολογητικών που απαιτούνται και με e-mail. Στο τέλος των Οδηγιών Χρήσης υπάρχει λίστα με στοιχεία επικοινωνίας των τμημάτων Πιστοποιητικών των Δικαστικών Καταστημάτων.

Στην περίπτωση που η κατάσταση της πορείας της αίτησης είναι «ΑΝΑΡΜΟΔΙΟ», ο ενδιαφερόμενος θα πρέπει να καταθέσει την αίτηση σε άλλο Δικαστικό Κατάστημα ανάλογα με την κατοικία θανάτου

| BATHRAN AND<br>Transport An                                                                                                    | )<br>mananati m                                       | ПОЛІТІЯ<br>АН ЧНФІАКОЛ                                                                                                    | H sus ROINEXH AIS<br>YEHPEILON AIKA                                                                                                    | KAIOIYNH<br>ETHPIEN - OIAAY                                                                                                    |                                                                                                    | AM                                                                                                    | ΙΑΖΗΤΗΣΗ Α                                                  | ΔΤΗΣΕΩΝ Π                                                   | топотнт                                                    | ΙΚΩΝ                                                                   |                  | Ebeke |
|----------------------------------------------------------------------------------------------------|-------------------------------------------------------|----------------------------------------------------------------------------------------------------|----------------------------------------------------------------------------------------------------|----------------------------------------------------------------------------------------------------|----------------------------------------------------------------------------------------------------|----------------------------------------------------------------------------------------------------|-------------------------------------------------------------|-------------------------------------------------------------|------------------------------------------------------------|------------------------------------------------------------------------|------------------|-------|
|                                                                                                    |                                                       |                                                                                                    |                                                                                                    |                                                                                                    |                                                                                                    | н                                                                                                    | AEKTPONIKES /                                               | ATTHEFTS (1151)                                             | DIOTHTIKON                                                 |                                                                        |                  |       |
|                                                                                                    |                                                       |                                                                                                    |                                                                                                    |                                                                                                    |                                                                                                    | -                                                                                                    |                                                             |                                                             |                                                            |                                                                        |                  |       |
| ANNIOYPEIA A                                                                                                    | ATTREPOZ DE <u>E DEPOZE</u>                           | ncie 4 Denceda                                                                                                    | aio-tecnio                                                                                                    | Kel                                                                                                    | ώς ήλθατε στην Πώλη Ψορ<br>Ν                                                                                                    | οκών Υποροσών των Δικατ<br>Νο κποβάλλοι Ηλεκτρον<br>α ανοζητήσει της Ηλοκτρονικ                                                                                                    | πηρίων - ΟΕΔΔΥ. Ι<br>κκή Αίπηση Πωτιου<br>κές Απήσεις που έ | Μέσιο της υπηριο<br>ιοιητικού στ. Ειρη-<br>χει υποβάλλαι σε | ος των Ηλοιτρονι<br>οδικεία - Πριποδι<br>Εφηνοδικείο - Πρι | κίν Απήσειτε Πατοποιητικών ο<br>αία - Εφετικία<br>ατοδικείο - Εφετικία | , Wayawa Tanabay |       |
|                                                                                                    | 12 01 0                                               |                                                                                                    |                                                                                                    |                                                                                                    |                                                                                                    | εριοχη τ                                                                                                    |                                                             |                                                             |                                                            |                                                                        |                  |       |
| sterriften ever/dat                                                                                                    | dedCdod neetwike                                      | OWN ARTIGICUN TO                                                                                                    | 0100041989A                                                                                                    |                                                                                                    | /                                                                                                    |                                                                                                    |                                                             |                                                             |                                                            |                                                                        |                  |       |
|                                                                                                    | Kardemus                                              | EPHNOJIKEI                                                                                                    | NOHNON V                                                                                                    |                                                                                                    | K                                                                                                    |                                                                                                    |                                                             |                                                             | Fig Ad                                                     | γαριασμό Τρίτου(Στοιχεία)                                              |                  |       |
|                                                                                                    | Τύπος Πιστοπριστικού                                  | 11210108-118                                                                                                    | IO MICHOENEEN                                                                                                    | -                                                                                                    |                                                                                                    |                                                                                                    |                                                             |                                                             | Επένωσ                                                     |                                                                        |                  |       |
|                                                                                                    | Kardonoon Ahrpory                                     |                                                                                                    | ¥                                                                                                    |                                                                                                    |                                                                                                    |                                                                                                    |                                                             |                                                             | Oveya                                                      |                                                                        |                  |       |
|                                                                                                    | Αριθμός Πιστοποιητικού                                |                                                                                                    |                                                                                                    |                                                                                                    |                                                                                                    |                                                                                                    |                                                             |                                                             | Tatpérsuo                                                  |                                                                        |                  |       |
|                                                                                                    | Ειος Πατοιοιρτικού                                    |                                                                                                    |                                                                                                    |                                                                                                    |                                                                                                    |                                                                                                    |                                                             |                                                             | anwicht.                                                   |                                                                        |                  |       |
|                                                                                                    | Hulvic Katóleony, And                                 |                                                                                                    | 6                                                                                                    |                                                                                                    |                                                                                                    |                                                                                                    |                                                             |                                                             | A061                                                       |                                                                        |                  |       |
|                                                                                                    | Ημλιε Κατάθωπης Έσκ                                   |                                                                                                    | 6                                                                                                    |                                                                                                    |                                                                                                    |                                                                                                    |                                                             |                                                             |                                                            |                                                                        |                  |       |
|                                                                                                    |                                                       | Aval(mpr)                                                                                                    | Χοθαριαμός Χριτηρίων                                                                                                    |                                                                                                    |                                                                                                    |                                                                                                    |                                                             |                                                             |                                                            |                                                                        |                  |       |
| Αιτήστος Ποιττοπο                                                                                                    | ngrmáv - Anorekia                                     | unto Avol à tem                                                                                                    |                                                                                                    |                                                                                                    |                                                                                                    |                                                                                                    |                                                             |                                                             |                                                            |                                                                        |                  |       |
|                                                                                                    |                                                       | and strong to get                                                                                                    | ¢                                                                                                    |                                                                                                    |                                                                                                    |                                                                                                    |                                                             |                                                             |                                                            |                                                                        | Πεοιογή 2        |       |
| TeoBolti - 2                                                                                                    | Anoshilesy                                            |                                                                                                    | (                                                                                                    | and de                                                                                                    | is mar                                                                                                    |                                                                                                    |                                                             |                                                             | la ere exér                                                | 1                                                                      | Περιοχή 2        |       |
| Noobelin - 🛛 👌<br>Kardamaan, Almana                                                                                                    | Arcoivileon<br>Reperge/anc                            | Kerdompe                                                                                                    | ς<br>Τύπος<br>Γιάποτοκητικού                                                                                                    | Αρίψές<br>Γιστοτοιητικού                                                                                                    | Έτος Πιστοτογσικού Ημαρομή<br>Κατόθεση                                                                                                    | іа Евінцю Атойло                                                                                                    | Όνομα Απούντα                                               | Add Anxions                                                 | Ημερεμηνία<br>Τρίδοσης                                     | Eyypage                                                                | Περιοχή 2        |       |
| Γροβολή • 🛛 🤤<br>Κατάσταση Αλτησης<br>ΟΜΟΚΗΡΟΙΟΗΣ                                                                                                    | Antonivileon<br>Reportphone                           | Kerámyus<br>AD-NCN (DN-N                                                                                                    | ς<br>Τύπος<br>Πατιοποιητικού<br>Γιμητοποι-Πρίο Α.                                                                                                    | Αρίζμός<br>Πατοτοιητικού<br>4                                                                                                    | Έτος Πατοιοιεγικού <sup>Η</sup> δάρομη<br>Χατάθαση<br>2020 30/02/20                                                                                                    | ia<br>C Eniintyo Arrointo<br>23                                                                                                    | Ονομα Απούντα                                               | Addit Artochris                                             | Ημερομηνία<br>Τούοσης                                      | Eyyooge<br>Adun                                                        | Περιοχή 2        |       |
| Contentin - Contentino<br>Contentino<br>Contentino                                                            | napanyohan;                                           | Kerdampia<br>AD-NCN EPHN<br>AD-NCN EPHN                                                                                                    | Túnoc<br>Reterormezé<br>rezironce-traco A.<br>rezironce-traco A.                                                                                                    | Αριθμός<br>Πατοποιητικού<br>4<br>3                                                                                                    | Proc Петанонутика - <mark>Наводил</mark><br>2020 - 30(03)20<br>2020 - 27(03)20                                                                                                    | ia Eniivujo Arožino<br>23<br>29                                                                                                    | Dvoga Amalivra                                              | AdM Artsövre                                                | Huspourg-Ke<br>TakSoon;<br>27/(3)/2320                     | Eyypoge<br>Adun<br>Adun                                                | Περιοχή 2        |       |
| Codelin - E<br>Estáman Almon<br>DACKAPCIONE<br>DACKAPCIONE<br>MIDDANEEZA                                                                                                    | Lanosivilesm<br>Reportphone                           | Kerámyus<br>40-4624 (23-4)<br>40-4624 (23-4)<br>40-4624 (23-4)                                                                                                    | с<br>Тúпос<br>Петелаляной<br>ПЕТОПОНТВИО А.<br>ПЕТОПОНТВИО А.<br>ПЕТОПОНТВИО А.                                                                                                    | Αριθμός<br>Πατοτοιτικού<br>4<br>3<br>2                                                                                                    | Proc Research (1990)<br>2020 20/01/20<br>2020 20/01/20<br>2020 20/01/20<br>2020 20/01/20                                                                                                    | la Falintyo Arokro<br>20<br>20                                                                                                    | Сладия Актабита                                             | AdM Amounts                                                 | Huspeury-le<br>Tadoons<br>27/03/2020                       | Evypage<br>Adun<br>Adun                                                | Περιοχή 2        |       |
| Codelti - E<br>Coloradi, Almon<br>GACKAPCORE<br>SACKAPCORE<br>MODIVICEEA<br>DACKAPCORE                                                                                                    | Anozinilezy<br>Reputyphan,                            | Kerámyus<br>A0-4026-029-01<br>A0-4026-029-01<br>A0-4026-029-01<br>A0-4026-029-01                                                                                                    | ς<br>Τύπος<br>Γιαποτοητικού<br>Γιατοποιο-ποιτο Α.<br>Γιατοποιο-ποιτο Α.<br>Γιατοποιο-ποιτο Α.                                                                                                    | Αρθμίς<br>Πιποτοιτικού<br>4<br>3<br>2<br>1                                                                                                  | Епос Питанонутика)<br>Катобіят<br>2620 20/00/20<br>2620 20/00/20<br>2620 20/00/20<br>2620 20/00/20                                                                                                    | fa<br>5 Falintyo Attobro<br>20<br>20<br>20                                                                                                    | Слоре Апойлта                                               | AdM Amolyne                                                 | Huspoury-le<br>Tacloons<br>27/03/2020<br>27/03/2020        | Eyyoope<br>Mun<br>Mun<br>Mun                                           | Περιοχή 2        |       |
| Code/in - Code/in<br>Kontaman, Alman,<br>DACKAFEGHE<br>OKOKAFEGHE<br>MIDBAREELA<br>DACKAFEGHE<br>MIDBAREELA                                                                                                    | neurophan;<br>Repurphan;                              | Kerdampa<br>AD-NEX ID-N<br>AD-NEX ID-N<br>AD-NEX ID-N<br>AD-NEX ID-N<br>AD-NEX ID-N<br>AD-NEX ID-N                                                                                                    | Типос<br>Пателостикой<br>Пателостикой<br>Пателоно-трио А.<br>Пателоно-трио А.<br>Пателоно-трио А.<br>Пателоно-трио А.                                                                                                    | Αρθμός<br>Πιστοιητικού<br>4<br>3<br>2<br>1<br>1                                                                                             | Enc, Патананулаа<br>2020 30/202<br>2020 27/02/20<br>2020 27/02/20<br>2020 27/02/20<br>2019 22/10/20                                                                                                    | la Falintyo Arobro<br>20<br>20<br>20<br>20<br>20                                                                                                    | Crope Analorta                                              | AdM Amoinne                                                 | Huspourpile<br>Taidoons<br>27/03/2020<br>27/03/2020        | Byyxoge<br>Adun<br>Adun<br>Adun                                        | Περιοχή 2        |       |
| TpoBolt - 2<br>Emberson Almony<br>DACKAPCOPE<br>DACKAPCOPE<br>TODAVECELA<br>TODAVECELA<br>TODAVECELA                                                                                                    | neosiviles)<br>Reportplant                            | Kerlampa<br>AD-1624 (29-0)<br>AD-1624 (29-0)<br>AD-1624 (29-0)<br>AD-1624 (29-0)<br>AD-1624 (29-0)<br>AD-1626 (29-0)                                                                                                    | C<br>Túnoc<br>Tizmonorpicol<br>FIZTOROS-TEXO A.<br>FIZTOROS-TEXO A.<br>FIZTOROS-TEXO A.<br>FIZTOROS-TEXO A.<br>FIZTOROS-TEXO A.                                                                                                    | Apfluisc<br>Remonameaŭ<br>4<br>3<br>2<br>1<br>11<br>33                                                                                      | Епа; Патонернала)<br>2020 Колболо<br>2020 27/02/20<br>2020 27/02/20<br>2020 27/02/20<br>2020 27/02/20<br>2020 22/02/20<br>2029 22/02/20                                                                                                    | 6 Falixiyo Arobro<br>20<br>20<br>20<br>20<br>20<br>20<br>20<br>20                                                                                                    | Dvajus Amalistra                                            | Addit Aerokons                                              | Huppurhio<br>Tadoon;<br>27/03/2000<br>27/03/2020           | Biyooge<br>Adun<br>Adun<br>Adun                                        | Περιοχή 2        |       |
| Tpodotin - Contramon Almony<br>Service Science<br>Seconder Science<br>Troon House<br>Troon House<br>Troon House<br>Troon House<br>Troon House<br>Troon House                                                                                                    | διλοσύνδοση<br>; Παρασηρήσες                          | Kerdomya<br>Ad-HEAN C2H-H<br>Ad-HEAN C2H-H<br>Ad-HEAN C2H-H<br>Ad-HEAN C2H-H<br>Ad-HEAN C2H-H<br>Ad-HEAN C2H-H<br>Ad-HEAN C2H-H<br>Ad-HEAN C2H-H                                                                                  | C<br>Túrisc<br>Netroinsynkió<br>Instronou-fisio A.<br>Instronou-fisio A.<br>Instronou-fisio A.<br>Instronou-fisio A.<br>Instronou-fisio A.<br>Instronou-fisio A.<br>Instronou-fisio A.<br>Instronou-fisio A.                                                                                                    | Арбийс<br>Пототопуткой<br>4<br>3<br>2<br>1<br>1<br>1<br>20<br>9                                                                             | Pice Патанирина) (Satoan)<br>2020 2010(2020)<br>2020 2010(2020)<br>2020 2010(2020)<br>2020 2010(2020)<br>2020 2010(2020)<br>2020 2010(2020)<br>2020 2020(2020)<br>2020 2020(2020)                                                                                                    | ia Eninquo Arouno<br>20<br>20<br>20<br>20<br>20<br>20<br>20<br>20<br>20<br>20<br>20<br>20<br>20                                                                                                    | Draya Amalons                                               | AdM Aesours                                                 | Huzournie<br>Todoar;<br>27/03/2330<br>27/03/2330           | Eyyaage<br>Mun<br>Mun<br>Mun                                           | Περιοχή 2        |       |
| Градону - С<br>Кластион Анурну<br>Сложини Сонис<br>Сложини Сонис<br>Сложини Соли<br>Полиниста<br>Полиниста<br>Полиниста<br>Полиниста<br>Полиниста<br>Полиниста                                                                                                    | Reportation<br>Reportation                            | Kerdampia<br>Ad-HEAI (29-14)<br>Ad-HEAI (29-14)<br>Ad-HEAI (29-14)<br>Ad-HEAI (29-14)<br>Ad-HEAI (29-14)<br>Ad-HEAI (29-14)<br>Ad-HEAI (29-14)<br>Ad-HEAI (29-14)                                                                 | С<br>Тúnic<br>Петелануний<br>Гедопонтира А.<br>Гедопонтира А.<br>Гедопонтира А.<br>Гедопонтира А.<br>Гедопонтира А.<br>Гедопонтира А.                                                                                                    | Apôluis;<br>Riemonomeau<br>4<br>3<br>2<br>1<br>1<br>11<br>10<br>9<br>9<br>8                                                                 | Enc, Питонограна)<br>2020 20/20/20<br>2020 27/02/20<br>2020 27/02/20<br>2020 27/02/20<br>2020 27/02/20<br>2029 22/02/20<br>2029 22/02/20<br>2029 22/02/20<br>2029 22/02/20<br>2029 22/02/20                                                                                                    | 6 Fainspo Arobro<br>20<br>20<br>20<br>21<br>23<br>23<br>29<br>29<br>29                                                                                                    | Crope Aradons                                               | AdM Arciums                                                 | Hupourhio<br>Tadoon;<br>27/03/2300<br>27/03/2330           | Eyypoqe<br>Mun<br>Mun<br>Mun                                           | Περιοχή 2        |       |
| Граволу - 2<br>Спотала Алуан,<br>энскинскинс<br>энскинскинс<br>энскинскинс<br>подинских<br>подинских<br>подинских<br>подинских<br>подинских<br>подинских<br>подинских<br>подинских                                                                                                    | Αποσλίση<br>Γεροπρήκος<br>ηφόλε χροματίο              | Katómyu<br>Ab-HEM (DH-H)<br>Ab-HEM (DH-H)<br>Ab-HEM (DH-H)<br>Ab-HEM (DH-H)<br>Ab-HEM (DH-H)<br>Ab-HEM (DH-H)<br>Ab-HEM (DH-H)<br>Ab-HEM (DH-H)<br>Ab-HEM (DH-H)                                                                  | C<br>Túnic<br>Tierrenostreio<br>rezronostreio A.<br>rezronostreio A.<br>rezronostreio A.<br>rezronostreio A.<br>rezronostreio A.<br>rezronostreio A.<br>rezronostreio A.<br>rezronostreio A.<br>rezronostreio A.<br>rezronostreio A.                                                                                                    | Apôluốc<br>Natestormania<br>2<br>2<br>1<br>11<br>13<br>9<br>9<br>8<br>7                                                                     | Enc, Russengrava<br>2020 2010/202<br>2020 2010/202<br>2020 2010/202<br>2020 2010/202<br>2020 2010/202<br>2020 2010/202<br>2020 2020<br>2020 2020<br>2000<br>2020 2020<br>2020 2020<br>2020<br>2020<br>2020 2020<br>2020<br>2020 | fa Fninkup Arobito<br>20<br>20<br>20<br>21<br>23<br>23<br>23<br>23<br>23<br>23<br>23<br>23<br>24<br>25<br>25<br>25<br>25<br>25<br>25<br>25<br>25<br>25<br>25<br>25<br>25<br>25                                                                                                    | Droya Ambora                                                | Addit Aerokuma                                              | Huppourpié<br>Exidiony;<br>27/03/2020<br>27/03/2020        | Fyjooge<br>Man<br>Man<br>Man                                           | Περιοχή 2        |       |
| Граболу - С<br>Сполицая Алуану<br>Сполическая Алуану<br>Соканическая<br>Поданивецка<br>Поданивецка<br>Поданивецка<br>Поданивецка<br>Поданивецка<br>Поданивецка<br>Поданивецка                                                                                                    | Sárosivilon<br>Preomplianc<br>ngöhe yoquarito         | Kerdampa<br>Ab-HCH DH-H<br>Ab-HCH DH-H<br>Ab-HCH DH-H<br>Ab-HCH DH-H<br>Ab-HCH DH-H<br>Ab-HCH DH-H<br>Ab-HCH DH-H<br>Ab-HCH DH-H<br>Ab-HCH DH-H<br>Ab-HCH DH-H                                                                    | С<br>Тúпос<br>Пателорной<br>Газтопонтво А.<br>Газтопонтво А.<br>Газтопонтво А.<br>Газтопонтво А.<br>Газтопонтво А.<br>Газтопонтво А.<br>Газтопонтво А.<br>Газтопонтво А.<br>Газтопонтво А.<br>Газтопонтво А.<br>Газтопонтво А.                                                                                                    | Apriluis;<br>Remotorpracio<br>4<br>3<br>2<br>1<br>1<br>11<br>20<br>9<br>8<br>8<br>7<br>6                                                    | Enc, Патранурна)<br>// Катобат<br>// Катобат<br>/                                                                                                    | 6 Enincujo Artolario<br>20<br>20<br>20<br>20<br>20<br>20<br>20<br>20<br>20<br>20<br>20<br>20<br>20                                                                                                    | Evope Ansierts                                              | Adel Accounts                                               | Hussourpid<br>Tadoon;<br>27/03/2330<br>27/03/2330          | Eypoqe<br>Mun<br>Mun<br>Mun                                            | Περιοχή 2        |       |
| Граволу - С<br>сполногу Алуриу<br>энскинерские<br>энскинерские<br>подиновала<br>подиновала<br>подиновала<br>подиновала<br>подиновала<br>подиновала<br>подиновала<br>подиновала<br>окакинерские<br>окакинерские                                                                                                    | Ακοσύνδεση<br>Γκρατηρήσος<br>πρόλο γραμιστίο          | Kerdampa<br>AD-HER (27-4)<br>AD-HER (27-4)<br>AD-HER (27-4)<br>AD-HER (27-4)<br>AD-HER (27-4)<br>AD-HER (27-4)<br>AD-HER (27-4)<br>AD-HER (27-4)<br>AD-HER (27-4)<br>AD-HER (27-4)                                                | С<br>Толос<br>Почеоальной<br>Газтопонтво А.<br>Газтопонтво А.<br>Газтопонтво А.<br>Газтопонтво А.<br>Газтопонтво А.<br>Газтопонтво А.<br>Газтопонтво А.<br>Газтопонтво А.<br>Газтопонтво А.<br>Газтопонтво А.<br>Газтопонтво А.<br>Газтопонтво А.                                                                                                    | Apôluido<br>Teoreorginaci<br>3<br>2<br>1<br>11<br>20<br>9<br>8<br>7<br>6<br>5                                                               | First, Патомирный         Factors in<br>Cardinalist           2020         20/0/202           2020         20/0/202           2020         20/0/202           2020         22/0/202           2029         22/0/202           2029         22/0/202           2029         22/0/202           2029         22/0/202           2029         22/0/202           2029         22/0/202           2029         22/0/202           2029         20/0/202           2029         20/0/202           2029         20/0/202           2029         20/0/202           2029         20/0/202           2029         20/0/202           2029         20/0/202                                                                                                    | le Paintyo Amolyno<br>20<br>20<br>20<br>20<br>20<br>20<br>20<br>20<br>20<br>20<br>20<br>20<br>20                                                                                                    | Drojus Amolivita                                            | AdM Amborn                                                  | Huspouryke<br>Taktiony;<br>27/03/2000<br>27/03/2000        | Fyjooge<br>Man<br>Man<br>Man                                           | Περιοχή 2        |       |
| Гробил - С<br>блатала, Алуас,<br>электероне<br>полически<br>полически<br>поли<br>по | Skooliden<br>Peanplac<br>Roke powerie                 | Kerdampa<br>A0-4624 (29-4)<br>A0-4624 (29-4)<br>A0-4624 (29-4)<br>A0-4624 (29-4)<br>A0-4624 (29-4)<br>A0-4624 (29-4)<br>A0-4624 (29-4)<br>A0-4624 (29-4)                                                                          | С<br>Т Únoc<br>Потолограной<br>Газтопонтрао А.<br>Газтопонтрао А.<br>Газтопонтрао А.<br>Газтопонтрао А.<br>Газтопонтрао А.<br>Газтопонтрао А.<br>Газтопонтрао А.<br>Газтопонтрао А.<br>Газтопонтрао А.<br>Газтопонтрао А.<br>Газтопонтрао А.<br>Газтопонтрао А.<br>Газтопонтрао А.<br>Газтопонтрао А.<br>Газтопонтрао А.                                                                                                    | Apólsác<br>Amotormynaú<br>4<br>2<br>2<br>1<br>1<br>1<br>20<br>9<br>9<br>8<br>7<br>6<br>5<br>4                                               | Eng Rumonymus<br>2020 2020 270020<br>2020 270020<br>2020 270020<br>2020 270020<br>2020 270020<br>2020 270020<br>2020 270020<br>2020 270020<br>2020 270020<br>2020 270020<br>2020 2020 2020<br>2020 2020 2020<br>2020 2020                                                                                                    | ia Estintyo Arobro<br>Estintyo Arobro<br>20<br>20<br>20<br>20<br>20<br>20<br>20<br>20<br>20<br>20<br>20<br>20<br>20                                                                                                    | Dropic Amolivity                                            | AdM Amounta                                                 | Huppurpils<br>Todoon;<br>27/03/2300<br>27/03/2330          | Eyraoge<br>Adun<br>Mun<br>Mun<br>Mun                                   | Περιοχή 2        |       |
| Сробил                                                                                                    | Ακούλδεση<br>Παραπρήκας<br>πρόλε χραμοτία<br>εναρχόδο | Kerdompia<br>20-4024 (23-4)<br>20-4024 (23-4)<br>20-4024 (23-4)<br>20-4024 (23-4)<br>20-4024 (23-4)<br>20-4024 (23-4)<br>20-4024 (23-4)<br>20-4024 (23-4)<br>20-4024 (23-4)<br>20-4024 (23-4)<br>20-4024 (23-4)<br>20-4024 (23-4) | C<br>Tvinec<br>Tecronovition A.<br>Tecronovition A. | Apříluk;<br>Rizmonomaci<br>4<br>3<br>2<br>1<br>1<br>1<br>1<br>2<br>3<br>5<br>6<br>5<br>5<br>6<br>5<br>5<br>4<br>3<br>2                      | Bits         Association         Association           2020         2020/202         2020/202           2020         2020/202         2020/202           2020         2020/202         2020/202           2020         212/2020         2020/202           2020         212/2020         2020/202           2020         212/2020         2020/202           2020         2020/202         2020/202           2020         2020/202         2020/202           2020         2020/202         2020/202           2020         2020/202         2020/202           2020         2020/202         2020/202           2020         2020/202         2020/202           2020         2020/202         2020/202           2020         2020/202         2020/202           2020         2020/202         2020/202           2020         2020/202         2020/202           2020         2020/202         2020/202           2020         2020/202         2020/202           2020         2020/202         2020/202           2020         2020/202         2020/202           2020         2020/202         2020/202                                                                                                    | 6 Exiskup Anoino<br>20<br>20<br>20<br>20<br>20<br>20<br>20<br>20<br>20<br>20<br>20<br>20<br>20                                                                                                    | Dvoga Amalores                                              | Addit Amborne                                               | Huppeumyle<br>Tadioon;<br>27/03/2330<br>27/03/2330         | Trypoge<br>Man<br>Man<br>Man<br>Man                                    | Περιοχή 2        |       |
| Codexin - Contention Alingers<br>Context+PCOINE<br>CONTENTION CONTENTION<br>CONTENTION<br>CONTENTI                                                                                                    | Ακούλδεση<br>Γεροπρήκος<br>πρόλειμοομοτίο<br>εναμιόδο | Krobmys<br>Ad-40% DP-41<br>Ad-40% DP-41<br>Ad-40% DP-41<br>Ad-40% DP-41<br>Ad-40% DP-41<br>Ad-40% DP-41<br>Ad-40% DP-41<br>Ad-40% DP-41<br>Ad-40% DP-41<br>Ad-40% DP-41<br>Ad-40% DP-41<br>Ad-40% DP-41                           | C<br>TVINC<br>TRUTCHOUTSUD A.<br>TEXTCHOUTSUD A.<br>TEXTCHOUTSUD A.                                            | Apôlsác<br>Barssongreadi<br>4<br>3<br>2<br>1<br>1<br>2<br>2<br>3<br>9<br>9<br>8<br>7<br>6<br>6<br>5<br>4<br>4<br>3<br>2<br>2<br>3<br>2<br>2 | Enc.         Haddan           2020         X00202           2020         X00202           2020         X00202           2020         X00202           2020         X00202           2020         X00202           2020         X00202           2020         X00202           2020         X00202           2020         X00202           2020         X00202           2021         X00202           2021         X00202           2023         X00202           2023         X00202           2024 <td>19 Existyo Arobro<br/>20 20<br/>20 20<br/>20<br/>20<br/>20 20<br/>20<br/>20<br/>20<br/>20<br/>20<br/>20<br/>20<br/>20<br/>20<br/>20<br/>20<br/>20<br/>2</td> <td>Dvque Arsolute</td> <td>AdM Arcourt</td> <td>Huppurpile<br/>Taidoon;<br/>27/03/2330<br/>27/03/2330</td> <td>Eypooe<br/>Man<br/>Man<br/>Man<br/>Man</td> <td>Περιοχή 2</td> <td></td>                                                                                                    | 19 Existyo Arobro<br>20 20<br>20 20<br>20<br>20<br>20 20<br>20<br>20<br>20<br>20<br>20<br>20<br>20<br>20<br>20<br>20<br>20<br>20<br>2 | Dvque Arsolute                                              | AdM Arcourt                                                 | Huppurpile<br>Taidoon;<br>27/03/2330<br>27/03/2330         | Eypooe<br>Man<br>Man<br>Man<br>Man                                     | Περιοχή 2        |       |

#### 4.6 Τρόπος Αναζήτησης Πιστοποιητικού (για λογαριασμό Τρίτου)

Όταν θέλουμε να αναζητήσουμε **Πιστοποιητικό για λογαριασμό Τρίτου** ακολουθούμε τα παρακάτω βήματα :

| ΕΛΛΗΝΙΚΗ ΔΗΜΟΚΡΑΤΙΑ<br>Υπουργείο Δικαιοσύνης                                                                                          | ΠΟΛΙΤΙΚΗ και ΠΟΙΝΙΚΗ ΔΙΚΑΙΟΣΥΝΗ<br>ΥΛΗ ΨΗΦΙΑΚΩΝ ΥΠΗΡΕΣΙΩΝ ΔΙΚΑΣΤΗΡΙΩΝ - ΟΣΔΔΥ                                                                                                    | ΑΝΑΖΗΤΗΣΗ ΑΙΤΗΣΕΩΝ ΠΙΣΤΟΠΟΙΗΤΙΚΩΝ                                                               |                      |
|----------------------------------------------------------------------------------------------------|----------------------------------------------------------------------------------------------------|-------------------------------------------------------------------------------------------------|----------------------|
|                                                                                                    | Καλώς                                                                                                    | ΗΛΕΚΤΡΟΝΙΚΕΣ ΑΤΤΡΕΣΕΣ ΓΙΙΣΤΟΠΟΙΗΤΙΚΩΝ<br>                                                       | ης μπορεί:           |
| ΔΗΜΙΟΥΡΓΙΑ ΑΙΤΗΣΗΣ σε <u>Ειρηνοδ</u>                                                                                                  | δικείο ή Πρωτοδικείο-Εφετείο                                                                                                    |                                                                                                 |                      |
| Κριτήρια αναζήτησης ήδη υποβληθεια                                                                                                    | σών Αιτήσεων Πιστοποιητικών                                                                                                    |                                                                                                 |                      |
| K<br>Túnac harra<br>Karántoz<br>Aséguic, harnanama<br>Envic, harn<br>Hyúva Karáé<br>Hyúva Karáé                                       | n Almoh<br>Mangmah<br>Bang, And<br>Bang, And | Endorspo<br>Dossa<br>Porspa<br>Porspa<br>Merpilossa<br>Adet                                     |                      |
| Αττήσεις Πιστοποιητικών - Αποτελέσμ<br>Προβολή - 🔛 Αποσίνδεση<br>Κατάστοση Αίτησης Παρατηρήσεις<br>Δεν υπάρχουν δεδομένα για εμφάνιση | ματα Αναζίτησης<br>Κατάστημα Γάζος Ασάλλημας<br>Παθησισητικού Απορος<br>Απορος                                                                                                    | οπαιτητικού Κιτάθεσης Επίσκυμο Απούντα Όνομα Απούντα ΑΦΗ Απούντα Μμεσομηνία Εγγραφο<br>Εδιδοσης |                      |
| Επιλέγουμε ·<br>Κατάστημα                                                                                                    | την Υπηρεαία – Κατά<br>ΕΙΡΗΝΟΔΙΚΕΙΟ ΧΑΛΑΝ                                                                                                    | οτημα που θα κάνουμε την αναζήτηση<br>ΔΡΙάγ                                                     |                      |
| Μετά επιλέγ<br>Τύπος Πιστοπ                                                                                                    | νουμε τον τύπο του π<br>ιοιητικού                                                                                                    | αιστοποιητικού που θέλουμε να αναζητήσουμ                                                       | ε                    |
| Στη συνέχεια<br>να δούμε τη                                                                                                    | α επιλέγουμε τη <sup>κατ</sup><br>ν πορεία των πιστοπ                                                                                                    | άσταση Αίτησης ···································                                              | )<br>ώστε<br>ποβάλει |

Όταν θέλουμε να παραλάβουμε πιστοποιητικό για λογαριασμό τρίτου τότε ακολουθούμε τα παραπάνω και ολοκληρώνουμε την πορεία αναζήτησης ως εξής :

|                                        |                              |                         |                                       |                        |                                  | н                                                                 | ΛΕΚΤΡΟΝΙΚΕΣ                                               | ΑΙΤΗΣΕΙΣ ΠΙΣΤ                                               | ΓΟΠΟΙΗΤΙΚΩΝ                                               | _                                                                   |                            |    |
|----------------------------------------|------------------------------|-------------------------|---------------------------------------|------------------------|----------------------------------|-------------------------------------------------------------------|-----------------------------------------------------------|-------------------------------------------------------------|-----------------------------------------------------------|---------------------------------------------------------------------|----------------------------|----|
|                                        |                              |                         |                                       | Καλώς ήλθατε στι       | ην Πύλη Ψηφιακών<br>Νι<br>Να ανα | Υπηρεσιών των Δικο<br>ο υποβάλλει Ηλεκτρο<br>ζητήσει τις Ηλεκτροι | στηρίων - ΟΣΔΔΥ<br>νική Αίτηση Πιστα<br>ικές Αιτήσεις nou | . Μέσω της υπηρει<br>ποιητικού σε Ειρη<br>έχει υποβάλλει σε | σίας των Ηλεκτρο<br>νοδικεία - Πρωτο<br>Ειρηνοδικεία - Πι | νικών Αιτήσεων Πιστοπ<br>δικεία - Εφετεία.<br>ρωτοδικεία - Εφετεία. | οιητικών ο χρήστης μπορεί: |    |
| ΔΗΜΙΟΥΡΓΙΑ ΑΙΤΗΣΗΣ σε <u>Ειρηνοδικ</u> | <u>τίο</u> ή <u>Πρωτοδικ</u> | αείο-Εφετείο            |                                       |                        |                                  |                                                                   |                                                           |                                                             |                                                           |                                                                     |                            |    |
| Κριτήρια αναζήτησης ήδη υποβληθεισώ    | ν Αιτήσεων Πισ               | τοποιητικών             |                                       |                        |                                  |                                                                   |                                                           |                                                             |                                                           |                                                                     |                            |    |
| Кат                                    | στημα                        |                         | ~                                     |                        |                                  |                                                                   |                                                           |                                                             | Га                                                        | Λογαριασμό Τρίτου                                                   | (Στοιχεία)                 |    |
| Τύπος Πιστοπο                          | ιητικού 💌                    |                         |                                       |                        |                                  |                                                                   |                                                           |                                                             | Επών                                                      |                                                                     |                            |    |
| Κατάσταση Α                            | ίτησης                       |                         | ~                                     |                        |                                  |                                                                   |                                                           |                                                             | 'Ovoj b                                                   |                                                                     |                            |    |
| Αριθμός Πιστοποιητικού/Α               | ίτησης                       |                         |                                       |                        |                                  |                                                                   |                                                           |                                                             | Πατρώνυμο                                                 |                                                                     |                            |    |
| Έτος Πιστοπο                           | ιητικού                      |                         |                                       |                        |                                  |                                                                   |                                                           |                                                             | Μητρώνυμο                                                 |                                                                     |                            |    |
| Ημ/νια Κατάθεα                         | ης Από                       | 100                     |                                       |                        |                                  |                                                                   |                                                           |                                                             | AqM 📃                                                     |                                                                     |                            |    |
| Ημ/νια Κατάθεσ                         | ης Έως                       | 10                      |                                       |                        |                                  |                                                                   |                                                           |                                                             |                                                           |                                                                     |                            |    |
| Αιτήσεις Πιστοποιητικών - Αποτελέσμαι  | Αναζήτ<br>α Αναζήτησης       | τηση Κοθαρισμός Ι       | Κριτηρίων                             |                        |                                  |                                                                   |                                                           |                                                             |                                                           |                                                                     |                            |    |
| Προβολή 👻 🚟 Αποσύνδεση                 |                              |                         |                                       |                        |                                  |                                                                   |                                                           |                                                             |                                                           |                                                                     |                            |    |
| Κατόσταση Αίτησης Παρατηρήσεις Η       | ατάστημα                     | Τύπος<br>Πιστοποιητικού | Αριθμός<br>Πιστοποιητικού/<br>Αίτησης | Έτος<br>Πιστοποιητικού | Ημερομηνία<br>Κατάθεσης          | Επώνυμο Αιτούντα                                                  | Όνομα Αιτούντα                                            | ΑΦΜ Αιτούντα                                                | Ημεριμηνία<br>Έκδο της                                    | Έγγραφο                                                             |                            |    |
| Δεν υπάρχουν δεδομένα για εμφάνιση     |                              |                         |                                       |                        |                                  |                                                                   |                                                           |                                                             |                                                           |                                                                     |                            |    |
| Στην περιοχή                           |                              |                         | Για                                   | Λογαι                  | ριασμ                            | ό Τρίτ                                                            | ου(Στ                                                     | οιχεί                                                       | a)                                                        | συμπλ                                                               | ηρώνουμε ·                 | τα |

στοιχεία του τρίτου προσώπου για το οποίο θέλουμε να γίνει η αναζήτηση

#### 4.8 Παραλαβή Πιστοποιητικού

Όταν ο ενδιαφερόμενος σε μια αίτηση έκδοσης ενός πιστοποιητικού βλέπει κατάσταση ΑΝΑΡΜΟΔΙΟ, αυτό σημαίνει ότι το Δικαστικό Κατάστημα στο οποίο υπέβαλε την αίτηση δεν είναι αρμόδιο για την έκδοση του εν λόγω πιστοποιητικού.

Όταν ο ενδιαφερόμενος βλέπει κατάσταση ΑΠΑΙΤΟΥΝΤΑΙ ΔΙΚΑΙΟΛΟΓΗΤΙΚΑ, στη διπλανή στήλη «Παρατηρήσεις» μπορεί να δει ποια δικαιολογητικά απαιτούνται, καθώς και στοιχεία επικοινωνίας με το Δικαστικό Κατάστημα. Επισημαίνεται ότι είναι εφικτή η αποστολή των δικαιολογητικών που απαιτούνται και με e-mail. Στο τέλος των Οδηγιών Χρήσης υπάρχει λίστα με στοιχεία επικοινωνίας των τμημάτων Πιστοποιητικών των Δικαστικών Καταστημάτων.

Όταν ο ενδιαφερόμενος βλέπει κατάσταση ΟΛΟΚΛΗΡΩΘΗΚΕ, αυτό σημαίνει ότι το πιστοποιητικό έχει εκδοθεί και μπορεί να το παραλάβει είτε ηλεκτρονικά κάνοντας "κλικ" στο σύνδεσμο "Λήψη" στη στήλη έγγραφο, όπως απεικονίζεται παρακάτω. Αν η αίτηση για έκδοση πιστοποιητικού εμφανίζεται σε κατάσταση «ΟΛΟΚΛΗΡΩΘΗΚΕ» αλλά δεν υπάρχει σύνδεσμος «Λήψη» για ηλεκτρονική παραλαβή, τότε ο Αιτών πρέπει να μεταβεί στο Δικαστικό Κατάστημα για Παραλαβή, καθώς η έκδοση του Πιστοποιητικού πραγματοποιήθηκε πριν από την έναρξη λειτουργίας της Ηλεκτρονικής Παραλαβής Πιστοποιητικού.

| Amerikaan yaa                                                                                                    | ookra m                                                                          | ПОЛІТІ<br>АН ФНФІАКО                                                                                                    | (H KOL ROINIKH AI<br>A YTHPEIIDN AIKA                                                                                                    | KAIOIYNH<br>ITHPIDN - OIAA                                                                                                    | Y                                                                                       |                                                                                                    | A                      | NAZHTHEH /         | ατησέων ι             | патопотны                                          | ΙΚΩΝ                                    |                       | Ejako |
|----------------------------------------------------------------------------------------------------|----------------------------------------------------------------------------------|----------------------------------------------------------------------------------------------------|----------------------------------------------------------------------------------------------------|----------------------------------------------------------------------------------------------------|-----------------------------------------------------------------------------------------|----------------------------------------------------------------------------------------------------|------------------------|--------------------|-----------------------|----------------------------------------------------|-----------------------------------------|-----------------------|-------|
|                                                                                                    |                                                                                  |                                                                                                    |                                                                                                    |                                                                                                    |                                                                                         |                                                                                                    | н                      | AEKTPONIKES        | ATTHEFTS OLD T        | OROIHTIKON                                         |                                         |                       |       |
|                                                                                                    |                                                                                  |                                                                                                    |                                                                                                    | 10                                                                                                    | 1                                                                                       |                                                                                                    | No.                    |                    |                       | 1.1                                                |                                         |                       |       |
|                                                                                                    |                                                                                  |                                                                                                    |                                                                                                    | P.0                                                                                                    | yor dygain cuty (                                                                       | shyd AuteisenA                                                                                                    | Trapeciar nev diva     | respany - U2557.   | Heat the origin       | no; ruv MAperpove                                  | are Articlase incruscions               | ens o Xhulaali huobea |       |
|                                                                                                    |                                                                                  |                                                                                                    |                                                                                                    |                                                                                                    |                                                                                         | his sur                                                                                                    | Contraction of Manager | de latance and     | and the second second | Entrañaria - Da                                    | na - Epiton                             |                       |       |
|                                                                                                    |                                                                                  |                                                                                                    |                                                                                                    |                                                                                                    |                                                                                         | 100 0010                                                                                                    | of the st woulder      | ere windowe note a | the contracts of      | e provincie - rige                                 | Indexand - Edition                      |                       |       |
|                                                                                                    |                                                                                  |                                                                                                    |                                                                                                    |                                                                                                    |                                                                                         |                                                                                                    |                        |                    |                       |                                                    |                                         |                       |       |
| ANNIOVPEIA A                                                                                                    | THERE OF LERING                                                                  | nzio i Benroñ                                                                                                    | ano-Lucraio                                                                                                    |                                                                                                    |                                                                                         | _                                                                                                    |                        |                    |                       |                                                    |                                         |                       |       |
|                                                                                                    |                                                                                  |                                                                                                    |                                                                                                    |                                                                                                    |                                                                                         | _ Περ                                                                                                    | οιοχή 1                |                    |                       |                                                    |                                         |                       |       |
| Κριτήρια αναζήτη                                                                                                    | γαης ήδη υποβληθει                                                               | σών Αιτήσεων Γ                                                                                                    | итевонутныйч                                                                                                    |                                                                                                    | /                                                                                       | -                                                                                                    | ~ 1                    |                    |                       |                                                    |                                         |                       |       |
|                                                                                                    |                                                                                  |                                                                                                    |                                                                                                    |                                                                                                    |                                                                                         |                                                                                                    |                        |                    |                       |                                                    | 1                                       | 1.1                   |       |
|                                                                                                    | Karómnya                                                                         | EPHNOLIKE                                                                                                    | O ABHNON 🔍                                                                                                    |                                                                                                    | R.                                                                                      |                                                                                                    |                        |                    |                       | T IG AG                                            | Antenatio I bused \$ 100                | (66)                  |       |
|                                                                                                    | Τύπος Πιστοποιητικού                                                             | 10210102-0                                                                                                    | KO ANOFORMERN                                                                                                    | V                                                                                                    |                                                                                         |                                                                                                    |                        |                    |                       | Eminup                                             |                                         |                       |       |
|                                                                                                    | Kuniman Array                                                                    |                                                                                                    |                                                                                                    |                                                                                                    |                                                                                         |                                                                                                    |                        |                    |                       | Deut                                               |                                         |                       |       |
|                                                                                                    | strategy and study b                                                             |                                                                                                    | (¥)                                                                                                    |                                                                                                    |                                                                                         |                                                                                                    |                        |                    |                       | Crego                                              |                                         |                       |       |
|                                                                                                    | φιθμός Πιστοποιητικού                                                            |                                                                                                    |                                                                                                    |                                                                                                    |                                                                                         |                                                                                                    |                        |                    |                       | Патренецо                                          |                                         |                       |       |
|                                                                                                    | Eroc Ratorection                                                                 |                                                                                                    |                                                                                                    |                                                                                                    |                                                                                         |                                                                                                    |                        |                    |                       | Мураймира                                          |                                         |                       |       |
|                                                                                                    | Hullvie Kartofeens And                                                           |                                                                                                    | 15                                                                                                    |                                                                                                    |                                                                                         |                                                                                                    |                        |                    |                       | 1984                                               |                                         |                       |       |
|                                                                                                    |                                                                                  |                                                                                                    | 5                                                                                                    |                                                                                                    |                                                                                         |                                                                                                    |                        |                    |                       |                                                    |                                         |                       |       |
|                                                                                                    | rume konsteary, bik,                                                             |                                                                                                    | 10                                                                                                    |                                                                                                    |                                                                                         |                                                                                                    |                        |                    |                       |                                                    |                                         |                       |       |
|                                                                                                    |                                                                                  | ( Andrews                                                                                                    | Mallana Anthone Inc.                                                                                                    | 1                                                                                                    |                                                                                         |                                                                                                    |                        |                    |                       |                                                    |                                         |                       |       |
|                                                                                                    |                                                                                  | worthda                                                                                                    | startistics' startions                                                                                                    |                                                                                                    |                                                                                         |                                                                                                    |                        |                    |                       |                                                    |                                         |                       |       |
|                                                                                                    |                                                                                  |                                                                                                    |                                                                                                    |                                                                                                    |                                                                                         |                                                                                                    |                        |                    |                       |                                                    |                                         |                       |       |
|                                                                                                    |                                                                                  |                                                                                                    |                                                                                                    |                                                                                                    |                                                                                         |                                                                                                    |                        |                    |                       |                                                    |                                         |                       |       |
|                                                                                                    |                                                                                  |                                                                                                    | 2                                                                                                    |                                                                                                    |                                                                                         |                                                                                                    |                        |                    |                       |                                                    |                                         |                       |       |
| Απίριος Πιστοιοι                                                                                                    | qrasiv - Asorchis                                                                | ματο Ανοζήτησ                                                                                                    | к                                                                                                    |                                                                                                    |                                                                                         |                                                                                                    |                        |                    |                       |                                                    |                                         | Recycle 2             |       |
| Arrijana; Berrosa<br>Tosloh - 🛛 🖓                                                                                                    | ศุภษม์พ - Americhia<br>โ.เ.งอว่าไซอา                                             | ματο Ανοζήτησ                                                                                                    | к                                                                                                    |                                                                                                    | <u>.</u>                                                                                |                                                                                                    |                        |                    |                       |                                                    |                                         | Περιοχή 2             |       |
| Arrijens; Derroese<br>Nasilality - 2                                                                                                    | ທຸກແມ່ນ - AnoreAde<br>ລາວສະບະດີຂອງ                                               | ματο Ανοζήτησ                                                                                                    | K<br>Túnic                                                                                                    | Actuals                                                                                                    |                                                                                         | . Huspunia                                                                                                    | le re                  |                    |                       | Happaryle                                          | _                                       | Περιοχή 2             |       |
| Arrénas, Derronae<br>NooBolvý + 🛛 🗃<br>Kanémany Almynys                                                                                                    | ογτασίν - Αποτελδα<br>[ Αποσύνδεση<br>Παρατηρέρεις                               | pero Avo(ĝrnjo<br>Kardongja                                                                                                    | Κ<br>Τύπος<br>Πατιστογητικού                                                                                                    | Αρθμός<br>Πιστοτοπτικού                                                                                                    | Έιος Πατοιοιητικό                                                                       | Hutpournia<br>Karolicang                                                                                                    | Επίνωρο Απούντο        | Схорю Актобите     | AGM Ansúvio           | Ημερομηνία<br>Τυτίοσης                             | Eyjaage                                 | Περιοχή 2             |       |
| Arriĝenos, Diemonion<br>Tasaĉalvij + 2<br>Kantomanij Alimjonj,<br>DACKAPENCHE                                                                                                    | ορτοκών - Ακοτελδο<br>[Αποσύνδεση<br>Περατηρήσεις                                | pero Aver(girge<br>Karáonya<br>AD+N2N 129-01                                                                                                    | Κ<br>Τύτος<br>Πιστοοιητικώ<br>Πατοποιοί που Α                                                                                                    | Αρθμός<br>Πατοτοιητικού<br>4                                                                                                    | Proc Dimonetries                                                                        | Hyspoynia<br>Karólicang<br>30(3)2029                                                                                                    | Εαύκορο Ατούντο        | Снорю Алхіота      | AGM Ansilvite         | Ημερομηγία<br>Τκέοσης                              | Fyjooge<br>Adun                         | Περιοχή 2             |       |
| Randjenov, Flammania<br>Randomaniji Admijaniji<br>Orački v Pracili Mali<br>Orački v Pracili Mali                                                                                                    | αρτοκίαν - Αποτολία<br>β.Αποσύνδοση<br>Παρατηρήσεις                              | perto Avo(ĝingo<br>Kardampa<br>AD-020 (D9-0)<br>AD-020 (D9-0)                                                                                                    | к<br>Петехорыкі<br>патопонтрікі А.<br>патопонтрікі А.                                                                                                    | Apólyóc<br>Ristororytekki<br>1<br>3                                                                                                    | Ency Distance (Two<br>2022)<br>2023                                                     | Huspournia<br>Karolicany<br>30(53)(2020<br>27(53)(2020                                                                                                    | Εαύνορο Αττούντο       | Снорю Алхіота      | AGM Ansóvna           | Huspeuryvie<br>Tadioens<br>27/03/2020              | Fyjaqe<br>Agun<br>Mun                   | Περιοχή 2             |       |
| Arrignos, Tierroese<br>Texteriar Airgans,<br>OACKAPSCHE<br>OACKAPSCHE<br>TOSANOEIXA                                                                                                    | αρτοκίαν - Αποτολία<br>ξιλοοσύνδοση<br>Παρατηρήσεις                              | γιατο Ανοζήτησ<br>Κατάσημα<br>ΑΦ-ΝΕΙΝ ΕΡΗΙ<br>ΑΦ-ΝΕΙΝ ΕΡΗΙ<br>ΑΦ-ΝΕΙΝ ΕΡΗΙ                                                                                                    | к<br>Тúлос<br>Петехорной<br>патопонтою А<br>патопонтою А<br>патопонтою А                                                                                                    | Acéluác<br>Norotomikaú<br>4<br>2                                                                                                    | Proc Питологутко<br>2020<br>2020<br>2020                                                | Huppunia<br>Karolicang<br>30(02/2020<br>27/02/2020<br>27/02/2020                                                                                                    | Εαίνομο Ατούντο        | Orope Anticione    | AGM Ansilves          | Husseuryle<br>Tedoon;<br>27/03/2020                | Fysiope<br>Adun<br>Adun                 | Περιοχή 2             |       |
| Arriginos, Barrionas<br>Teodel/g + 2<br>Kontanas; Atrijon;<br>OACK/PECHE<br>OACK/PECHE<br>MODI/REELA<br>OACK/PECHE<br>OACK/PECHE                                                                                                    | αρτοκίαν - Αποτελία<br>[ Αποσιλίεση<br>Παροπρήσεις                               | ματα Αναζήτησ<br>Κατάσημα<br>Αθ-σέζει Ολ-σι<br>Αθ-σέζει Ολ-σι<br>Αθ-σέζει Ολ-σι<br>Αθ-σέζει Ολ-σι                                                                                                    | K<br>Tútoc<br>Demospisicú<br>rezifonce-fraio A.<br>rezifonce-fraio A.<br>rezifonce-fraio A.                                                                                                    | Apřílukc<br>Montorminicu<br>4<br>2<br>2                                                                                                    | Eto; Патазанунка<br>3020<br>2020<br>2020<br>2020<br>2020                                | Hutpounria<br>Karolicang<br>20(3)(2020<br>27(3)(2020<br>27(3)(2020<br>27(3)(2020                                                                                                    | Εαύκερο Ατούντο        | Сторе Актобита     | AdM Assives           | Huppurvie<br>Tudiony<br>27/03/2020<br>27/03/2020   | Eypope<br>Adun<br>Adun<br>Adun          | Περιοχή 2             |       |
| Пробелу - 2<br>Колботара Алгура,<br>Онски-Расина<br>Пориностал<br>Онски-Расина<br>Пориностал<br>Онски-Расина<br>Пориностал                                                                                                    | αμτασίου - Ασοτελέσ<br>β.Αποσύλέσση<br>Παροπηρέσεις                              | Kentomya<br>Adresos Chres<br>Adresos Chres<br>Adresos Chres<br>Adresos Chres<br>Adresos Chres                                                                                                    | К<br>Топос<br>Петезорнай<br>Патопонтко А.<br>Патопонтко А.<br>Патопонтко А.<br>Патопонтко А.<br>Патопонтко А.                                                                                                    | Apríludo;<br>Ricthotompieso<br>4<br>3<br>2<br>1<br>1<br>1<br>1                                                                                     | Eto; futtorerineo<br>3020<br>2020<br>2020<br>2020<br>2020<br>2020<br>2020<br>202        | Hutpounia<br>Karolicang<br>30(3)(2020<br>27(3)(2020<br>27(3)(2020<br>27(3)(2020<br>22(3)(2020<br>22(3)(2020                                                                                                    | Εαίνομο Ατούντα        | Ουομο Απούντα      | AGM Analone           | Huzosuryik<br>Tedoorg<br>27/03/200<br>27/03/200    | Eyyaqe<br>Adun<br>Adun<br>Adun          | Περιοχή 2             |       |
| An époc, flamoson<br>Texterir - 2<br>Kontorson, Almony,<br>DACKI-PECI-IE<br>DIACKI-PECI-IE<br>TICOVICEIZA<br>TICOVICEIZA<br>TICOVICEIZA                                                                                                    | αγτασίν - Ασοτολία<br>ζίλοσολόση<br>Γερατρέσες                                   | рете Ана(ўтара<br>Каліотура<br>Арнска Сіліні<br>Арнска Сіліні<br>Арнска Сіліні<br>Арнска Сіліні<br>Арнска Сіліні<br>Арнска Сіліні                                                                                                    | К<br>Толос<br>Патолорной<br>Патолонтора<br>Патолонтора<br>Патолонтора<br>Патолонтора<br>Патолонтора<br>Патолонтора<br>Патолонтора                                                                                                    | ApAlude<br>Remonstration<br>4<br>3<br>2<br>1<br>1<br>11<br>30                                                                                      | Eng Datasegrado<br>2020<br>2020<br>2020<br>2020<br>2020<br>2020<br>2020<br>20           | Huspournis<br>Kanditang<br>20(02/2020<br>27(02/2020<br>27(02/2020<br>27(02/2020<br>22(12/2020<br>22/10/2019<br>22/10/2019                                                                                                    | Επώκερο Απούντα        | Сходи Актойите     | ASM Analons           | Hupourylé<br>Bullom;<br>27/03/2000                 | Fysiope<br>Adun<br>Adun<br>Adun         | Περιοχή 2             |       |
| An évos; Berroeen<br>Texteri + 2<br>Konteren Almon;<br>DACKAPSCHE<br>DACKAPSCHE<br>TOXHCELA<br>TOXHCELA<br>TOXHCELA<br>TOXHCELA                                                                                                    | ητικών - Ακοτολία<br>διοσούνδοση<br>Παροπηρίους                                  | ματα Αναζήτησ<br>Κατάσημα<br>ΑΦ-ΡΕΖΕ (ΣΗ-ΡΕ<br>ΑΦ-ΡΕΖΕ (ΣΗ-ΡΕ<br>ΑΦ-ΡΕΖΕ (ΣΗ-ΡΕ<br>ΑΦ-ΡΕΖΕ (ΣΗ-ΡΕ<br>ΑΦ-ΡΕΖΕ (ΣΗ-ΡΕ<br>ΑΦ-ΡΕΖΕ (ΣΗ-ΡΕ                                                                                                    | К<br>Тύлас<br>Патолорной<br>Патолонто А.<br>Патолонто А.<br>Патолонто А.<br>Патолонто А.<br>Патолонто А.<br>Патолонто А.<br>Патолонто А.<br>Патолонто А.<br>Патолонто А.                                                                                                    | Арбиф;<br>Попозоптико)<br>4<br>2<br>2<br>1<br>1<br>11<br>20<br>9                                                                                   | Eng Distanception<br>2020<br>2020<br>2020<br>2020<br>2020<br>2020<br>2020<br>20         | Huspounia<br>Karolisang<br>30(51/2020<br>27(51/2020<br>27(52/2020<br>22(52/2020<br>22(52/2019<br>22(52/2019<br>22(52/2019<br>22(52/2019                                                                                                    | Enixego Amolyno        | Cuque Amáinte      | AdM Analyne           | Huppourple<br>Tecloons<br>27/03/2320<br>27/03/2320 | Eyyoope<br>Adun<br>Adun<br>Adun         | Περιοχή 2             |       |
| Пазбалі - С<br>Пазбалі - С<br>Кліштал Антал,<br>Алактал Антал,<br>Алактал Антал,<br>Алактал Антал,<br>Алактал,<br>Алакт                                                                                                    | ητικών - Ακοτελία<br>β.Ακοιλίζετη<br>Γιεφατρήκες                                 | рата Анабулар<br>Колботура<br>Арнеса Слен<br>Арнеса Слен<br>Арнеса Слен<br>Арнеса Слен<br>Арнеса Слен<br>Арнеса Слен<br>Арнеса Слен<br>Арнеса Слен                                                                                                    | К<br>Типас<br>Петопонтко А.<br>Петопонтко А.<br>Петопонтко А.<br>Петопонтко А.<br>Петопонтко А.<br>Петопонтко А.<br>Петопонтко А.<br>Петопонтко А.<br>Петопонтко А.                                                                                                    | Apriludic<br>Hartonomikuu<br>4<br>2<br>1<br>1<br>1<br>2<br>9<br>9<br>8                                                                             | Eto; futbolerinko<br>2020<br>2020<br>2020<br>2020<br>2029<br>2019<br>2019<br>2019       | Futpounda<br>Kimólicany,<br>30,03,2020<br>27,03,2020<br>27,03,2020<br>22,02,2020<br>22,20,2020<br>22,20,2020<br>22,20,2020<br>22,20,2020<br>22,20,2020<br>22,20,2020<br>22,20,2020<br>22,20,2020<br>22,20,2020<br>22,20,2020<br>22,20,2020<br>22,20,2020<br>22,2020<br>22,2020<br>20,200<br>20,2000<br>20,2000<br>20,2000<br>20,2000<br>20,2000<br>20,2000<br>2 | Επίκομο Αποίντο        | Сноре Актайнта     | AGM Astalons          | Huzournia<br>Teloon;<br>27/03/2320<br>27/03/2320   | Fyysope<br>Adun<br>Adun<br>Adun         | Περιοχή 2             |       |
| Алтфиск; Питтонов<br>Геобелу - 2<br>Кольтаол, Алграу,<br>ОАСКИ-РЭСНЕЕ<br>ПОЗИНСЕЦА<br>ПОЗИНСЕЦА<br>ПОЗИНСЕЦА<br>ПОЗИНСЕЦА                                                                                                    | αγτασίν - Αποτολία<br>[ Αποσύλεση<br>Παρατηρήσεις<br>αχοία χραματέο              | Kentompe     Kontompe     Kontompe     Advects Chris     Advects Chris     Advects Chris     Advects Chris     Advects Chris     Advects Chris     Advects Chris     Advects Chris     Advects Chris     Advects Chris     Advects Chris     Advects Chris     Advects Chris     Advects Chris     Advects Chris     Advects Chris                                                                                                    | К<br>Толос<br>Пателоарной<br>Пателоарной<br>Пателоа<br>Пателоарной<br>Пателоарной<br>Пателоарной<br>Пателоарной<br>П | ApAlysic<br>Remonstration<br>4<br>3<br>2<br>1<br>1<br>11<br>20<br>9<br>9<br>8<br>7                                                                 | Fro; Папаленунко<br>2020<br>2020<br>2020<br>2020<br>2020<br>2020<br>2029<br>2019<br>201 | Huspounis<br>Karbitang<br>20(51/502)<br>27/53/2020<br>22/53/2020<br>22/53/2020<br>22/53/2020<br>22/53/2020<br>22/53/2020<br>22/53/2020<br>23/53/2020<br>23/53/2000<br>23/53/2000<br>23/53/2000<br>23/53/2000<br>23/53/2000<br>23/53/2000<br>23/53/2000<br>23/53/2000<br>23/53/2000<br>23/53/2000<br>23/53/2000<br>23/53/2000<br>23/53/2000<br>23/50/2000<br>20                                                                                                    | Esingo Ambiro          | Сходи Актобита     | AdM Analons           | Huppurvie<br>Baloon;<br>27/03/2000<br>27/03/2020   | Fyyaqe<br>Alun<br>Alun<br>Alun          | Περιοχή 2             |       |
| Antiproc Removed<br>Tooletri +<br>Contrant Almon;<br>DACKINPSCINE<br>MODALICELA<br>MODALICELA<br>MODALICELA<br>MODALICELA<br>MODALICELA<br>MODALICELA<br>MODALICELA<br>MODALICELA<br>MODALICELA                                                                                                    | ογοίος γομυτές<br>Τορατρήσος<br>Τοράτογους                                       | Kandomyse<br>Adhetos Dhini<br>Adhetos Dhini<br>Adhetos Dhini<br>Adhetos Dhini<br>Adhetos Dhini<br>Adhetos Dhini<br>Adhetos Dhini<br>Adhetos Dhini<br>Adhetos Dhini<br>Adhetos Dhini                                                                                                    | K<br>Tuno:<br>Permonyneki<br>(IIII/0706/1900 A.<br>(III/0706/1900 A.<br>(III/0706/1900 A.<br>(III/0706/1900 A.<br>(III/0706/1900 A.<br>(III/0706/1900 A.<br>(III/0706/1900 A.                                                                                                    | Apříjukc<br>Transcommuno)<br>4<br>3<br>2<br>1<br>1<br>11<br>30<br>9<br>8<br>8<br>7<br>6                                                            | Eto; Потонерно<br>2020<br>2020<br>2020<br>2020<br>2029<br>2019<br>2019<br>2019          | Huspounia<br>Karolicang<br>20(02)2020<br>27(02)2020<br>27(02)2020<br>22(02)2020<br>22(02)2020<br>22(02)2020<br>22(02)2020<br>22(02)2020<br>22(02)2020<br>22(02)2020<br>20(02)2020<br>96(02)2020<br>96(02)2020                                                                                                    | Falikyo Ambiro         | Снари Акойита      | ASM Anxiote           | Huzournia<br>Telicon;<br>27/03/2320<br>27/03/2320  | Eyyaqe<br>Adın<br>Adın<br>Adın          | Περιοχή 2             |       |
| Поденск, Пистовой<br>Поденск, Пистовой<br>Селотар, Антроу,<br>ОКОКИРЕСНИЕ<br>ОКОКИРЕСНИЕ<br>ПОДИНСЕЦА<br>ПОДИНСЕЦА<br>ПОДИНСЕЦА<br>ПОДИНСЕЦА<br>ПОДИНСЕЦА<br>ОКОКИРЕСНА<br>ОКОКИРЕСНА<br>ОКОКИРЕСНА                                                                                                    | epresiv - Amerokla<br>Jacobyłczy<br>Reparypłacy<br>Reparypłacy<br>syske goswarte | рато Анабулир<br>Калбатура<br>Аланеда Санка<br>Аланеда Санка<br>Аланеда Санка<br>Аланеда Санка<br>Аланеда Санка<br>Аланеда Санка<br>Аланеда Санка<br>Аланеда Санка<br>Аланеда Санка<br>Аланеда Санка<br>Аланеда Санка<br>Аланеда Санка<br>Аланеда Санка                                                                                                    | К<br>Топас<br>Патопоетной<br>Патопоетной                                                                                                    | ApAlysic<br>Martostorpessi<br>4<br>3<br>2<br>1<br>1<br>1<br>3<br>3<br>9<br>8<br>8<br>7<br>6<br>5                                                   | Eng Datasegrado<br>2020<br>2020<br>2020<br>2029<br>2029<br>2019<br>2019<br>2019         | Placournia<br>Großlang<br>27/02/000<br>27/02/000<br>27/02/000<br>22/02/009<br>22/02/009<br>08/02/009<br>08/02/009<br>08/02/009<br>08/02/009                                                                                                    | Enúrego Antório        | Ουομο Απούντα      | AdM Analons           | Hupourpia<br>Bulloong<br>27/03/2320<br>27/03/2320  | Erypaqe<br>Adun<br>Adun<br>Adun         | Περιοχή 2             |       |
| Antérica; Remove<br>Rodelví, - 2<br>Kristran, Alinjon;<br>SACKAPSCHEZ<br>ACKAPSCHEZ<br>A                                                                                                    | αρτοκίν - Ακοτελία<br>(Ακοτλάση<br>Γεραπρήσες<br>αχόλο μοιμοτίο                  | Kirdomya<br>Adirezi Direli<br>Adirezi Direli<br>Adirezi Direli<br>Adirezi Direli<br>Adirezi Direli<br>Adirezi Direli<br>Adirezi Direli<br>Adirezi Direli<br>Adirezi Direli<br>Adirezi Direli<br>Adirezi Direli<br>Adirezi Direli<br>Adirezi Direli<br>Adirezi Direli<br>Adirezi Direli                                                                                                    | К<br>Тиакс<br>Петолонтика А.<br>Гезтопонтика А.<br>Гезтопонтика А.<br>Гезтопонтика А.<br>Гезтопонтика А.<br>Гезтопонтика А.<br>Гезтопонтика А.<br>Гезтопонтика А.<br>Гезтопонтика А.<br>Гезтопонтика А.<br>Гезтопонтика А.<br>Гезтопонтика А.<br>Гезтопонтика А.<br>Гезтопонтика А.                                                                                                    | Aprilydc<br>Transcorrenoù<br>4<br>3<br>2<br>1<br>1<br>1<br>1<br>3<br>3<br>9<br>8<br>8<br>7<br>6<br>5<br>5<br>4                                     | Eto; Dissongrado<br>2020<br>2020<br>2020<br>2020<br>2020<br>2029<br>2029<br>202         | 4425940/18<br>Karoliang,<br>20(5)2020<br>27(5)2020<br>27(5)2020<br>27(5)2020<br>22(5)2020<br>22(5)200<br>22(5)200<br>22(5)200<br>20(5)200<br>20(5)200<br>20(5)200<br>20(5)200<br>20(5)200<br>20(5)2000<br>20(5)2000<br>20(5)2000<br>20(5)200000000000000000                                                                                                    | Falinayo Amolyno       | Снара Акайита      | AdM Ansonn            | Hutonumiki<br>Takloon;<br>27/03/2020<br>27/03/2020 | Fysiope<br>Adus<br>Adus<br>Adus         | Περιοχή 2             |       |
| Позбри - С<br>Создени - С<br>Создени - С<br>Создени - С<br>Создение<br>позических<br>позических<br>позических<br>позических<br>позических<br>позических<br>позических<br>позических<br>позических<br>позических<br>позических<br>с<br>Сохимарите<br>С<br>С<br>С<br>С<br>С<br>С<br>С<br>С<br>С<br>С<br>С<br>С<br>С                                                                                                    | ειτικών - Ακοτολία<br>δ Αποτλίαση<br>Περαπρήσεις<br>αχόλε χρημοτές<br>αναρυδο    | рато Ана Сутра<br>Алинара<br>Алинара<br>Алинара<br>Алинара Синчи<br>Алинара Синчи | К<br>Толос<br>Патопонтко А.<br>Патопонтко А.<br>Патопонтко                                                                                                    | Aphjot<br>Romonomical<br>4<br>2<br>2<br>2<br>2<br>2<br>2<br>2<br>2<br>2<br>2<br>2<br>2<br>2<br>2<br>2<br>2<br>2<br>5<br>5<br>5<br>5<br>5<br>4<br>3 | Exc Amountino<br>2022<br>2022<br>2023<br>2029<br>2029<br>2029<br>2029<br>2029           | *Actournia<br>Großlang<br>30(02)2020<br>27/02/2020<br>22/02/2020<br>22/10/2029<br>22/10/2029<br>98(10/2029<br>98(10/2029<br>24/09/2029<br>24/09/2029<br>24/09/2029<br>24/09/2029<br>24/09/2029<br>24/09/2029<br>24/09/2029<br>24/09/2029                                                                                                    | Fisingo Atsúrto        | Crupo Amórita      | AdM Ansorre           | Huppurvie<br>Teloon;<br>27/03/2320<br>27/03/2320   | Frysope<br>Adun<br>Adun<br>Adun<br>Adun | Περιοχή 2             |       |
| Агифики; Пектоник<br>Пазболі – 2<br>Каліатася, Алтрау;<br>Оноски-Разонне<br>Оноски-Разонне<br>Оноски-Разонне<br>Поличецка<br>Поличецка<br>Поличецка<br>Поличецка<br>Поличецка<br>Сосимерание<br>Салическа<br>Полическа<br>Полическа<br>Салическа<br>Салическа | ογτούν - Αποτελία<br>[Αποσύνζεση<br>Παρατηρίους<br>αχοίτε χρομοτέο<br>αναρυδο    | рато Ана () гра<br>Аланда (сана)<br>Аланда (сана)<br>Аланда (сана)<br>Аланда (сана)<br>Аланда (сана)<br>Аланда (сана)<br>Аланда (сана)<br>Аланда (сана)<br>Аланда (сана)<br>Аланда (сана)<br>Аланда (сана)<br>Аланда (сана)<br>Аланда (сана)<br>Аланда (сана)<br>Аланда (сана)                                                                                                    | K<br>Tunac<br>Terrenormisió<br>Internomisió<br>Internomisió<br>Inter                                                                                                    | Apólyóc<br>Romonycol<br>4<br>2<br>2<br>2<br>11<br>12<br>20<br>5<br>5<br>6<br>5<br>5<br>4<br>3<br>2<br>2                                            | Enc Ostonerpeo<br>2022<br>2022<br>2022<br>2023<br>2029<br>2029<br>2029<br>2029          | 44455447-16<br>Karolicany,<br>35(55)5020<br>27(52)5020<br>27(52)5020<br>27(52)5020<br>27(52)5020<br>22(52)5020<br>22(52)5020<br>22(52)502<br>22(52)502                                                                                                    | Falinayo Ambirto       | Crope Amolente     | Addi Amorra           | Happurvié<br>Taklong<br>27/k3/2020<br>27/k3/2020   | Fysiole<br>Adus<br>Adus<br>Adus         | Περιοχή 2             |       |

#### 4.9 Τρόπος Παραλαβής Πιστοποιητικού (Ηλεκτρονικά)

Για να μπορέσουμε να κατεβάσουμε το Πιστοποιητικό στον Υπολογιστή μας όταν δούμε την ένδειξη στη αίτηση που έχει υποβάλλει ότι ΟΛΟΚΛΗΡΩΘΗΚΕ πρέπει να κάνουμε τα παρακάτω βήματα :

Για να μπορέσουμε να κάνουμε τη λήψη του συνημμένου πιστοποιητικού από τη στιγμή που έχει ενεργοποιηθεί η λήψη και γράφει «ΟΛΟΚΛΗΡΩΘΗΚΕ» πρέπει να έχουμε εγκατεστημένο στον υπολογιστή μας το acrobatreader

| ΔΗΜΙΟΥΡΓΙΑ ΑΙΤΗΣΗΣ σε <u>Ειρηνοδικεία</u> | ή <u>Πρωτοδικεί</u>       | ο-Εφετείο               |                                 |                     |                         |                  |                |             |                       |                   |          |
|-------------------------------------------|---------------------------|-------------------------|---------------------------------|---------------------|-------------------------|------------------|----------------|-------------|-----------------------|-------------------|----------|
| Κριτήρια αναζήτησης ήδη υποβληθεισών      | Αιτήσεων Πιστ             | οποιητικών              |                                 |                     |                         |                  |                |             |                       |                   |          |
| Κατόστ                                    | nµa EIPHN@                | XAAAN                   | ~                               |                     |                         |                  |                |             | Για Λο                | γαριασμό Τρίτου(Σ | τοιχεία) |
| Τύπος Πιστοποιητι                         | κού                       |                         | v                               |                     |                         |                  |                |             | Επώνυμο               |                   |          |
| Κατάσταση Αίτη                            | σης                       |                         | $\checkmark$                    |                     |                         |                  |                |             | Όνομα                 |                   |          |
| Αριθμός Πιστοποιητικού/Αίτη               | σης                       |                         | 132                             |                     |                         |                  |                |             | Πατρώνυμο             |                   |          |
| Έτος Πιστοποιητι                          | κού                       | 2                       | 020                             |                     |                         |                  |                |             | Μητρώνυμο             |                   |          |
| Ημ/νια Κατάθεσης .                        | Anó                       | 1                       | 6                               |                     |                         |                  |                |             | AØM                   |                   |          |
| Ημ/νια Κατάθεσης Έ                        | Ξως                       | E.                      | 6                               |                     |                         |                  |                |             |                       |                   |          |
| ιτήσεις Πιστοποιητικών - Αποτελέσματι     | Αναζήτησι<br>α Αναζήτησης | Καθαρισμός Κρι          | τηρίων                          |                     |                         |                  |                |             |                       |                   |          |
| Προβολή 👻 🚮 Αποσύνδεση                    |                           |                         |                                 |                     |                         |                  |                |             |                       |                   |          |
| ατάστοση Αίτησης Παρατηρήσεις Κατ         | άστημα                    | Τύπος<br>Πιστοποιητικού | Αριθμός<br>Πιστοποιητικού/Αίτησ | Έτος Πιστοποιητικού | Ημερομηνία<br>Κατάθεσης | Επώνυμο Αιτούντα | Όνομα Αιτούντα | ΑΦΜ Απούντα | Ημερομηνία<br>Έκδοσης | Έγγραφο           |          |
| ΟΛΟΚΛΗΡΩΘΗΚΕ ΧΑΛ                          | ANA COMPLETEN             | ΠΙΣΤΟΠΟΙΗΤΙΚΟ Ε         | <b>1</b>                        |                     | 27/07/2020              | null             | nul            | nul         | 27/07/2020            | Λήψη              |          |
|                                           |                           |                         |                                 |                     |                         |                  |                |             |                       |                   |          |

 Πηγαίνουμε στη ένδειξη ΛΗΨΗ και κάνουμε "ΚΛΙΚ" και μας ανοίγει την παρακάτω οθόνη

|    | • •                                                                          |          |  |  |  |  |
|----|------------------------------------------------------------------------------|----------|--|--|--|--|
|    | Άνοιγμα GeneratedReport.pdf                                                  | $\times$ |  |  |  |  |
|    | Επιλέξατε να ανοίξετε:                                                       |          |  |  |  |  |
| 1  | 📴 GeneratedReport.pdf                                                        |          |  |  |  |  |
| 1  | που είναι: Μορφή φορητού εγγράφου (49,4 KB)                                  |          |  |  |  |  |
| 1  | από: https://apps.solon.gov.gr                                               |          |  |  |  |  |
| ij |                                                                              |          |  |  |  |  |
| ł  | Τι να κάνει το Firefox με αυτό το αρχείο;                                    |          |  |  |  |  |
|    | Ο Άνο <u>ι</u> γμα με Firefox                                                |          |  |  |  |  |
| ¢  | လူည်စ်လျာက် ကို Adobe Acrobat Reader DC 🗸 🗸                                  |          |  |  |  |  |
| 1  | Ο Αποθήκευ <u>σ</u> η αρχείου                                                |          |  |  |  |  |
| -  | 🗌 Να γίνεται αυτόματα α <u>π</u> ό εδώ και πέρα για αρχεία αυτού του είδους. |          |  |  |  |  |
| ţ  |                                                                              |          |  |  |  |  |
| 1  | ΟΚ Ακύρωση                                                                   |          |  |  |  |  |
| Į  |                                                                              | _        |  |  |  |  |
|    |                                                                              |          |  |  |  |  |

Και επιλέγουμε το κατέβασμα του αρχείου σε μορφή PDF , επιλέγοντας το « Άνοιγμα με AdobeAcrobatReaderDC ».

<u>Είναι απαραίτητο</u> η λήψη – άνοιγμα των αρχείων των πιστοποιητικών που ανεβαίνουν στην εξωστρέφεια να γίνεται με το acrobatreader γιατί με άλλες εφαρμογές αν επιχειρήσουμε ν το ανοίξουμε, είναι πολύ πιθανό να μην φαίνεται η ψηφιακή υπογραφή.

#### ΠΑΡΑΤΗΡΗΣΗ 1η

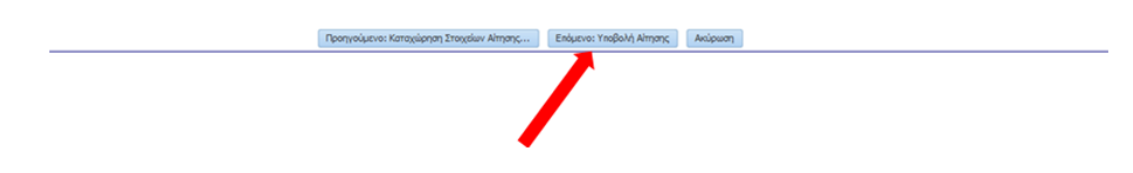

#### Προσοχή :

Σε όλα τα στάδια υποβολής της οριστικής υποβολής της αίτησης, και για να χορηγήσουμε αντίγραφο της υποβληθείσας αίτησης στον αιτούντα πριν την οριστική υποβολή, εκτυπώνουμε αντίγραφο της αίτησης με ένα print screen

#### ΠΑΡΑΤΗΡΗΣΗ 2η

Για την σωστή παραλαβή – "ΛΗΨΗ" του πιστοποιητικού, ενδείκνυται η χρήση της εφαρμογής της εξωστρέφειας να γίνεται από συγκεκριμένους browser(FIREFOX - CHROME - INTERNETEXPLORER) για να μην υπάρχουν προβλήματα με την εμφάνιση της Ηλεκτρονικής Υπογραφής.

#### 5. Επικοινωνία με Δικαστικά Καταστήματα

5. Επικοινωνία με Δικαστικά Καταστήματα και αρμοδιότητα αυτών

#### 5.1 Ειρηνοδικεία

#### 1. Ειρηνοδικείο Αθηνών

**Τοπική αρμοδιότηταΔήμοι - Περιοχές**: Αθηναίων, Αγίας Βαρβάρας, Αγίου Δημητρίου, Αιγάλεω, Αλίμου, Αργυρούπολης, Ασπροπύργου, Βούλας, Βουλιαγμένης, Βύρωνα, Γαλατσίου, Γλυφάδας, Δάφνης, Ελληνικού, Ζωγράφου, Ηλιούπολης, Καισαριανής, Μοσχάτου, Παλαιού Φαλήρου, Υμηττού, Χαϊδαρίου και Νέας Μάκρης

| ΔΙΚΑ | ΣΤΙΚΟ ΚΑΤΑΣΤΗΜΑ: | ΕΙΡΗΝΟΔΙΚΕΙΟ ΑΘΗΝΩΝ |                                  |              |
|------|------------------|---------------------|----------------------------------|--------------|
| A/   | ΠΙΣΤΟΠΟΙΗΤΙΚΟ    | ΑΡΜΟΔΙΑ             | EMAIL                            | ΤΗΛΕΦΩΝΑ     |
| Α    |                  | ΥΠΗΡΕΣΙΑ            |                                  |              |
| 1.   |                  | Τμήμα               | diathikes@eirinodikeioathinon.gr | 2108709777 - |

|    |                                                                                                    |                                                                                                    |                                                                                               | 700                                    |
|----|----------------------------------------------------------------------------------------------------|----------------------------------------------------------------------------------------------------|-----------------------------------------------------------------------------------------------|----------------------------------------|
|    | Περί <b>δημοσίευσης ή</b><br>μη Διαθήκης                                                                                                    | Διαθηκών                                                                                                    |                                                                                               | 780                                    |
| 2. | Περί <b>μη αποποίησης</b><br><b>Κληρονομίας</b>                                                                                                    | Τμήμα<br>Εκουσίας                                                                                                    | ekousia@eirinodikeioathinon.gr                                                                | 2108709706<br>2108709924               |
| 3. | Πιστοποιητικό περί<br>μη<br>ανάκλησης/τροποποί<br>ησης/αφαίρεσης<br>κληρονομητηρίου)                                                                                                    | Τμήμα<br>Εκουσίας                                                                                                    | ekousia@eirinodikeioathinon.gr                                                                | 2108709706<br>2108709924               |
| 4. | Πιστοποιητικό περί<br>μη άσκησης ενδίκων<br>μέσων κατά<br>αποφάσεως<br>Ειρηνοδικείου                                                                                                    | Τμήμα<br>Κατάθεσης<br>δικογράφω<br>ν Τακτικής –<br>Μικροδιαφ<br>ορών –<br>Περιουσιακ<br>ών<br>Διαφορών<br>και<br>Πολιτικών<br>Ένδικων<br>Μέσων | katathesi@eirinodikeioathinon.gr<br>arxeio@eirinodikeioathinon.gr<br>(αποφάσεις πριν το 2016) | 2108709709<br>2108709771<br>2108701445 |
| 5. | Πιστοποιητικό περί<br>μη ασκήσεως<br>ανακοπής σε διαταγή<br>πληρωμής,<br>Πιστοποιητικό μη<br>άσκησης ανακοπής σε<br>διαταγή απόδοσης<br>μισθίου,<br>Πιστοποιητικό περί<br>μη άσκησης<br>ανακοπής κατά<br>εκτελέσεως ή<br>αρνητικής δήλωσης<br>τρίτου | Τμήμα<br>Κατάθεσης<br>δικογράφω<br>ν Τακτικής –<br>Μικροδιαφ<br>ορών –<br>Περιουσιακ<br>ών<br>Διαφορών<br>και<br>Πολιτικών<br>Ένδικων<br>Μέσων | katathesi@eirinodikeioathinon.gr<br>arxeio@eirinodikeioathinon.gr<br>(διαταγές πριν το 2016)  | 2108709709<br>2108709771<br>2108701445 |

| 6  |                                                          | Τμήμα              | ro3869-10@eirinodikeioathinon.gr | 2108709750 - |
|----|----------------------------------------------------------|--------------------|----------------------------------|--------------|
| 0. | Πιστοποιητικό πεοί                                       | Υπεονοεωμ          |                                  | 751          |
|    | μη υποβολής αίτησης                                      | ένων               |                                  | 2108709762   |
|    | και περί μη έκδοσης                                      |                    |                                  | 2200702      |
|    | οριστικής απόφασης                                       |                    |                                  |              |
|    | δικαστικής ούθωσης                                       |                    |                                  |              |
|    | οφειλών ή                                                |                    |                                  |              |
|    | επικύοωσης                                               |                    |                                  |              |
|    | δικαστικού                                               |                    |                                  |              |
|    | συμβιβασμού κατά                                         |                    |                                  |              |
|    | τις διατάξεις του                                        |                    |                                  |              |
|    | v 3869/2010 via ta                                       |                    |                                  |              |
|    | υπεργοεωμένα                                             |                    |                                  |              |
|    | φυσικά ποόσωπα.                                          |                    |                                  |              |
|    | + • • • • • • • • • • • • • • • • • • •                  |                    |                                  |              |
| -  |                                                          | <b>T</b>           | akausia@airinadikaiaathinan gr   | 2100700700   |
| 7. | Χοράμηση                                                 | τμημα<br>Γκουσίαιο | ekousia@einnoukeioatinnon.gr     | 2108709706   |
|    | Γιστοποιητικού Ποοί                                      | Εκουοιας           |                                  | 2108709924   |
|    |                                                          |                    |                                  |              |
|    | μη εκουσης                                               |                    |                                  |              |
|    | οικαστικής αποφασής                                      |                    |                                  |              |
|    | για λυση ισιωτικής                                       |                    |                                  |              |
|    | Εταιοςίας ΙΚΕ                                            |                    |                                  |              |
|    | 10172/2012                                               |                    |                                  |              |
|    | V.4072/2013.                                             |                    |                                  |              |
|    |                                                          | _ /                |                                  |              |
| 8. | Πιστοποιητικό περί                                       | ιμημα              | ekousia@eirinodikeloathinon.gr   | 2108/09706   |
| 1  |                                                          |                    | 1                                | 7108709974   |
|    | μη καταθεόης                                             | Εκουοίας           |                                  | 2100703324   |
|    | Αίτησης για Διορισμό                                     | Εκουσίας           |                                  | 2100703324   |
|    | μη κατάσεσης<br>Αίτησης για Διορισμό<br>ή Αντικατάσταση  | Εκουσίας           |                                  | 2100705524   |
|    | Αίτησης για Διορισμό<br>ή Αντικατάσταση<br>Εκκαθαριστή ή | Εκουσιας           |                                  | 2100705524   |

#### 2. Ειρηνοδικείο Χαλανδρίου

**Τοπική αρμοδιότηταΔήμοι - Περιοχές**: Χαλανδρίου, Χολαργού, Αγ. Παρασκευής, Βριλησσίων, Πεντέλης, Ν. Πεντέλης, Ν. Ψυχικού, Παπάγου, Πολύδροσου και Φιλοθέης - Ψυχικό **Τηλ. 210 6812085 & 210 6810380** Email : <u>eirhnodikeio.xalandrioy@yahoo.com</u>&<u>politiko.eir.xalandriou@5529.syzefxi</u> <u>s.gov.gr</u>

- 3. Ειρηνοδικείο Αμαρουσίου Τοπική αρμοδιότηταΔήμοι - Περιοχές: Αμαρουσίου, Κηφισιάς, Δροσιάς, Εκάλης, Λυκόβρυσης, Μελισίων, Πεύκης και Ν. Ερυθραίας). Τμήμα Εκουσίας (πιστοποιητικά διαθηκών, αποποιήσεων, κληρονομητηρίων) Τηλ. 210 6142034, E-maileirinodikeioamarousiou@gmail.com Πολιτικό Τμήμα (πιστοποιητικά ανακοπών, ενδίκων μέσων) Τηλ. 210 6142032, E-maileirinodikeioamarousiou@gmail.com
- 4. Ειρηνοδικείο Περιστερίου

**Τοπική αρμοδιότητα Δήμοι – Περιοχές :** Περιστερίου. **Τηλ.** 210 5711781, 210 5748460 E-maileirprstr@otenet.gr

#### 5. Ειρηνοδικείο Ιλίου

Τοπική αρμοδιότητα Δήμοι – Περιοχές : Ιλίου, Αγ. Αναργύρων, Πετρούπολης **Τηλ. 2132127660** για Περί Δημοσίευσης ή Μη Διαθήκης και Αποποίησης. Τηλ. 2132127670 για Περί Ανακοπών, Ενδίκων Μέσων και Κληρονομητηρίων. E-maileirinodikioiliou@otenet.gr,syzefxis@5527.syzefxis.gov.gr

6. Ειρηνοδικείο Νέας Ιωνίας **Τοπική αρμοδιότητα Δήμοι – Περιοχές :** Νέας Ιωνίας, Ν. Ηρακλείου, Ν. Φιλαδέλφειας, Ν. Χαλκηδόνας και Μεταμόρφωσης

Τηλ. 210 2796400, 210 2793289 E-mailirinodikionionia@yahoo.gr

7. Ειρηνοδικείο Ελευσίνας

Τοπική αρμοδιότητα Δήμοι – Περιοχές : Ελευσίνας, Μαγούλας, Βιλλίων, Μάνδρας και Οινόης Τηλ. 2105542776 E-maileirinod.elefsina@yahoo.com, irinod.elefsina@yahoo.gr

#### 8. Ειρηνοδικείο Αχαρνών

Τοπική αρμοδιότητα Δήμοι – Περιοχές : Αχαρνών, Άνω Λιοσίων, Καματερού, Φυλής, Ζεφυρίου, Κρυονερίου, Χασιάς και Θρακομακεδόνων Τηλ. 210-2448573, 210-2448574, ΕΣΩΤ. 1 ΠΟΛΙΤΙΚΟ ΤΜΗΜΑ E-mail eirinodikeio.axarnwn@yahoo.gr

#### 9. Ειρηνοδικείο Κορωπίου

**Τοπική αρμοδιότητα Δήμοι – Περιοχές :**Κρωπίας, Γλυκών Νερών, Ραφήνας, Λούτσας, Παλλήνης, Παιανίας, Σπάτων, Βάρκιζας, Γέρακα, Βάρης, Πόρτο Ράφτη, Πικερμίου, Ανθούσας και Μαρκόπουλου **Τηλ. 210-6622506, 210-6627431 E-mail**<u>irinkor@otenet.gr</u>

#### 10. Ειρηνοδικείο Μαραθώνα

**Τοπική αρμοδιότητα Δήμοι – Περιοχές :** Μαραθώνας, Αγ. Στεφάνου, Ανοίξεως, Αυλώνας, Αφιδνών, Βαρνάβα, Γραμματικού, Διονύσου, Καλάμου, Καπανδριτίου, Μαλακάσας, Μαρκοπούλου Ωρωπού, Μπάλας, Ν. Παλατίων, Πολυδεντρίου, Σκάλας Ωρωπού, Σταμάτας, Συκαμίνου και Ωρωπού **Τηλ. 2295052633 -2295054133** 

E-maileirmarathona@gmail.com

#### 11. Ειρηνοδικείο Μεγάρων

**Τοπική αρμοδιότητα Δήμοι – Περιοχές :** Νέας Περάμου και περιοχές: Κινέττα μέχρι 60ο χλμ και Αλεποχώρι (εκτός Ψάθας). **Τηλ. 2296022868 E-mail**eirinod.pistop@gmail.com

#### 12. Ειρηνοδικείο Πειραιά

Τοπική αρμοδιότητα Δήμοι – περιοχές : Πειραιά, Κερατσινίου, Ν. Φαλήρου, Περάματος και Δραπετσώνας Πιστοποιητικά Αποποίησης-Διαθηκών Τηλ. 210-4178916 E-mail<u>diathikes.eirpeir@gmail.com</u> ή <u>diathikes@eir-peir.gr</u> Πιστοποιητικά Ανακοπών Τηλ. 210-4137753 E-mail <u>periousiakes diafores.eirpeir@gmail.com</u> ή <u>periousiakes diafores@eir-peir.gr</u> Πιστοποιητικά Κληρονομητηρίων Τηλ.210-4112513 E-mail <u>ekousia.eirpeir@gmail.com</u> ή <u>ekousia@eir-peir.gr</u> Πιστοποιητικά Ενδίκων Μέσων Τηλ. 210-4178918 E-mail<u>arxeio.eirpeir@gmail.com</u> ή <u>arxeio@eir-peir.gr</u>

#### 13. Ειρηνοδικείο Χαλκίδας

Τοπική αρμοδιότητα Δήμοι – Περιοχές : Τηλ. 2221075510 εσωτ. 1 E-mail<u>eirhalk\_gramm@yahoo.gr</u>

#### 14. Ειρηνοδικείο Θεσσαλονίκης

**Τοπική αρμοδιότητα Δήμοι – περιοχές** : Αγίου Παύλου Αγίου, Αθανασίου (Κοιν. Αγ. Αθανασίου, Αγχιάλου, Βαθυλάκκου, Γέφυρας, Ν. Μεσήμβριας, Ξηροχωρίου) Αμπελοκήπων Πανοράματος Αξιού (Κοιν. Κυμίνων, Ν. Μαλγάρων) Ελευθερίου – Κορδελιού Ευόσμου Εχεδώρου (Κοιν. Σίνδου, Καλοχωρίου, Δ. Ιωνίας) Καλαμαριάς Καλλιθέας (Κοιν. Μεσαίου, Ν. Φιλαδέλφειας, Νεοχωρούδας, Πενταλόφου) Τριανδρίας Θέρμης (πλην Ν. Ρυσίου και Ταγαράδων) Θερμαϊκού (Κοιν. Αγ. Τριάδος, Ν. Επιβατών, Περαίας) Μενεμένης Μηχανιώνας (Κοιν. Αγνελοχωρίου) Πολίχνης Μυγδονίας (Κοιν. Δρυμού, Λητής, Μελισσοχωρίου) Νεαπόλεως Ωραιοκάστρου Πυλαίας ΣταυρουπόλεωςΣυκεών Χαλάστρας (Κοιν. Ανατολικού) Χορτιάτη (Κοιν. Εξοχής, Φιλύρου), Κοινότητες Ευκαρπίας – Πεύκων].

A) Για τα πιστοποιητικά διαθηκών και αποποιήσεων E-mail<u>pistopoiitika.eirthess@gmail.com</u> Τηλ: 2313311345 ή 2313311344 ή 2313311343

B) Για τα πιστοποιητικά κληρονομητηρίων
 E-mail<u>ekousia.thess@gmail.com</u>
 Τηλ: 2313311484

Γ) Για τα πιστοποιητικά ανακοπών και ενδίκων μέσων E-mail<u>enorkes.eirthess@gmail.com</u> Τηλ: 2313311387

#### 15. Ειρηνοδικείο Κουφαλίων

**Τοπική αρμοδιότητα Δήμοι – περιοχές :** Δήμος Κουφαλιών (Δ.Δ. Προχώματος , Δ.Δ. Ακροποτάμου, Δ.Δ. Καστανά), Δήμος Χαλκηδόνας (Δ.Δ. Μ. Μοναστηρίου, Δ.Δ. Λουδία, Δ.Δ. Παρθενίου, Δ.Δ. Αδένδρου, Δ.Δ. Βραχιάς, Δ.Δ. Βαλτοχωρίου, Δ.Δ. Ελεούσας), Δήμος Πέλλας (Δ.Δ. Αθύρων, Δ.Δ. Ραχώνας)].

#### Τηλ. 2391052867

E-maileirinodikeiokoufalion@hotmail.gr

#### 16. Ειρηνοδικείο Βασιλικών

**Τοπική αρμοδιότητα Δήμοι – περιοχές** : (Δήμοι - Περιοχές: Νομού Θεσσαλονίκης: Δήμος Βασιλικών (Αγία Παρασκευή, Άγιος Αντώνιος , Βασιλικά, Λιβάδι, Περιστερά, Σουρωτή, Οικισμοί Λακκιά, Μονοπήγαδο, Δήμος Επανομής (Επανομή, Μεσημέρι), Δήμος Μίκρας (Καρδία, Κάτω Σχολάρι, Πλαγιάρι, Τρίλοφος), Οικισμός Άνω Σχολάρι, Δήμος Θέρμης (Νέο Ρύσιο, Ταγαράδες), Νομού Χαλκιδικής: Δήμος Ανθεμούντας (Γαλαρινός, Γαλάτιστα, Δουμπιά), Οικισμοί Αγίας Αναστασίας, Πρινοχώρι, Δήμος Νέας Καλλικράτειας (Άγιος Παύλος, Λάκκωμα, Νέα Γωνιά, Νέα

Καλλικράτεια, Νέα Σίλατα), Οικισμοί Νέα Ηράκλεια, Ροδόκηπος, Σωζόπολη, Δήμος Πολυγύρου (Σανά), Δήμος Τρίγλιας (Ελαιοχώρια, Κρήνη, Πετράλωνα)]. **Τηλ. 23960 22940** E-mailypdi941@otenet.gr

17. Ειρηνοδικείο Λαγκαδά

Τοπική αρμοδιότητα Δήμοι – Περιοχές : [Δήμοι - Περιοχές: Δήμος Αγίου Γεωργίου (Κοινότητα Ασπροβάλτας, Βρασνών), Δήμος Απολλωνίας (Κοινότητα Μελισσουργού, Νικομηδινού, Νέας Απολλωνίας, Περιστερώνας, Στίβου), Δήμος Ασσήρου (Κοινότητα Ασσήρου, Κριθιάς), Δήμος Βερτίσκου (Κοινότητα Βερτίσκου, Εξαλόφου, Λοφίσκου, Όσσης), Δήμος Εγνατίας (Κοινότητα Ευαγγελισμού, Νυμφόπετρας, Προφήτου, Σχολαρίου), Δήμος Καλλινδοίων (Κοινότητα Αδάμ. Ζαγκλιβερίου, Καλαμωτού, Πετροκεράσων, Σαρακήνας), Δήμος Κορωνείας (Κοινότητα Αγίου Βασιλείου, Αρδαμερίου, Βασιλουδίου, Γερακαρούς, Λαγκαδικίων), Δήμος Λαγκαδά (Δήμο Λαγκαδά, Κοινότητα Αναλήψεως, Ηρακλείου, Καβαλλαρίου, Κολχικού, Λαγυνών, Περιβολακίου, Χρυσαυγής), Δήμος Λαχανά (Κοινότητα Καρτερών, Λαχανά, Λευκοχωρίου, Νικοπόλεως, Ξυλοπόλεως), Δήμος Μαδύτου (Κοινότητα Απολλωνίας, Μοδίου, Νέας Μαδύτου), Δήμος Ρεντίνας (Κοινότητα Άνω Σταυρού, Βόλβης, Σταυρού), Δήμος Σοχού (Δ.Δ. Σοχού, Ασκού, Κρυονερίου, Οικισμός Αυγής), Δήμος Αρέθουσας (Οικισμός Αρέθουσας, Λευκούδας, Μαυρούδας, Σκεπαστού, Λίμνης, Στεφανινών, Φιλαδελφίου, Ανοιξιάς, Ξηροποτάμου) και Δ.Δ. Λοφίσκου (Δ.Δ Λοφίσκου, Οικισμός Αρετής του Δήμου Βερτίσκου)]. Τηλ. 2394022074

E-mail <u>eirinodikeiolag@yahoo.gr</u>

#### 5.2 Πρωτοδικεία

#### 1. Πρωτοδικείο Αθήνας

Η επικοινωνία με το Πρωτοδικείο Αθηνών, θα γίνεται μέσω του site της υπηρεσίας www.protodikeio-ath@gr

#### 2. Πρωτοδικείο Πειραιά

#### i. ΑΣΦΑΛΙΣΤΙΚΩΝ Τηλ. 2132157174,2132157256

e-mail off514@protodikeio-peir.gr

#### ii. ΕΝΔΙΚΩΝ ΜΕΣΩΝ Τηλ. 2132157255

E-mail off516@protodikeio-peir.gr

#### iii. ΠΟΛΙΤΙΚΟ ΑΡΧΕΙΟ Τηλ. 2132157183,2104288140-4

E-mail off523@protodikeio-peir.gr

iv. ΔΙΑΘΗΚΩΝ Τηλ. 2132157188

E-mail off524@protodikeio-peir.gr

#### ν. ΠΤΩΧΕΥΣΕΩΝ - ΕΤΑΙΡΙΩΝ Τηλ. 2132157185, 2132157190

E-mail off525@protodikeio-peir.gr

#### 3. Πρωτοδικείο Θεσσαλονίκης

#### i. ΤΜΗΜΑ ΑΣΦΑΛΙΣΤΙΚΩΝ ΜΕΤΡΩΝ – ΔΙΑΤΑΓΩΝ ΠΛΗΡΩΜΗΣ

**τηλ:** 2313 311 214 (διαταγές πληρωμής) 2313 311 216 (ασφαλιστικά) 2313 311 210 (νομική βοήθεια)

E-mail: asfalistika.protodikeiothes@n3.syzefxis.gov.gr

#### ΤΜΗΜΑ ΚΑΤΑΘΕΣΗΣ ΔΙΚΟΓΡΑΦΩΝ (<u>όπου κατατίθενται και τα ένδικα</u> μέσα)

τηλ: 2313 311 206/207

E-mail: katathesi.protodikeiothes@n3.syzefxis.gov.gr

#### iii. ΤΜΗΜΑ ΓΕΝΙΚΟΥ ΑΡΧΕΙΟΥ ΠΟΛΙΤΙΚΩΝ ΑΠΟΦΑΣΕΩΝ (όπου τηρείται το αρχείο εταιρικών)

**Τηλ:** 2313 311 341/ 467, 2313 311 270 (αρχείο εταιρικών) , 2313 311 357 (απόγραφα)

E-mail: polarxeio.protodikeiothes@n3.syzefxis.gov.gr

#### ίν. ΤΜΗΜΑ ΠΙΣΤΟΠΟΙΗΤΙΚΩΝ – ΔΙΑΘΗΚΩΝ – ΣΩΜΑΤΕΙΩΝ-ΕΤΑΙΡΙΚΩΝ

**τηλ.** 2313 311 273 /274 , 2313 311 272 (Σωματεία)

E-mail: pistop.protodikeiothes@n3.syzefxis.gov.gr

#### ν. ΤΜΗΜΑ ΠΤΩΧΕΥΣΕΩΝ

#### **τηλ**2313 311 268/269

E-mail: <a href="mailto:ptwxeyseis.protodikeiothes@n3.syzefxis.gov.gr">ptwxeyseis.protodikeiothes@n3.syzefxis.gov.gr</a>

#### 4. Πρωτοδικείο Χαλκίδας

**Τηλ.** : 2221025196- 2221025197

E-mail: protchal@hotmail.gr

#### 5.3 Εφετεία

1. Εφετείο Θεσσαλονίκης

EIΔΙΚΟ ENIAIO ΓΡΑΦΕΙΟ ΠΛΗΡΟΦΟΡΙΚΗΣ Τηλέφωνο : 2313311440 E-mail : <u>efeteio.egp@thess-courts.gr</u>

s.vernardou@thess-courts.gr, 2313311328

k.tsagkarlis@thess-courts.gr, 2313311459

#### 2. Εφετείο Αθηνών

Τμήμα Ενδίκων Μέσων **210-6404150,E-mail**dim.pol@efeteioathinon.gr

Τμήμα Πολιτικών Εδρών **2106404148,E-maila**.kaloudis@efeteioathinon.gr

#### 3. Εφετείο Εύβοιας

E-mail: <u>efetio.evias@gmail.com</u>

**Τηλ** 2221037160 και 2221037150

E-mail kkarvouniari@5361.syzefxis.gov.gr και sanastasiou@5361.syzefxis.gov.gr